# Manuel d'utilisation **GM32**

Analyseur de gaz in-situ, version Cross-Duct

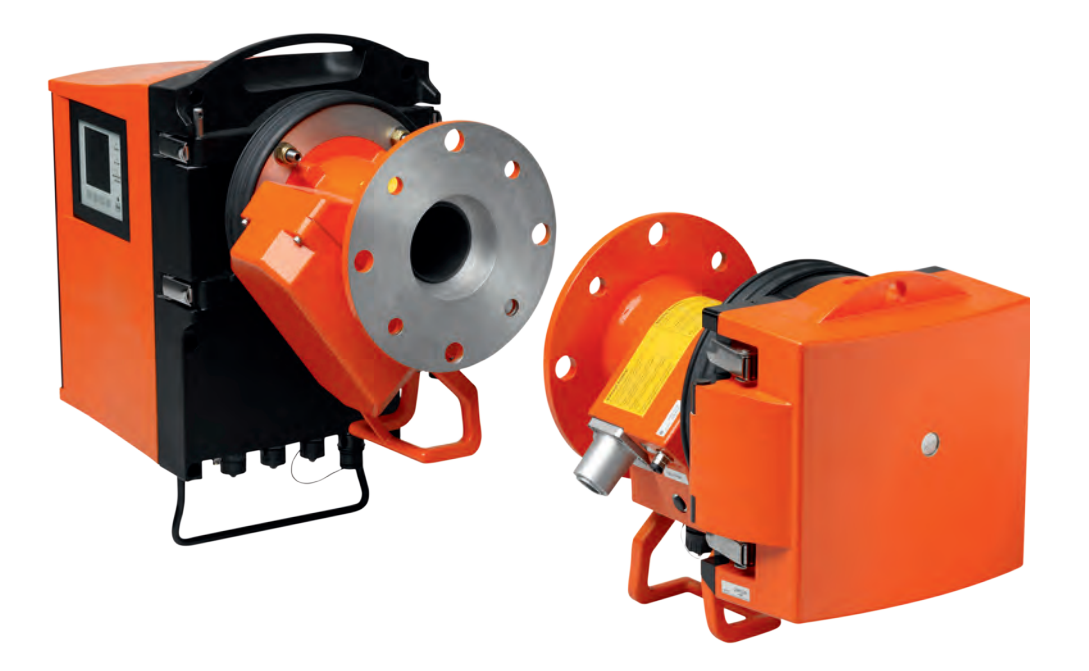

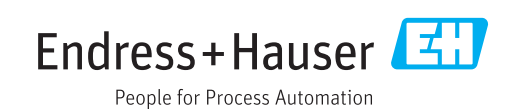

#### Produit décrit

Nom du produit : GM32 Versions : GM32 Cross-Duct (certifié selon EN 15267) GM32 LowNOx Cross-Duct (certifié selon EN 15267)

#### Fabricant

Endress+Hauser SICK GmbH+Co. KG Bergener Ring 27 01458 Ottendorf-Okrilla Allemagne

#### Informations légales

Ce document est protégé par des droits d'auteur. Les droits ainsi obtenus restent acquis à la société Endress+Hauser SICK GmbH+Co. KG. La reproduction complète ou partielle de ce document n'est autorisée que dans les limites des dispositions légales de la loi sur les droits d'auteur.

Toute modification, résumé ou traduction de ce document est interdit sans autorisation expresse écrite de la société Endress+Hauser SICK GmbH+Co. KG.

Toutes les marques citées dans ce document sont la propriété de leurs propriétaires respectifs.

© Endress+Hauser SICK GmbH+Co. KG. Tous droits réservés.

#### **Document original**

Ce document est un document original d'Endress+Hauser SICK GmbH+Co. KG.

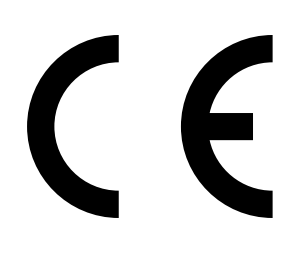

| 1 | A propos de ce document6           |                                                                |                                                      |    |  |  |
|---|------------------------------------|----------------------------------------------------------------|------------------------------------------------------|----|--|--|
|   | 1.1                                | Symbole                                                        | es et conventions dans ce document                   | 6  |  |  |
|   |                                    | 1.1.1                                                          | Symboles d'avertissement                             | 6  |  |  |
|   |                                    | 1.1.2                                                          | Niveaux d'avertissement / Termes de signalisation    | 6  |  |  |
|   |                                    | 1.1.3                                                          | Symboles des remarques                               | 7  |  |  |
|   | 1.2                                | Remarques essentielles sur le fonctionnement                   |                                                      |    |  |  |
|   | 1.3                                | Utilisati                                                      | on conforme                                          | 7  |  |  |
|   |                                    | 1.3.1                                                          | But de l'appareil                                    | 7  |  |  |
|   | 1.4                                | Identific                                                      | ation du produit                                     | 8  |  |  |
|   | 1.5                                | Responsabilité de l'utilisateur                                |                                                      |    |  |  |
|   | 1.6                                | Informations/documentations complémentaires                    |                                                      |    |  |  |
| 2 | Des                                | cription                                                       | produit                                              | 9  |  |  |
|   | 2.1                                | Descrip                                                        | tion produit                                         | 9  |  |  |
|   |                                    | 2.1.1                                                          | Versions des appareils                               | 9  |  |  |
|   |                                    | 2.1.2                                                          | Variantes de l'appareil                              | 9  |  |  |
|   |                                    | 2.1.3                                                          | Options                                              | 10 |  |  |
|   | 2.2                                | SOPAS I                                                        | ET (programme sur PC)                                | 10 |  |  |
|   | 2.3                                | Cycle de référence                                             |                                                      |    |  |  |
|   | 2.4                                | Cycle de contrôle                                              |                                                      |    |  |  |
|   | 2.5                                | 5 Construction du GM32                                         |                                                      |    |  |  |
|   |                                    | 2.5.1                                                          | Sources de lumière                                   | 13 |  |  |
| 3 | Préparations côté conduit de gaz14 |                                                                |                                                      |    |  |  |
|   | 3.1                                | Prépara                                                        | tion du lieu de mesure                               | 14 |  |  |
|   |                                    | 3.1.1                                                          | Vérifier le contenu de la livraison                  | 14 |  |  |
|   | 3.2                                | Vue gén                                                        | érale des étapes du montage (travaux côté conduit)   | 15 |  |  |
|   |                                    | 3.2.1                                                          | Montage de la bride à tube sur le conduit de gaz     | 16 |  |  |
|   | 3.3                                | Montage de l'unité de raccordement                             |                                                      |    |  |  |
|   | 3.4                                | Montage des souffleries                                        |                                                      |    |  |  |
|   | 3.5                                | 8.5 Pose des câbles de liaison électrique                      |                                                      |    |  |  |
|   |                                    | 3.5.1                                                          | Informations générales                               | 21 |  |  |
|   |                                    | 3.5.2                                                          | Raccorder les interfaces E/S (option)                | 21 |  |  |
|   |                                    |                                                                | 3.5.2.1 Préréglage des interfaces                    | 22 |  |  |
|   |                                    | 3.5.3                                                          | Poser les câbles électriques de liaison vers l'E/R   | 23 |  |  |
|   |                                    | 3.5.4                                                          | Préparer l'alimentation secteur                      | 24 |  |  |
| 4 | Mise                               | en serv                                                        | /ice                                                 | 25 |  |  |
|   | 4.1                                | Compét                                                         | ences nécessaires pour procéder à la mise en service | 25 |  |  |
|   |                                    | 4.1.1                                                          | Matériel nécessaire                                  | 27 |  |  |
|   | 4.2                                | Vue générale des étapes de montage                             |                                                      |    |  |  |
|   | 4.3                                | Schéma de montage                                              |                                                      |    |  |  |
|   | 4.4                                | Sécurités de transport2                                        |                                                      |    |  |  |
|   | 4.5                                | Montage contre-brides ventilées sur les brides à tube30        |                                                      |    |  |  |
|   |                                    | Montage de la bride de l'appareil sur la contre-bride ventilée |                                                      |    |  |  |

|   | 4.7        | Alignem                                                 | nent des brid | les appareil et contre-brides ventilées                                  | 32       |
|---|------------|---------------------------------------------------------|---------------|--------------------------------------------------------------------------|----------|
|   | 4.8        | Raccord                                                 | dement élec   | trique de l'E/R et du réflecteur                                         | 34       |
|   | 4.9        | Mise so                                                 | us tension o  | łu GM32                                                                  | 34       |
|   | 4.10       | Mise en                                                 | service des   | souffleries                                                              | 35       |
|   | 4.11       | Montag                                                  | e de l'E/R e  | t du réflecteur sur la bride de l'appareil                               | 36       |
|   | 4.12       | Alignem                                                 | nent optique  | fin de l'E/R                                                             | 36       |
|   | 4.13       | OPC                                                     |               |                                                                          | 37       |
|   |            | 4.13.1                                                  | Interface     | OPC                                                                      | 38       |
|   | 4.14       | Montag                                                  | e des capot   | s de protection contre les intempéries (option)                          | 39       |
| 5 | 114112     | otion                                                   |               |                                                                          | 11       |
| 5 |            |                                                         | n dlun átat   | de fenetiennement instable                                               | 41       |
|   | 5.1        | Detectio                                                | on u un etat  |                                                                          | 41       |
|   | 5.2        |                                                         |               |                                                                          | 42       |
|   |            | 5.2.1                                                   | Amenage       | s états (LEDS)                                                           | 42       |
|   |            | 5.2.2                                                   | Arrectatio    | n des touches                                                            | 42       |
|   |            | 5.2.3                                                   | Reglage c     | lu contraste                                                             | 42       |
|   |            | 5.2.4                                                   | Langue        |                                                                          | 43       |
|   |            | 5.2.5                                                   | Arboresce     | Diagnosia                                                                | 43       |
|   |            |                                                         | 5.2.5.1       | Diagnosis                                                                | 44       |
|   |            |                                                         | 5.2.5.2       |                                                                          | 45       |
|   |            |                                                         | 5.2.5.3       | Alignment check (controle de l'alignement optiq<br>automatique : option) | ue<br>45 |
|   |            |                                                         | 5.2.5.4       | Adjustments                                                              | 46       |
|   |            |                                                         | 5.2.5.5       | Maintenance                                                              | 47       |
|   |            |                                                         |               |                                                                          |          |
| 6 | Mair       | ntenanc                                                 | e             |                                                                          | 48       |
|   | 6.1        | Plan de                                                 | maintenand    | ce (côté exploitant)                                                     | 48       |
|   |            | 6.1.1                                                   | Pièces d'u    | usure et consommables recommandés pour un                                | 40       |
|   | ~ ~        | <b>T</b>                                                | Tonctionn     |                                                                          | 48       |
|   | 6.2        | I ravaux preparatoires                                  |               |                                                                          |          |
|   | 6.3        | Pivotement et demontage de l'E/R                        |               |                                                                          |          |
|   | 6.4<br>0.5 | Controle visuel                                         |               |                                                                          |          |
|   | 6.5        | Nettoyer la fenetre                                     |               |                                                                          |          |
|   | 6.6        | verification et remplacement des cartouches assecheuses |               |                                                                          |          |
|   | 6.7        | Rempla                                                  | cer la lampe  | e d'emission et la DEL de la version GIVI32 LOWINOX                      | :51      |
|   |            | 6.7.1                                                   | Outiliage     |                                                                          | 51       |
|   | •          | 6.7.2                                                   | Lampe av      | ec unite a DEL                                                           | 51       |
|   | 6.8        | Nettoya                                                 | ge de la sou  | ITTIERIE                                                                 | 53       |
| 7 | Dép        | annage                                                  |               |                                                                          | 54       |
|   | 7.1        | Général                                                 | lités sur les | dangers dus aux courants électriques                                     | 54       |
|   |            |                                                         |               |                                                                          |          |

| 7.2  | Tableau   | u des diagnostics de panne                                 | 55      |
|------|-----------|------------------------------------------------------------|---------|
|      | 7.2.1     | Le GM32 ne fonctionne pas                                  | 55      |
|      | 7.2.2     | Les mesures sont de toute évidence fausses                 | 55      |
|      | 7.2.3     | Pénétration de gaz à mesurer                               | 56      |
|      | 7.2.4     | Corrosion des brides                                       | 56      |
|      | 7.2.5     | Clignotement de la mesure                                  | 56      |
| 7.3  | Messag    | ges défauts                                                | 56      |
|      | 7.3.1     | Exemple de message défaut                                  | 56      |
|      | 7.3.2     | Messages défauts                                           | 57      |
| 7.4  | Ventilat  | tion insuffisante                                          | 61      |
| 7.5  | Défauts   | s de l'unité de raccordement                               | 61      |
| Mise | e hors s  | ervice                                                     | 62      |
| 8.1  | Mise ho   | ors service                                                | 62      |
|      | 8.1.1     | Mise hors service                                          | 62      |
|      | 8.1.2     | Démontage                                                  | 62      |
| 8.2  | Stocka    | ge                                                         | 63      |
| 8.3  | Elimina   | tion/valorisation écologique                               | 63      |
| Cara | actéristi | aues techniques                                            |         |
| 9.1  | Conforr   | nités                                                      | 64      |
|      | 9.1.1     | Protection électrique                                      | 64      |
| 9.2  | Systèm    | e : GM32                                                   | 65      |
|      | 9.2.1     | Emetteur / récepteur                                       | 67      |
|      | 9.2.2     | Réflecteur                                                 | 67      |
|      | 9.2.3     | Contre bride ventilée - Emetteur / récepteur               | 67      |
|      | 9.2.4     | Contre-bride ventilée – réflecteur                         | 67      |
|      | 9.2.5     | Boîtier de raccordement                                    | 67      |
|      | 9.2.6     | Caractéristiques de la séparation galvanique               | 68      |
| 9.3  | Modbu     | s Register Mapping                                         | 68      |
|      | 9.3.1     | Mapping des composants à mesurer du GM32                   | 68      |
|      | 9.3.2     | Mapping du GM32 (généralités)                              | 70      |
|      | 9.3.3     | Mapping des valeurs d'entrée Modbus                        | 71      |
|      | 9.3.4     | Table bits «Etats»                                         | 71      |
|      | 9.3.5     | Tableau bits «Défaut»                                      | 72      |
|      | 9.3.6     | Tableau bits «Requête de maintenance»                      | 72      |
|      | 9.3.7     | Tableau bits «Contrôle fonctionnement» et «Hors spécificat | ion» 73 |
|      | 9.3.8     | Tableau des bits «Extensions»                              | 73      |
|      | 9.3.9     | Tableau des «Etats de fonctionnement»                      | 73      |
| 9.4  | Dimens    | sions                                                      | 74      |

8

9

## **1** A propos de ce document

## **1.1** Symboles et conventions dans ce document

## 1.1.1 Symboles d'avertissement

| Symbole | Signification                                                  |
|---------|----------------------------------------------------------------|
|         | Danger (général)                                               |
| 4       | Danger dû aux courants électriques                             |
|         | Danger dû à des substances/mélanges explosifs                  |
|         | Danger dû à des substances dangereuses pour la santé           |
|         | Danger dû à de fortes températures ou à des surfaces brûlantes |
|         | Risques pour la nature/l'environnement/les organismes          |

## 1.1.2 Niveaux d'avertissement / Termes de signalisation

## DANGER

Danger immédiat pour l'homme avec conséquence certaine de lésion grave ou de mort.

## AVERTISSEMENT

Danger pour l'homme avec conséquence possible de lésion grave ou de mort.

### ATTENTION

Danger avec conséquence possible de lésion plus ou moins grave.

## IMPORTANT

Danger avec conséquence possible de dommage matériel.

## 1.1.3 Symboles des remarques

| Symbole | Signification                                                          |
|---------|------------------------------------------------------------------------|
| !       | Information technique importante pour cet appareil                     |
| 4       | Information importante pour les fonctions électriques ou électroniques |

## **1.2** Remarques essentielles sur le fonctionnement

| ! | <ul> <li>ATTENTION : si l'axe de charnière n'a pas été enfiché correctement, l'E/R peut tomber lors du pivotement.</li> <li>► Avant de faire pivoter l'unité E/R, vérifier si l'axe de charnière est complètement enfoncé (voir «Monter l'unité E/R :», page 36).</li> </ul> |
|---|----------------------------------------------------------------------------------------------------|
| ! | ATTENTION : risque d'encrassement en cas de panne de ventilation<br>En cas de panne de ventilation, prendre immédiatement des mesures pour protéger le<br>système de mesure (voir «Messages défauts», page 56).                                                              |
| ! | IMPORTANT : Responsabilité de la sécurité d'un système<br>La sécurité d'un système dans lequel est intégré l'appareil est de la<br>responsabilité de l'installateur du système.                                                                                              |
|   | AVERTISSEMENT : danger dû à une sortie de gaz lors du pivotement de l'unité<br>E/R<br>En cas de surpression dans le conduit de gaz, des gaz chauds et/ou toxiques peuvent<br>s'échapper lors du pivotement de l'E/R.                                                         |

► Ne faire pivoter l'unité E/R que si des mesures de sécurité adaptées ont été prises.

## 1.3 Utilisation conforme

## 1.3.1 But de l'appareil

Le GM32 sert exclusivement à contrôler les gaz d'émission et de procédés des installations industrielles.

Le GM32 mesure en continu directement dans le conduit (in-situ).

## 1.4 Identification du produit

| Nom du produit                           | GM32                                                                                                    |
|------------------------------------------|----------------------------------------------------------------------------------------------------|
| Variantes du produit                     | Version Cross Duct                                                                                                    |
| Fabricant                                | Endress+Hauser SICK GmbH+Co. KG<br>Bergener Ring 27 · 01458 Ottendorf-Okrilla · Allemagne                                                                                                 |
| Emplacement des plaques<br>signalétiques | Emetteur/récepteur : côté droit et sur le boîtier intermédiaire<br>Unité de raccordement : côté droit et à l'intérieur<br>Sur la contre-bride ventilée : sur le tube<br>Sur le réflecteur |

## 1.5 Responsabilité de l'utilisateur

#### Utilisateur prévu

Le GM32 doit exclusivement être utilisé par un personnel compétent, qui grâce à sa formation sur l'appareil et ses connaissances des règlements afférents, peut entreprendre les travaux qui lui sont confiés et en estimer les dangers.

#### Utilisation correcte

- L'appareil ne doit être utilisé que de la manière décrite dans cette notice d'utilisation.
   Le fabricant décline toute responsabilité en cas d'utilisation différente.
- Exécuter les travaux de maintenance prescrits.
- Ne pas ôter, ajouter ou modifier des sous-ensembles de ou dans l'appareil tant que cela n'a pas été officiellement décrit et spécifié par le fabricant.
   Sinon :
  - toute garantie du fabricant devient caduque
  - l'appareil pourrait devenir dangereux.

#### **Conditions locales spécifiques**

Observer les lois et prescriptions locales valables sur le lieu d'implantation ainsi que le règlement interne de l'exploitant.

#### **Conservation des documents**

Ce manuel d'utilisation doit être :

- prêt à être consulté
- remis à un nouveau propriétaire.

## **1.6** Informations/documentations complémentaires

Observer les documents fournis.

## **Documents complémentaires**

En plus de cette notice d'utilisation, les documents suivants sont nécessaires :

- Information technique GM32 (option)
- Notice d'utilisation de la soufflerie SLV4
- Notice d'utilisation du système d'E/S modulaire (option)
- Protocole de fin de test
- CD-ROM avec le programme pour PC : SOPAS ET

## 2 Description produit

## 2.1 Description produit

L'analyseur de gaz GM32 sert à la mesure en continu de concentrations de gaz dans les installations industrielles.

Le GM32 est un analyseur de gaz in-situ, c.à.d. que la mesure se fait directement dans le conduit traversé par le gaz.

- Composants mesurés : SO<sub>2</sub>, NO, NO<sub>2</sub> et NH<sub>3</sub> (spécifique à l'appareil) ainsi que les température et pression correspondantes.
- Principe de mesure : spectroscopie à absorption optique différentielle (DOAS).

## 2.1.1 Versions des appareils

| Version | Composants mesurés                                      | Composants calculés |
|---------|---------------------------------------------------------|---------------------|
| Toutes  | T, p                                                    |                     |
| GM32-1  | SO <sub>2</sub>                                         |                     |
| GM32-2  | SO <sub>2</sub> , NO                                    | NO <sub>x</sub>     |
| GM32-3  | SO <sub>2</sub> , NO, NO <sub>2</sub>                   | NO <sub>x</sub>     |
| GM32-4  | NO                                                      | NO <sub>x</sub>     |
| GM32-5  | SO <sub>2</sub> , NO, NH <sub>3</sub>                   | NO <sub>x</sub>     |
| GM32-6  | NO, NO <sub>2</sub> , NH <sub>3</sub>                   | NO <sub>x</sub>     |
| GM32-7  | NO, NO <sub>2</sub>                                     | NO <sub>x</sub>     |
| GM32-8  | NO, NH <sub>3</sub>                                     | NO <sub>x</sub>     |
| GM32-9  | SO <sub>2</sub> , NO, NO <sub>2</sub> , NH <sub>3</sub> | NO <sub>x</sub>     |

#### 2.1.2 Variantes de l'appareil

#### Variante «basique»

- Cycle de référence, voir «Cycle de référence», page 10 : correction des dérives internes, contrôle du point zéro.
- Poursuite automatique par miroir : réglage automatique de l'axe optique.
- Journal : les messages du système sont édités dans un journal.
- Réseau : interface Ethernet (Modbus TCP, SOPAS ET, OPC Server).

#### Variante «Pro»

Comme la variante «Basique». Avec en plus :

- Testé par le TÜV pour les installations soumises à homologation (→ caractéristiques techniques).
- Cycle de contrôle, voir «Cycle de contrôle», page 10 : cycle de référence (selon version «Base») et pour terminer cycle de contrôle de point zéro et du point de référence.
   Le cycle de contrôle génère les valeurs QAL3 (contrôle qualité des dispositifs de mesures automatiques). Les valeurs QAL3 peuvent être affichées à l'aide de SOPAS ET.
- Console d'utilisation : mesures, états de fonctionnement et messages de défauts sont affichés en clair sur un écran.
- QAL3 Tool (carte CUSUM).

### 2.1.3 Options

- Modules E/S :
  - Analog Out : jusqu'à 8 sorties
  - Analog In : jusqu'à 2 entrées
  - Digital Out : jusqu'à 8 sorties
  - Digital In : jusqu'à 4 entrées
- Ethernet Rail Switch. Contient des interfaces supplémentaires :
  - 4 raccordements électriques
  - 1 liaison fibre optique (émetteur et récepteur)
- SCU : Unité de commande de plusieurs analyseurs compatibles SCU (→ manuel d'utilisation SCU)
- Plage de mesure supplémentaire pour un composant (étalonnage multi-gammes)
- Plage de température du gaz étendue jusqu'à 650°C
- LowNO<sub>2</sub> pour une meilleure précision de mesure du NO<sub>2</sub>
- Capot de protection contre les intempéries

## 2.2 SOPAS ET (programme sur PC)

Le GM32 peut également être paramétré via SOPAS ET et ce programme permet aussi l'accès au journal du GM32.

SOPAS ET tourne sur un PC externe qui est relié au GM32 via une interface Ethernet, voir «Pose des câbles de liaison électrique», page 19.

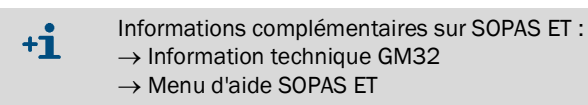

## 2.3 Cycle de référence

Correction des dérives internes dans un intervalle de temps réglable (standard : 1 heure, réglage : SOPAS ET) ou par commande (avec SOPAS ET).

Sortie des mesures pendant le cycle de référence : dernière mesure valable.

## 2.4 Cycle de contrôle

Le cycle de contrôle se compose du cycle de référence suivi d'un contrôle et d'une sortie du point zéro et du point de contrôle (70 % de la pleine échelle de la gamme de mesure).

L'exécution de ce cycle a lieu dans un intervalle réglable (via SOPAS ET), par commande (via SOPAS ET) ou par signal extérieur (option).

Grâce au cycle de contrôle, l'appareil est en mesure d'exécuter le contrôle du point zéro et d'un point de référence pour chaque composant sans alimentation en gaz étalons. Le cycle de contrôle satisfait aux exigences de la EN14181 et rend superflu un contrôle de dérive à l'aide de gaz étalons selon QAL3.

• Point zéro

Un réflecteur interne de point zéro est pivoté à intervalles réglables. La lumière émise est réfléchie vers le détecteur de l'émetteur/récepteur, le spectre zéro est évalué avec la fonction de calibrage et ainsi les points zéro de tous les canaux sont mesurés et sortis. Si la déviation du zéro est  $\geq \pm 2\%$  de la fin d'échelle de la plage de mesure, *Requête de maintenance* est signalée.

• Point de contrôle

Pendant le cycle de contrôle, un élément pivotant interne comprenant 2 filtres référence et une cellule remplie de NO est pivoté en plus du réflecteur de zéro et la valeur de référence, ou la concentration, est mesurée. Ces valeurs de contrôle sont mises à l'échelle sur 70% de la gamme de mesure choisie.

Signalisation de Requête de maintenance si la déviation par rapport à la consigne est >  $\pm 2\%$  de la pleine échelle.

Fig. 1 : Point de contrôle

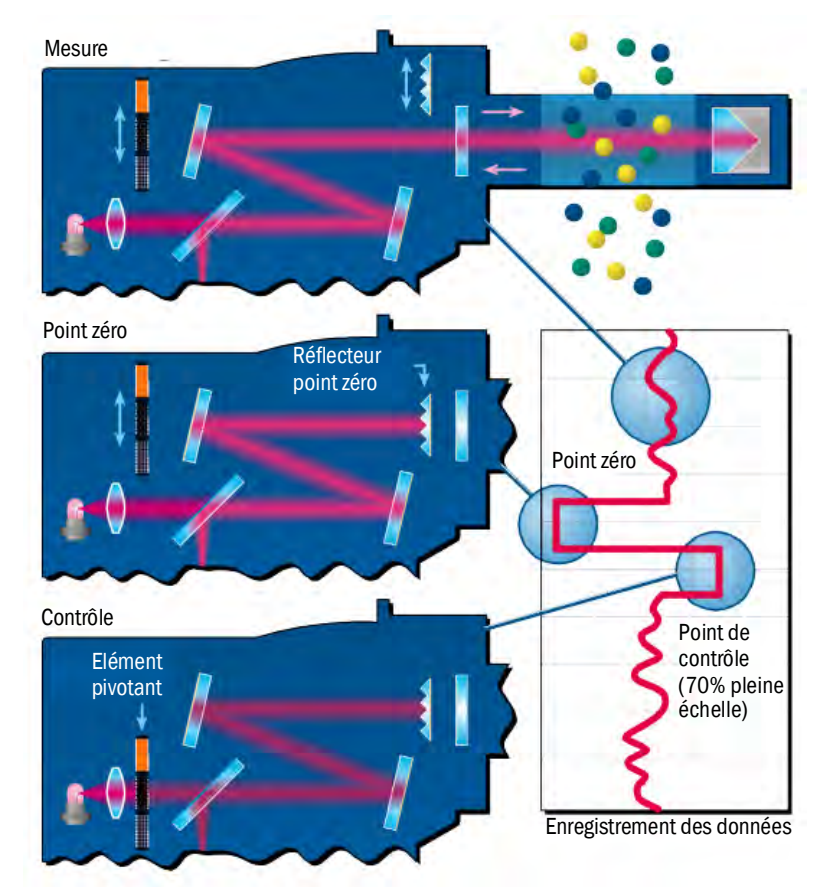

- Sortie des mesures pendant le cycle de contrôle : dernière mesure valable.
- Signal pendant le cycle de contrôle : *Not\_measuring*. (sortie binaire optionnelle ou interface OPC).
- Les valeurs calculées de zéro et référence peuvent, suivant le paramétrage, être sorties sur des sorties analogiques :
  - directement après le cycle de contrôle.
  - sur requête (via une entrée binaire, en option).
  - signal pendant la sortie : Output\_control\_values. (sortie binaire optionnelle ou interface OPC).
  - sortie d'abord de la valeur du zéro pendant 90 s.
  - puis sortie de la valeur de référence pour 90 s.
- Les valeurs de zéro et de référence du dernier cycle de contrôle sont affichées dans SOPAS ET (menu : *Diagnosis/Control Values*).
   Les valeurs exigées QAL3 peuvent être lues ici.
- Contrôle avec cellule NO défectueux :
  - les résultats de la cellule NO sont envoyés sur toutes les interfaces.
  - la valeur «0» est envoyée sur toutes les interfaces en lieu et place des valeurs de point zéro et de point référence.
  - la sortie analogique indique le «Live Zero».
  - les résultats des mesure des points zéro et de référence sont sans signification.

## 2.5 Construction du GM32

La version Cross Duct du GM32 est composée de :

• Emetteur/récepteur (unité E/R)

L'unité E/R contient des sous-ensembles optiques et électroniques. Le calcul de la concentration du gaz à mesurer se fait dans l'E/R selon le principe de la spectroscopie par absorption.

- Réflecteur
   Le réflecteur renvoie le rayon de mesure vers l'unité E/R.
   Il existe différentes versions pour les distances «bride à bride» de 0,4 à 12 m, voir
   «Exemple : possibilité de montage», page 15 et voir «Montage de la bride à tube sur le conduit de gaz», page 16.
- 2 Contre-brides ventilées

Les contre-brides ventilées comprennent des embouts de raccordement des tuyaux de ventilation ainsi que des connecteurs pour raccorder des capteurs extérieurs (contrôleur de filtre de la soufflerie, sonde de température).

- 2 «Brides à tube»
   Les «brides à tube» sont montées sur le conduit de gaz et comportent les brides nécessaires au montage des contre-brides ventilées.
   En remplacement des brides livrées, on peut utiliser des brides ANSI ou DIN.
- Pour bride DN125 : 2 souffleries.
   Pour bride DN100 : une soufflerie et 2 tuyaux souples vers l'E/R et le réflecteur.
- Unité de raccordement, voir «Montage de l'unité de raccordement», page 18 et «Schéma de raccordement», page 19.

Fig. 2 : GM32 Cross Duct avec 2 souffleries

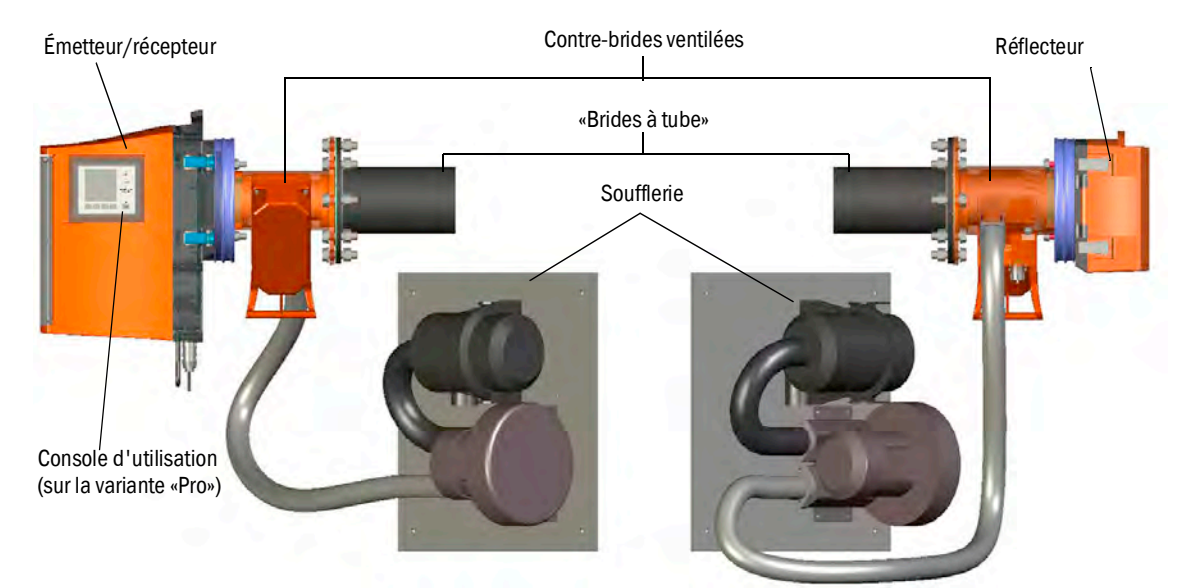

La soufflerie alimente les contre-brides ventilées avec de l'air ambiant filtré et protège ainsi les fenêtres de l'E/R et du réflecteur de l'encrassement et des hautes températures des gaz.

L'unité E/R et le réflecteur ont chacun leur propre système de ventilation.

L'air de ventilation est renvoyé dans le conduit de gaz par la bride à tube.

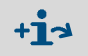

Informations supplémentaires sur la soufflerie  $\rightarrow$  Manuel d'utilisation de la soufflerie.

#### 2.5.1 Sources de lumière

| GM32                          | Version GM32 LowNOx           |
|-------------------------------|-------------------------------|
| Lampe au deutérium (lampe UV) | Lampe au deutérium (lampe UV) |
|                               | Source de lumière bleue (DEL) |

Tableau 1 : Sources de lumière

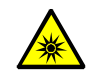

ATTENTION : lésions oculaires par mauvaise manipulation de source lumineuse UV ou bleue

Le rayonnement UV de la lampe au deutérium ou celui de la DEL bleue peuvent entraîner de sérieuses lésions en cas de contact direct avec l'œil ou la peau. En conséquence, il faudra prendre les mesures de sécurité suivantes en cas de travaux sur un appareil sous tension avec accès à la sortie du rayon lumineux :

- Toujours porter des lunettes de protection UV (selon la norme EN 170).
- Les lunettes UV n'offrent pas de protection contre la lumière bleue, c'est pourquoi il faut couper la DEL lors des opérations de maintenance.
- N'utiliser les lampes que dans état technique parfait de sécurité. En cas de détériorations visibles de la lampe, des câbles ou de pièces opérationnelles, le fonctionnement doit être interdit.

Fig. 3 : Sortie rayon lumineux GM32

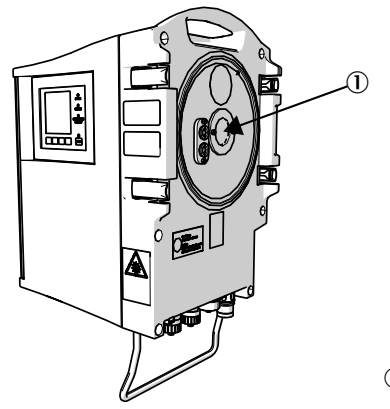

① Sortie rayon lumineux

## 3 Préparations côté conduit de gaz

## 3.1 Préparation du lieu de mesure

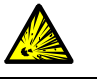

AVERTISSEMENT : danger d'explosion dans des zones explosives Ne pas installer le GM32 dans des zones explosives.

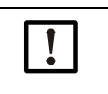

• Les bases de la détermination du lieu de mesure proviennent du projet déjà élaboré, des données du protocole du test final du GM32 et des dispositions des autorités locales.

Sont de la responsabilité de l'exploitant :

- la détermination du lieu de mesure (par ex. le choix d'un lieu d'extraction représentatif).
- La préparation du lieu de mesure (par ex. la tenue mécanique de la bride soudée).
- Déterminer le lieu de montage.

Faire attention aux conditions d'environnement du GM32, voir «Système : GM32», page 65.

Faire attention à la place nécessaire pour l'unité E/R et le réflecteur, voir «Système : GM32», page 65.

Prendre en compte un besoin de place supplémentaire pour les travaux de maintenance (pivotement de la porte du boîtier).

- Déterminer le lieu de montage de l'unité de raccordement.
   Respecter les longueurs maximales des câbles, voir «Schéma de raccordement», page 19, ou les longueurs du projet.
- Prendre en compte les longueurs des câbles de liaison de 5 m ou 10 m, voir «Pose des câbles de liaison électrique», page 19.
- Préparer l'alimentation de l'unité de raccordement. Faire attention au besoin en puissance, voir «Système : GM32», page 65.
- Poser les câbles signaux.
- Déterminer le lieu de montage de la (ou des) soufflerie(s), ou comme planifié, voir «Schéma de raccordement», page 19.

Prendre en compte la nécessité d'un espace libre pour changer la cartouche filtrante ( $\rightarrow$  Caractéristiques techniques de l'unité de ventilation).

Déterminer le lieu de montage de la (ou des) soufflerie(s), ou comme planifié, voir «Pose des câbles de liaison électrique», page 19.

S'assurer alors d'une place libre suffisante pour pouvoir changer la cartouche de filtre ( $\rightarrow$  caractéristiques techniques de la soufflerie Ex).

## 3.1.1 Vérifier le contenu de la livraison

 Comparer les données du protocole de test final avec celles de la confirmation de commande : elles doivent correspondre.

Vérifier le contenu de la livraison par rapport à la confirmation de commande/bon de livraison.

## 3.2 Vue générale des étapes du montage (travaux côté conduit)

| Outillage spécifique / matériels<br>auxiliaires | N° de<br>commande | Nécessaire pour                            |
|-------------------------------------------------|-------------------|--------------------------------------------|
| Dispositif d'alignement                         | 2034121           | Alignement de la «bride à tube»            |
| Clé plate<br>19 mm<br>24 mm                     |                   | Vissage bride                              |
| Tournevis pour<br>0,6 x 3,5 mm<br>1,0 x 5,5 mm  |                   | Raccordements                              |
| Clé Allen<br>3 mm<br>4 mm<br>5 mm               |                   | Raccordements                              |
| Équipement de protection<br>individuel          |                   | Protection lors de travaux sur la cheminée |

Tableau 2 : Outillage spécifique/moyens nécessaires pour le montage

Fig. 4 : Exemple : possibilité de montage

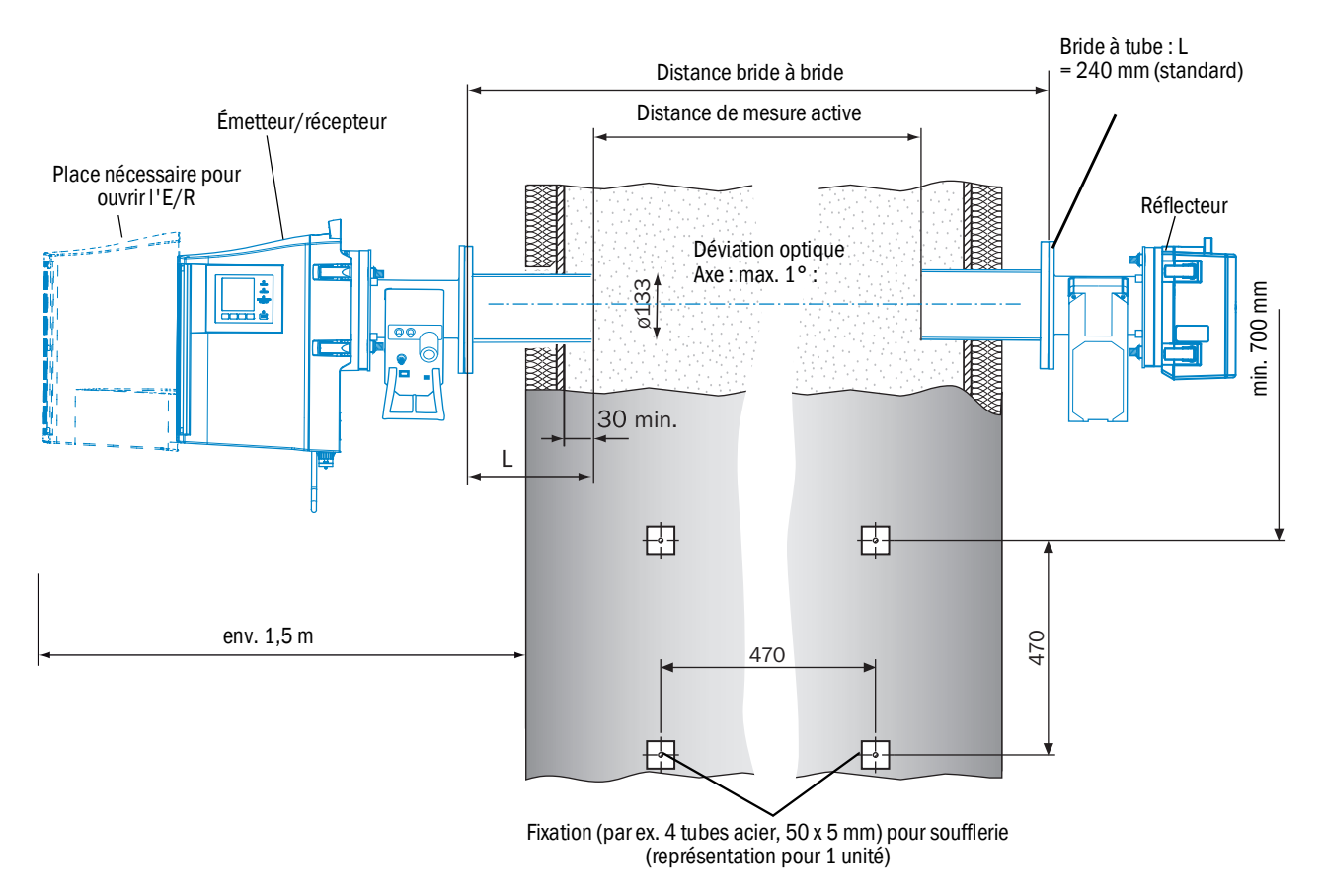

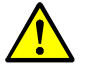

AVERTISSEMENT : danger en cas de fuite de gaz du conduit

Lors de travaux sur un conduit de gaz, selon les conditions de l'installation, des gaz chauds et/ou toxiques peuvent s'échapper.

- Les travaux sur le conduit de gaz doivent exclusivement être exécutés par un personnel compétent, qui grâce à sa formation et à ses connaissances des règlements afférents, peut entreprendre les travaux qui lui sont confiés et en estimer les dangers.
- 1 Découper des ouvertures sur le conduit de gaz pour installer la bride à tube.
- 2 Placer la bride à tube de sorte que le repère (TOP) ▲ soit dirigé verticalement vers le haut (quel que soit l'angle du conduit) et fixer la bride à tube.
  - Le tube doit pénétrer d'au moins 30 mm dans le conduit de gaz.
  - Faire attention à ce que d'autres appareils ou éléments ne coupent ou n'interrompent pas le trajet lumineux du GM32.
- 3 Faire une ouverture pour la bride de l'unité réflectrice.
  - Décalage des axes E/R et réflecteur : max. 1°.
- Fig. 5 : Montage des brides détermination de la distance de mesure

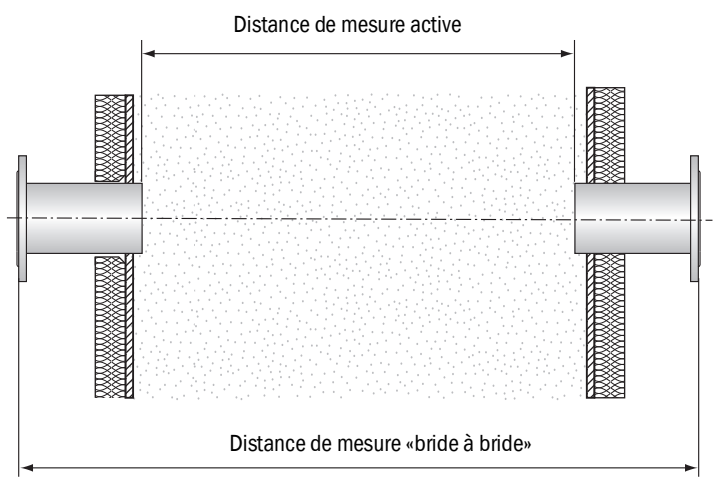

Lors du montage de la «bride à tube» il faut respecter les données du rapport de test pour les cotes «bride à bride» et «chemin de mesure actif».

De plus amples tolérances, jusqu'à ±2%, peuvent être compensées par le SAV local d'Endress+Hauser.

De plus grandes déviations de la cote «bride à bride» nécessitent un nouveau réglage optique du fabriquant ; de plus grandes déviations du chemin de mesure actif nécessitent un nouveau calibrage du fabriquant.

- 4 Aligner optiquement les brides.
  - Ôter le couvercle de protection du tube de réglage.
  - Monter le dispositif d'alignement (source lumineuse côté E/R, tube de réglage côté réflecteur), voir fig. 6.
  - Regarder la fenêtre du tube de réglage et focaliser le spot de la source lumineuse en décalant le tube.
  - Aligner à nouveau la bride qui porte le tube de réglage : le spot doit être centré dans la vitre du tube de réglage voir fig. 7.

16

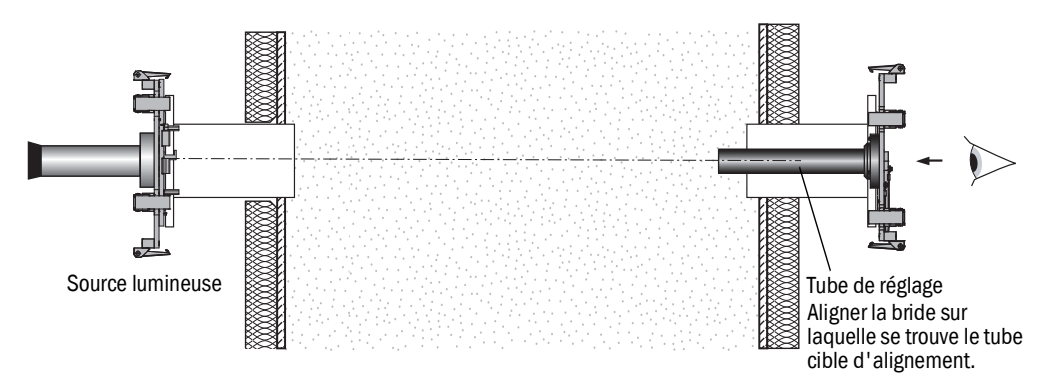

Fig. 6 : Alignement des brides à l'aide du dispositif de réglage

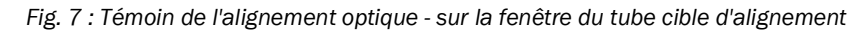

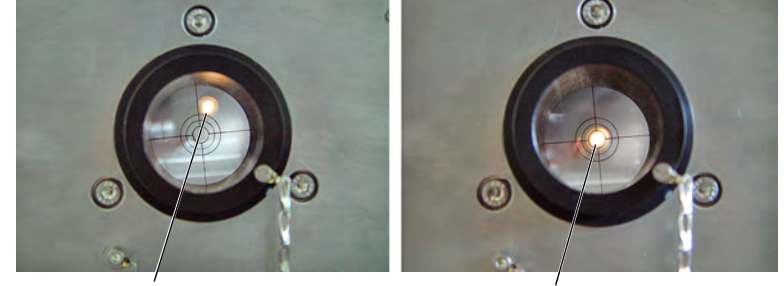

Alignement incorrect

Alignement correct

- Intervertir la source de lumière et le tube cible d'alignement. Aligner à nouveau la bride qui porte le tube de réglage : le spot doit être centré dans le réticule du tube de réglage (voir fig. 7).
- 5 Fixer définitivement la bride à tube sur le conduit de gaz.
- Lors de cette opération, faire attention à ne pas modifier l'alignement de la bride.
- 6 Contrôler les cotes «chemin de mesure actif», «distance bride à bride» et l'alignement.
- 7 Démonter le dispositif d'alignement.
- 8 Eventuellement remettre en place l'isolation thermique du conduit (protéger le GM32 de la chaleur).

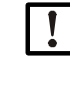

## REMARQUE : faire attention à la température ambiante du GM32

 En cas de conduit de cheminée chaud, positionner l'isolation du conduit et des brides de sorte que le GM 32 soit protégé des fortes températures (voir «Système : GM32», page 65).

## 3.3 Montage de l'unité de raccordement

Fig. 8 : Boîtier de raccordement

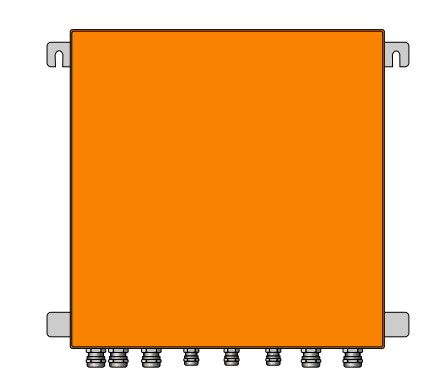

- Longueurs de câbles vers l'E/R du GM32 en fonction du projet.
- Prévoir des boulons filetés (4 pièces) pour visser le boîtier de raccordement et le visser, voir «Boîtier de raccordement», page 77.
- ▶ Ne pas encore la raccorder électriquement.

## 3.4 Montage des souffleries

• Longueur du tuyau souple vers le GM32 en fonction du projet planifié.

+ $1^{-3}$  Montage de la soufflerie  $\rightarrow$  Manuel d'utilisation de la soufflerie.

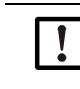

| REMARQUE : pression d'air de ventilation suffisante                                                                                                    |
|----------------------------------------------------------------------------------------------------|
| <ul> <li>Assurez vous que la soufflerie est suffisamment dimensionnée pour pouvoir pousser<br/>l'air de ventilation dans le conduit.</li> <li>Le cas échéant adressez vous au SAV d'Endress+Hauser ou de son représentant<br/>local.</li> </ul> |
|                                                                                                    |
| REMAROUE : Respecter les longueurs des tuyaux flexibles                                                                                                    |

Des longueurs différentes des tuyaux flexibles affectent la pression de l'air de ventilation.

Si l'on utilise qu'une soufflerie pour l'E/R et le réflecteur, les longueurs des 2 tuyaux flexibles doivent être identiques.

18

## 3.5 Pose des câbles de liaison électrique

## Fig. 9 : Schéma de raccordement

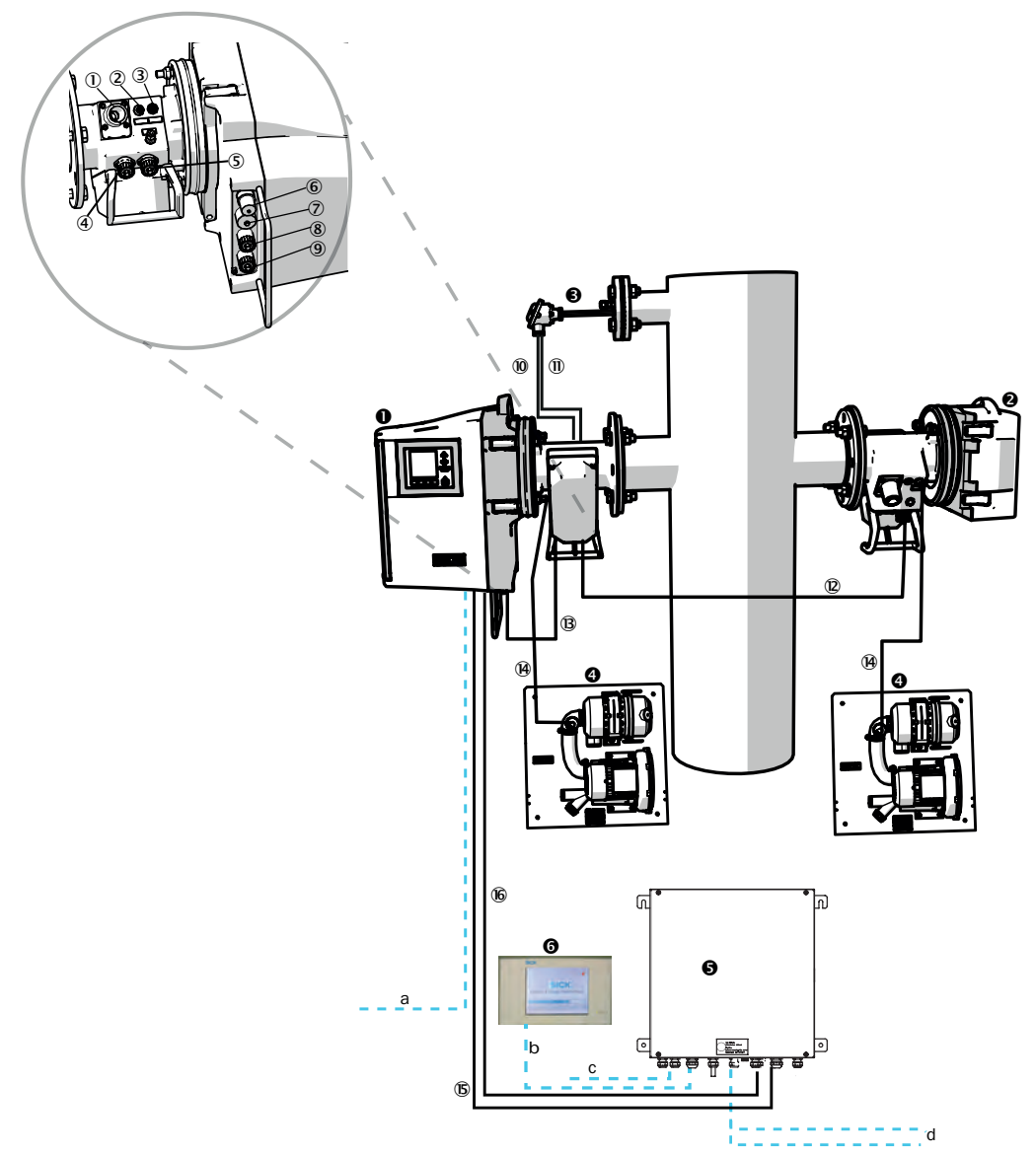

| 0 | Emetteur / récepteur (E/R)            |                                                                   |
|---|---------------------------------------|-------------------------------------------------------------------|
| 0 | Réflecteur (Ref)                      |                                                                   |
| € | Capteur de pression et<br>température |                                                                   |
| 4 | Soufflerie SLV4                       | Câblage et caractéristiques techniques, voir fiche technique SLV4 |
| 6 | Unité de raccordement (AE)            |                                                                   |
| 6 | SCU (Option)                          |                                                                   |

Tableau 3 : Schéma de raccordement du Hardware

- Raccordement de l'E/R et de la contre-bride ventilée (voir vue de détail)
- ① Raccordement de la soufflerie
- 2 Raccordement capteur de température
- ③ Raccordement pressostat contrôle filtre/ventilation
- ④ Raccordement câble CAN : contre-bride ventilée réflecteur (voir ⑫)
- (5) Raccordement câble CAN : contre-bride ventilée E/R (voir (9) + (8))
- 6 Raccordement Ethernet PC/réseau
- ⑦ Raccordement alimentation
- 8 Raccordement câble CAN : (voir 16)
- Raccordement contre-bride ventilée

Tableau 4 : Raccordement de l'E/R et de la contre-bride ventilée

|                                 | Câble signal de liaison                           | Lon-<br>gueur                       | N° de com-<br>mande                         | Remarque                                                                         |  |
|---------------------------------|---------------------------------------------------|-------------------------------------|---------------------------------------------|----------------------------------------------------------------------------------|--|
| 10                              | Contre-bride ventilée -<br>capteur de pression    |                                     |                                             |                                                                                  |  |
| 1                               | Contre-bride ventilée -<br>capteur de température |                                     |                                             |                                                                                  |  |
| 12                              | E/R - réflecteur (câble CAN)                      | <ul><li>12 M</li><li>24 M</li></ul> | <ul><li> 2020861</li><li> 2027031</li></ul> | A commander séparément                                                           |  |
| ₿                               | E/R - contre-bride ventilée<br>(câble CAN)        | 0,8 M                               | 2023704                                     | Inclus dans la contre-bride ventilée<br>(E/R)                                    |  |
| 14                              | Contrôle du filtre                                | 5 m                                 | 2032143                                     | Inclus dans chaque contre-bride<br>ventilée (E/R + réflecteur )                  |  |
| 15                              | Alimentation E/R (standard)                       | • 10 m<br>• 20 m                    | <ul><li>2046548</li><li>2046549</li></ul>   |                                                                                  |  |
| 16                              | Câble CAN : boîtier de<br>raccordement - E/R      | <ul><li>10 m</li><li>20 m</li></ul> | <ul><li>2028786</li><li>2045422</li></ul>   | A commander séparément                                                           |  |
| Câbles approvisionnés sur place |                                                   |                                     |                                             |                                                                                  |  |
| а                               | Câble Ethernet - PC/réseau                        |                                     |                                             |                                                                                  |  |
| b                               | Raccordement SCU                                  |                                     |                                             | Côté client<br>Configuration et raccordements<br>voir «Manuel d'utilisation SCU» |  |
| с                               | Alimentation: 100 240 V CA, 50/60 Hz              |                                     |                                             | Côté client                                                                      |  |
| d                               | Connexions bornes côté client (entrées/sorties)   |                                     |                                             | Voir informations techniques<br>«Système modulaire d'E/S»                        |  |

Tableau 5 : Câbles signaux

20

## 3.5.1 Informations générales

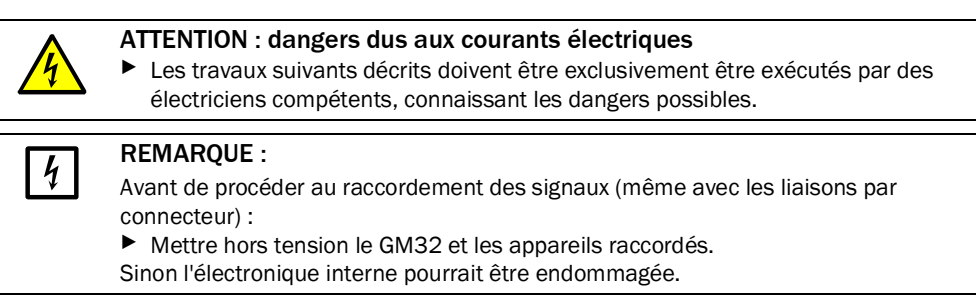

## 3.5.2 Raccorder les interfaces E/S (option)

✔ Is pas poser les câbles d'alimentation à proximité immédiate des câbles signaux.

- Passer les câbles données à travers les presse-étoupes M.
- Raccorder le câble données.
  - +1  $\rightarrow$  Description des modules E/S  $\rightarrow$  Manuel d'utilisation du «système modulaire d'E/S».

Fig. 10 : Unité de raccordement (intérieur) : position des modules E/S

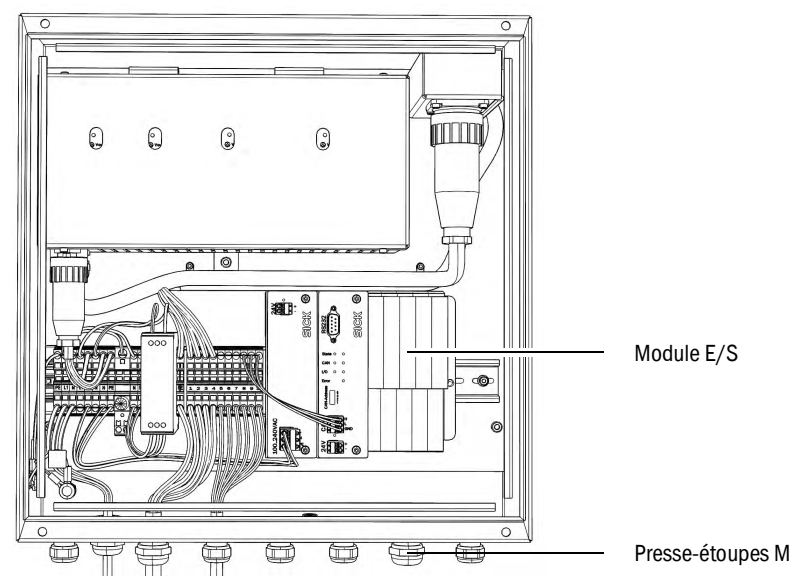

## 3.5.2.1 Préréglage des interfaces

Fig. 11 : Exemple : câblage modules E/S

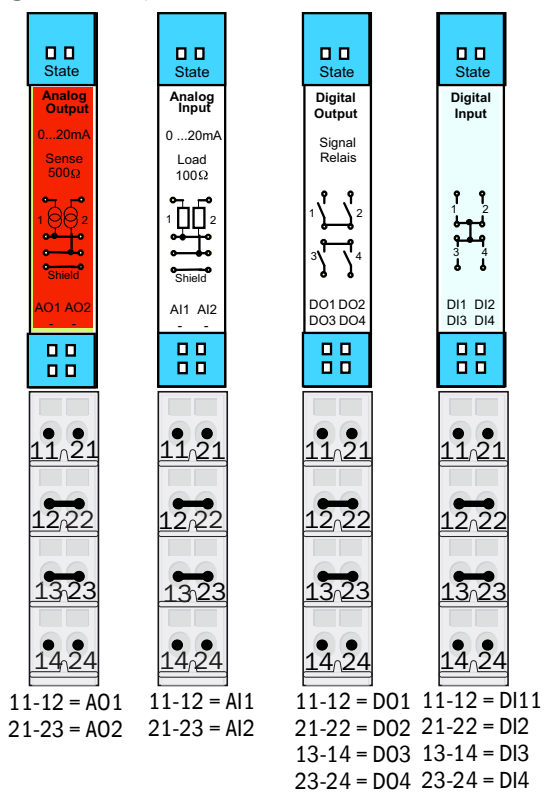

| Entrée analogique | Câblage | Fonction                        |
|-------------------|---------|---------------------------------|
| AI 1              | 11, 12  | Température (câblée en interne) |
| AI 2              | 21, 23  | Pression (câblée en interne)    |
| AI 3              | 11, 12  | Humidité                        |

La disposition des entrées analogiques représentée dans le tableau est un réglage d'usine par défaut. Les entrées peuvent être librement paramétrées selon votre disposition à l'aide de SOPAS ET. Vous trouverez plus d'informations dans le «Manuel d'utilisation SOPAS ET».

**+i** 

Sortie analogique Câblage Fonction AO 1 11, 12 selon application AO 2 21, 23 selon application Entrée binaire Câblage Fonction DI 1 11, 12 Check Cycle DI 2 21, 22 Maintenance DI 3 13, 14 Output\_control\_values DI 4 23, 24 Disable\_check\_cycle DI 5  $11, 12^{[1]}$ Purge\_air\_status DI 6 21, 22[1] \_\_\_\_ DI 7 13, 14[1] \_\_\_\_ DI 8 23, 24[1]

Les tableaux suivants montrent les réglages d'usine typiques des entrées/sorties binaires et analogiques.

[1] Sur le second module

| Sortie binaire | Câblage               | Fonction                                                                |
|----------------|-----------------------|-------------------------------------------------------------------------|
| DO 1           | 11, 12                | Failure (inversée)                                                      |
| D0 2           | 21, 22                | Maintenance_Request                                                     |
| D0 3           | 13, 14                | Not_Measuring                                                           |
| DO 4           | 23, 24                | Output_control_values                                                   |
| DO 5           | 11, 12 <sup>[1]</sup> | Uncertain                                                               |
| D0 6           | 21, 22 <sup>[1]</sup> | Extended                                                                |
| D0 7           | 13, 14 <sup>[1]</sup> | Purge_air_failure                                                       |
| D0 8           | 23, 24[1]             | No_function                                                             |
| Paramétrable   | Paramétrable          | Commutation de plage de mesure $\rightarrow$ Information technique GM32 |

[1] Sur le second module

Remarques sur la disposition des modules spécifique au client :

- La disposition des modules de gauche à droite a toujours l'ordre suivant : AO-AI-DO-DI
  - Le nombre des entrées et sorties est fixé :
    - 2 x AO
    - 2 x Al
    - 4 x DO
    - 4 x DI
  - Seconde plage de mesure : AO est toujours disposée à droite du composant concerné.

#### 3.5.3 Poser les câbles électriques de liaison vers l'E/R

+j. Connexions électriques du GM32, voir «Pose des câbles de liaison électrique», page 19.

- 1 Poser les câbles de liaison électrique entre l'unité de raccordement et l'E/R.
- 2 Câble(s) signal(aux) entre la soufflerie et la contre-bride ventilée (raccordement sur la soufflerie → Manuel d'utilisation de la soufflerie).

#### 3.5.4 Préparer l'alimentation secteur

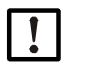

Prendre des dispositions contre une coupure accidentelle de l'alimentation en air de ventilation.

Prévoir des dispositifs de coupure pour la soufflerie et les équiper d'une pancarte visible interdisant toute coupure non programmée.

- 1 Exigences pour le câble de raccordement :
  - Section : 3 x 1,5 mm<sup>2</sup>
  - Classe de température : -40 ... +85 °C
- 2 Prévoir un dispositif de coupure externe séparé pour :
  - Unité de raccordement, consommation max. : voir «Système : GM32», page 65.
  - Souffleries (→ Caractéristiques techniques de la soufflerie)
  - Repérer le dispositif de coupure comme dispositif spécifique au GM32.
- 3 Poser les câbles d'alimentation électrique de l'unité de raccordement et les raccorder. Toujours raccorder un câble de terre à la borne PE.

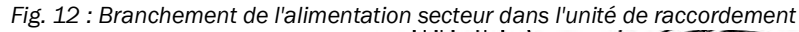

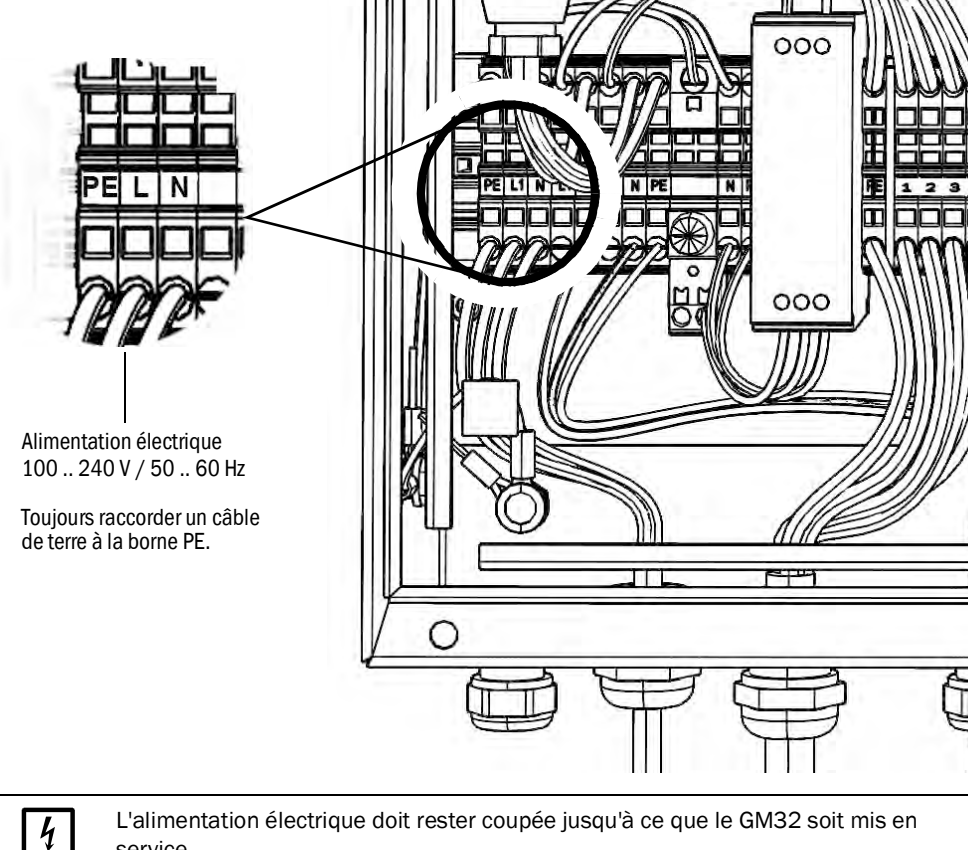

L'alimentation électrique doit rester coupée jusqu'à ce que le GM32 soit mis en service.

Poser et raccorder les câbles électriques des souffleries.

## 4.1 Compétences nécessaires pour procéder à la mise en service

| + <b>i</b> > | <ul> <li>Voir également :</li> <li>Checkliste de la mise en service</li> <li>Mise en service guidée par menus (SOPAS ET)</li> </ul>                                                                                                    |
|--------------|----------------------------------------------------------------------------------------------------|
| !            | <ul> <li>Pour la mise en service, les exigences suivantes doivent être remplies : <ul> <li>Avoir les connaissances essentielles sur le GM32.</li> </ul> </li> <li>Connaître les particularités locales, et en particulier les dangers possibles dus aux gaz se trouvant dans le conduit (chauds/toxiques). Pouvoir détecter les dangers dus à d'éventuelles fuites de gaz et les éviter.</li> <li>Les spécifications correspondant au projet doivent être remplies.<br/>(→ protocole de fin de test).</li> <li>Le lieu de montage a été préparé selon : voir «Préparations côté conduit de gaz», page 14.</li> <li>Si un de ces points n'est pas rempli :</li> <li>Adressez vous au SAV d'Endress+Hauser ou de son représentant local.</li> </ul> |
| Gaz          |                                                                                                    |
|              | <ul> <li>AVERTISSEMENT : danger dû aux gaz du conduit</li> <li>Lors de travaux sur un conduit de gaz, selon les conditions de l'installation, des gaz chauds et/ou toxiques peuvent s'échapper.</li> <li>Les travaux sur le conduit de gaz doivent exclusivement être exécutés par un personnel compétent, qui grâce à sa formation et à ses connaissances des règlements afférents, peut entreprendre les travaux qui lui sont confiés et en estimer les dangers.</li> </ul>                                                                                                    |
|              | AVERTISSEMENT : risques de lésion par contact avec des gaz toxiques<br>Les modules et appareils renferment des gaz potentiellement dangereux qui,<br>en cas de défaut ou de mauvaise étanchéité, peuvent s'échapper.<br>NO :<br>Quantité totale max. : 2 ml<br>Concentration max. à l'intérieur de l'appareil en cas de mauvaise étanchéité<br>(défaut) : 40 ppm<br>En cas de défaut d'étanchéité, les concentrations à l'intérieur d'un appareil                                                                                                    |

fermé peuvent monter jusqu'à une certaine valeur. Ces concentrations sont également indiquées dans ce tableau.

- Vérifier régulièrement l'état des joints du module/de l'appareil.
- N'ouvrir l'appareil que s'il règne une bonne ventilation, en particulier si l'on soupçonne une mauvaise étanchéité d'un composant de l'appareil.

#### Sécurité électrique

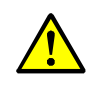

AVERTISSEMENT : risque pour la sécurité électrique si l'alimentation électrique n'est pas coupée lors des travaux d'installation et de maintenance

Si, lors des opérations d'installation ou de maintenance, l'alimentation de l'appareil ou des câbles n'est pas coupée via un sectionneur/disjoncteur, cela peut entraîner une électrocution.

- Avant de commencer toute opération sur l'appareil, s'assurer que l'alimentation électrique peut être coupée selon la norme DIN EN 61010 via un sectionneur/disjoncteur.
- Assurez vous que ce sectionneur est facilement accessible.
- Si, après l'installation, il s'avère que l'interrupteur de l'appareil est difficilement ou pas du tout accessible, il est impératif de rajouter un dispositif de coupure complémentaire.
- L'alimentation électrique ne doit être remise en service à la fin des opérations, ou dans un but de test, que par un personnel compétent et en respectant les consignes de sécurité en cours

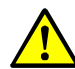

# AVERTISSEMENT : risque pour la sécurité électrique en cas de câble d'alimentation mal dimensionné

En cas de remplacement d'un câble d'alimentation amovible, il peut y avoir accident électrique si les spécifications ne sont pas suffisamment respectées.

En cas de remplacement d'un câble d'alimentation amovible, respectez toujours exactement les spécifications (chapitre : caractéristiques techniques).

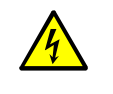

#### AVERTISSEMENT : Danger dû aux courants électriques

L'alimentation électrique des sous-ensembles ou des câbles doit être complètement déconnectée pendant les travaux d'installation.

#### Mise à la terre

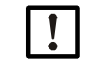

## ATTENTION : détériorations de l'appareil en cas de terre défectueuse ou absente

Il faut s'assurer que, lors des opérations d'installation ou de maintenance, une terre de protection a été installée sur les appareils ou conduites concernés selon la EN 61010-1.

#### Rayonnement UV et lumière bleue

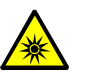

ATTENTION : lésions oculaires par mauvaise manipulation de source lumineuse UV ou bleue

Le rayonnement UV de la lampe au deutérium ou celui de la DEL bleue peuvent entraîner de sérieuses lésions en cas de contact direct avec l'œil ou la peau. En conséquence, il faudra prendre les mesures de sécurité suivantes en cas de travaux sur un appareil sous tension avec accès à la sortie du rayon lumineux :

- Toujours porter des lunettes de protection UV (selon la norme EN 170).
- Les lunettes UV n'offrent pas de protection contre la lumière bleue, c'est pourquoi il faut couper la DEL lors des opérations de maintenance.
- N'utiliser les lampes que dans état technique parfait de sécurité. En cas de détériorations visibles de la lampe, des câbles ou de pièces opérationnelles, le fonctionnement doit être interdit.

#### Installation en atmosphère explosive

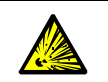

AVERTISSEMENT : danger d'explosion dans des zones explosives I Ne pas installer le GM32 dans des zones explosives.

## Soufflerie (SLV4)

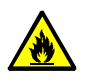

# AVERTISSEMENT : risque d'incendie dû à la sortie de gaz brûlants dans des installations en surpression

Sur une installation en surpression, la sortie de gaz brûlant peut détériorer le tuyau souple de ventilation et, en fonction de la température, l'enflammer. Sur les installations en surpression et dont la température des gaz dépasse 200°C :

- Faire en sorte qu'un refoulement du gaz soit évité en utilisant une trappe à fermeture rapide ou une vanne.
- Vérifier régulièrement le bon fonctionnement des sécurités de refoulement.

#### 4.1.1 Matériel nécessaire

| Matériel nécessaire                 | N° de commande | Nécessaire pour                            |
|-------------------------------------|----------------|--------------------------------------------|
| Dispositif d'alignement optique     | 2034121        | Alignement des contre brides ventilées     |
| Chiffon optique                     | 4003353        | Nettoyage des fenêtres                     |
| Clé plate 19 mm                     |                | Alignement des brides                      |
| Équipement de protection individuel |                | Protection lors de travaux sur la cheminée |

GM32

## 4.2 Vue générale des étapes de montage

| Action                                                             | Renvoi                                                                             |
|--------------------------------------------------------------------|------------------------------------------------------------------------------------|
| Ôter les sécurités de transport                                    | voir «Sécurités de transport», page 29                                             |
| Montage contre-brides ventilées sur les brides<br>à tube           | voir «Montage contre-brides ventilées sur les brides<br>à tube», page 30           |
| Montage de la bride de l'appareil sur la contre-<br>bride ventilée | voir «Montage de la bride de l'appareil sur la contre-<br>bride ventilée», page 31 |
| Alignement des brides appareil et contre-<br>brides ventilées      | voir «Alignement des brides appareil et contre-<br>brides ventilées», page 32      |
| Raccordement électrique de l'E/R et du réflecteur                  | voir «Raccordement électrique de l'E/R et du réflec-<br>teur», page 34             |
| Mise sous tension                                                  | voir «Mise sous tension du GM32», page 34                                          |
| Mise en service de la soufflerie                                   | voir «Mise en service des souffleries», page 35                                    |
| Montage de l'E/R et du réflecteur sur la bride<br>de l'appareil    | voir «Montage de l'E/R et du réflecteur sur la bride de l'appareil», page 36       |
| Alignement optique fin de l'E/R                                    | voir «Alignement optique fin de l'E/R», page 36                                    |
| Montage des capots de protection contre les intempéries (option)   | voir «Montage des capots de protection contre les intempéries (option)», page 39   |

Tableau 6 : Vue d'ensemble des étapes de montage

## 4.3 Schéma de montage

#### Fig. 13 : Schéma de montage

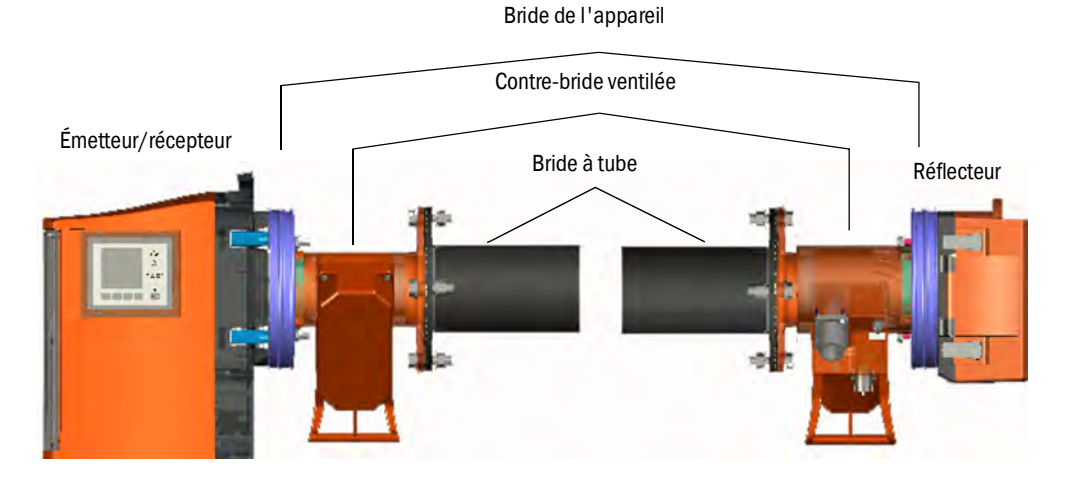

## 4.4 Sécurités de transport

- 1 Ôter les sécurités de transport de l'E/R et du réflecteur.
- Fig. 14 : Sécurités de transport

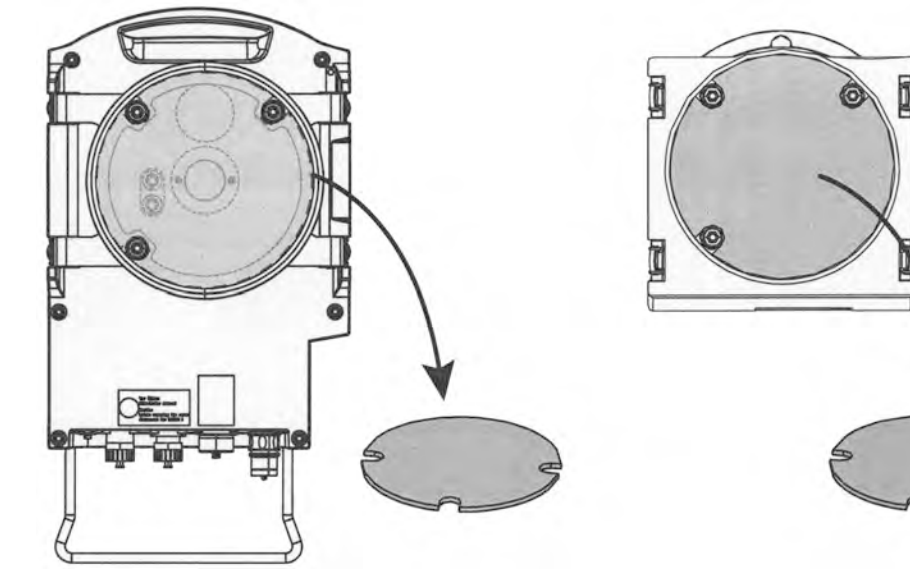

2 Conserver les sécurités de transport

#### Montage contre-brides ventilées sur les brides à tube 4.5

- Ne pas échanger les contre-brides ventilées. • La contre-bride ventilée de l'E/R a 2 connecteurs.

  - La contre-bride ventilée du réflecteur a 1 connecteur.

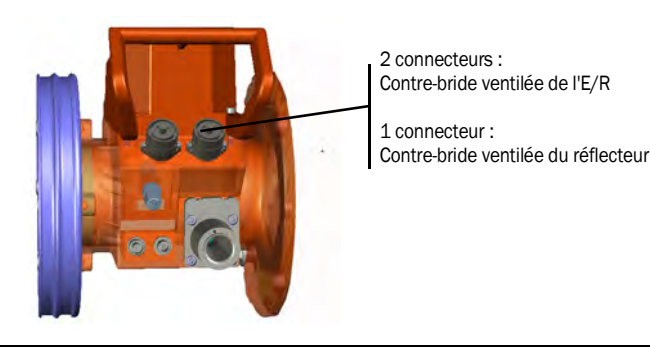

1 Sur l'E/R :

monter la contre-bride ventilée sur la bride à tube (joint et 4 vis).

Fig. 15 : Contre-bride ventilée montée sur la bride

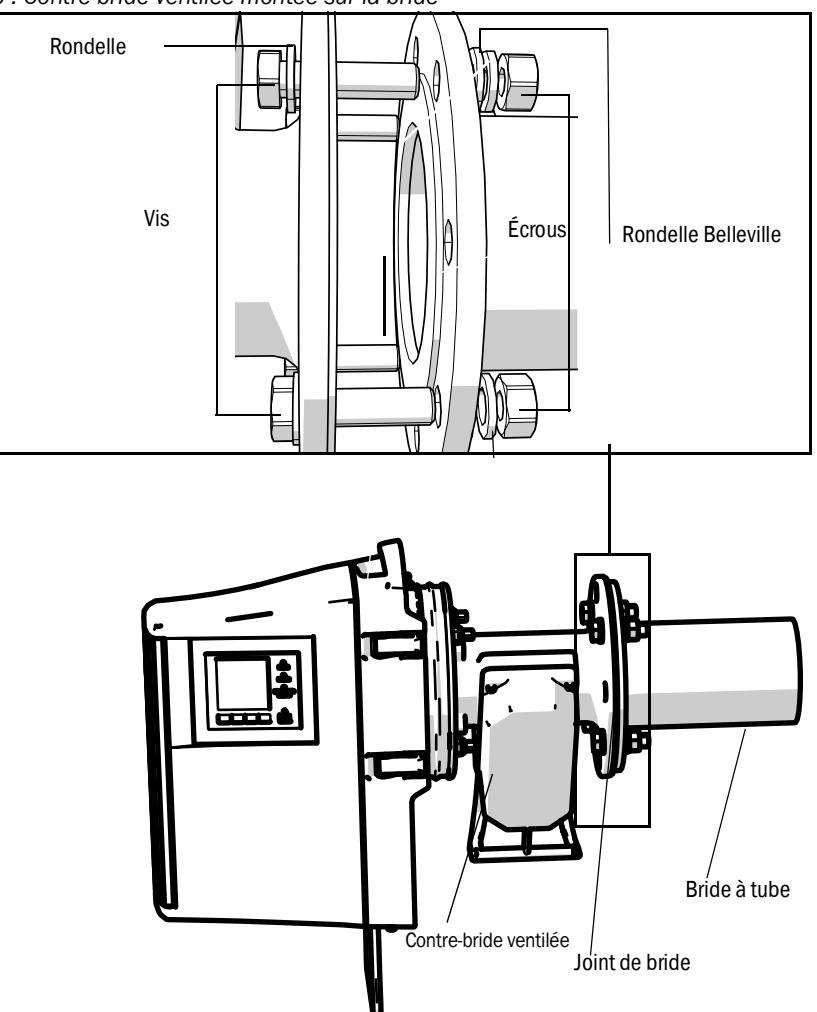

Fig. 16 : Contre-bride ventilée montée sur la «bride à tube»

2 Monter le côté réflecteur de manière identique.

## 4.6 Montage de la bride de l'appareil sur la contre-bride ventilée

- 1 Recommandation : pour alléger la manutention lors du montage : démonter l'E/R de la bride de l'appareil avant le montage, voir «Pivotement et démontage de l'E/R», page 49.
- 2 Montage côté E/R :

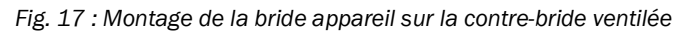

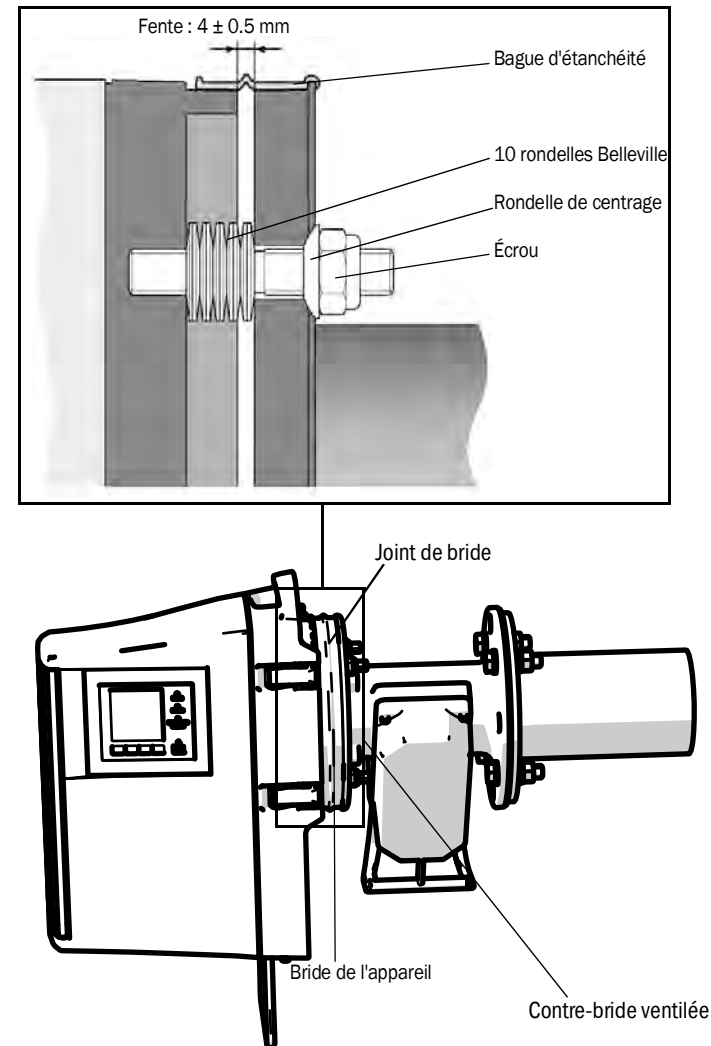

- a) Insérer 10 rondelles Belleville, opposées 2 par 2, sur chacun des 3 boulons filetés de la bride de l'appareil.
- b) Faire passer la bague d'étanchéité au-dessus de la bride de la contre-bride ventilée et la laisser pendre librement sur la contre-bride ventilée.
- c) Positionner la bride de l'appareil sur la contre-bride ventilée.
- d) Mettre en place les rondelles de centrage.
- *Important :* faire attention au sens des rondelles de centrage : le côté convexe doit être placé dans le chanfrein de la contre-bride ventilée.
- e) Serrer les écrous autobloquants avec une clé plate (19 mm) de sorte que les rondelles Belleville soient légèrement en pression et qu'il reste une fente homogène d'environ 4 mm.
- f) Positionner la bague d'étanchéité par dessus la fente, voir fig. 17.
- 3 Procéder de manière identique côté réflecteur.

## 4.7 Alignement des brides appareil et contre-brides ventilées

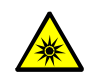

**ATTENTION** : lésions oculaires par mauvaise manipulation de source lumineuse UV ou bleue

Le rayonnement UV de la lampe au deutérium ou celui de la DEL bleue peuvent entraîner de sérieuses lésions en cas de contact direct avec l'œil ou la peau. En conséquence, il faudra prendre les mesures de sécurité suivantes en cas de travaux sur un appareil sous tension avec accès à la sortie du rayon lumineux :

- Toujours porter des lunettes de protection UV (selon la norme EN 170).
- Les lunettes UV n'offrent pas de protection contre la lumière bleue, c'est pourquoi il faut couper la DEL lors des opérations de maintenance.
- 1 Sur le côté de l'E/R :

placer le dispositif d'alignement avec la source de lumière sur la bride appareil de l'unité E/R et le fixer avec les attaches rapides.

2 Sur la version GM32 LowNOx : vérifier que la source de lumière bleue (DEL) est coupée.

Fig. 18 : Dispositif d'alignement (représentation ci-dessus : source de lumière sur la bride appareil de l'E/R)

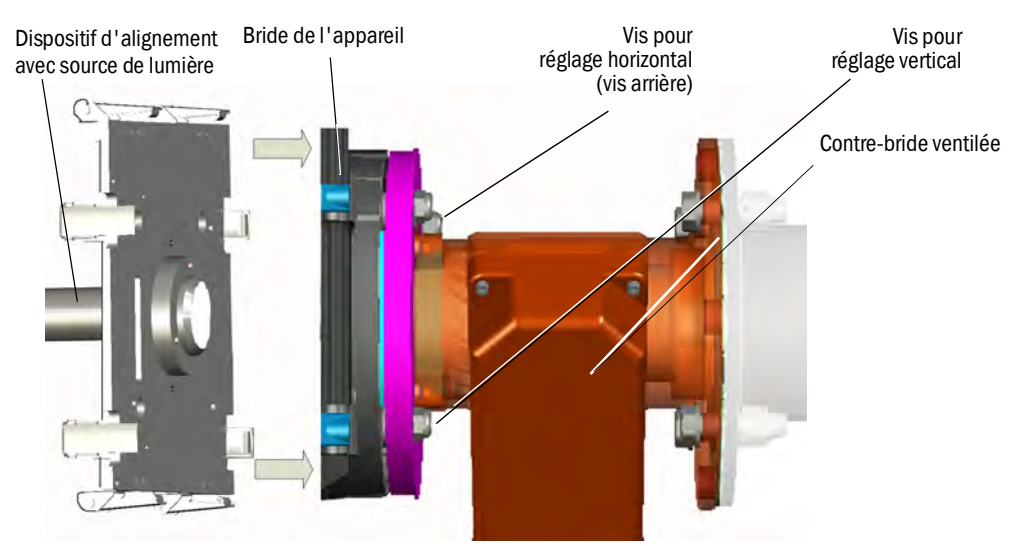

Fig. 19 : Dispositif d'alignement (représentation ci-dessus : source de lumière sur la bride appareil de l'E/R)

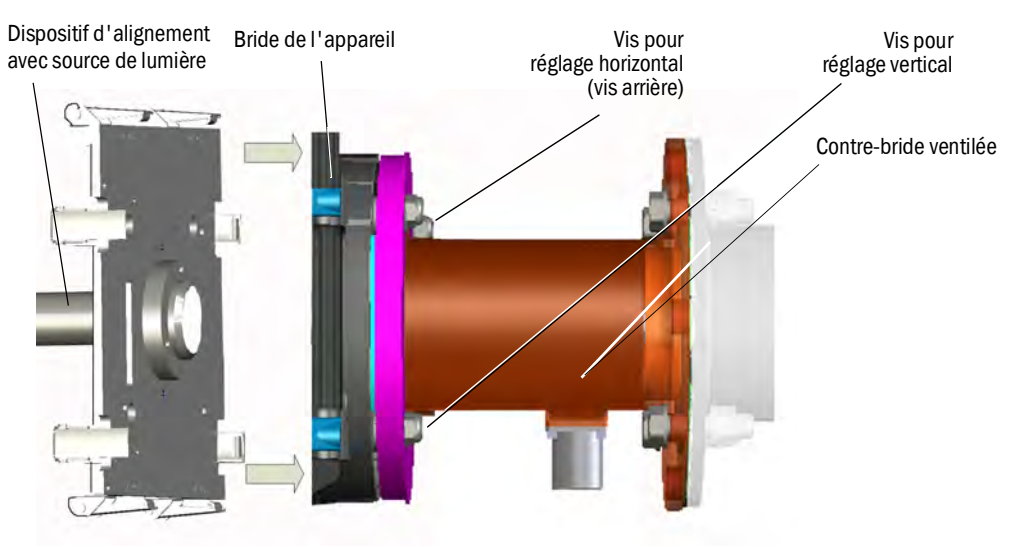

3 Sur le côté du réflecteur :

ôter le capuchon de protection du tube de réglage.

Introduire le dispositif de réglage avec tube dans la bride appareil et le bloquer avec les attaches rapides.

*Remarque* : les deux tiges de la bride de l'appareil doivent aller dans les trous correspondants sur le dispositif de réglage.

4 Aligner la bride appareil qui contient le tube cible d'alignement, avec les vis de déplacement horizontal et vertical (voir fig. 19) : le spot lumineux doit apparaître centré dans la cible du tube cible d'alignement(voir fig. 20).
 Si le centrage n'est pas possible : dévisser les brides appareil des brides à tube et

vérifier l'alignement optique des brides à tube (voir «Montage de la bride à tube sur le conduit de gaz», page 16).

Fig. 20 : Alignement optique dans la fenêtre du tube cible d'alignement

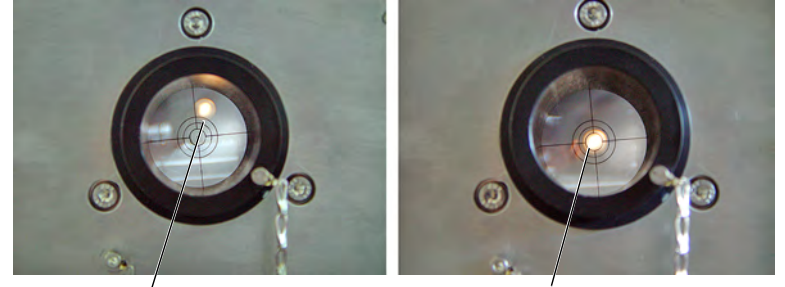

Alignement incorrect

Alignement correct

- 5 Intervertir la source de lumière et le tube cible d'alignement. Aligner à nouveau la bride qui porte le tube de réglage : le spot doit être centré dans le viseur du tube cible d'alignement.
- 6 Démonter le dispositif d'alignement.
- 7 Enclencher la DEL (sur la version GM32 LowNOx).

## 4.8 Raccordement électrique de l'E/R et du réflecteur

+13 Plan de câblage, voir «Pose des câbles de liaison électrique», page 19.

- 1 Raccorder les câbles électriques depuis l'unité de raccordement vers l'E/R et le réflecteur.
- 2 Raccorder le câble électrique entre les contre-brides ventilées de l'E/R et du réflecteur.
- 3 Raccorder le câble électrique de la soufflerie sur la contre-bride ventilée (bornes : *filtre SLV*).
- 4 Fixer le câble de terre (2,5 mm<sup>2</sup>) de l'installation à la borne à vis, voir fig. 21.

Fig. 21 : Raccordement du câble de terre sous l'E/R

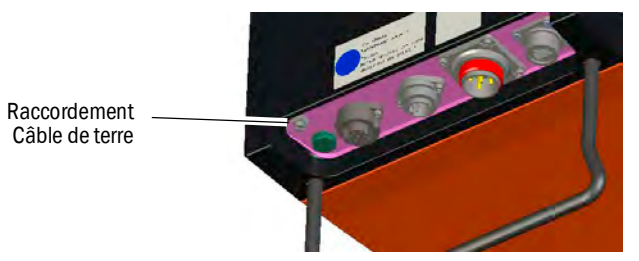

## 4.9 Mise sous tension du GM32

- 1 Mettre sous tension à l'aide du disjoncteur de l'unité de raccordement installé par l'exploitant.
- 2 Un écran d'initialisation apparaît sur la console d'utilisation de l'E/R (sur la version «Pro»).
- 3 Ensuite les mesures sont affichées. Ignorer les affichages jusqu'à ce que le GM32 soit complètement en service.

34

## 4.10 Mise en service des souffleries

Fig. 22 : Raccordement de la soufflerie

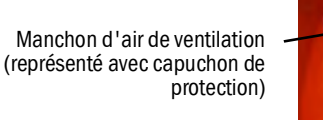

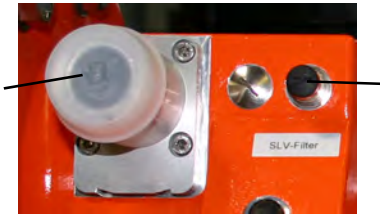

Borne de contrôle du filtre SLV

- 1 Enclencher l'alimentation de la soufflerie à l'aide du disjoncteur soufflerie (installé par l'exploitant).
  - Vérifier le fonctionnement : il doit se produire un fort courant d'air.
     Si ce n'est pas le cas : → Manuel d'utilisation de la soufflerie.
    - Éventuellement souffler de la poussière colmatant le tuyau de ventilation.
- 2 Vérifier la commutation du pressostat de la soufflerie, par ex. en occultant partiellement l'ouverture d'aspiration de la soufflerie.

L'avertissement «Purge air signal» doit apparaître.

- 3 Couper à nouveau l'alimentation électrique.
- 4 Raccorder les tuyaux flexibles à l'aide de colliers aux manchons de l'E/R et du réflecteur,voir fig. 22, page 35. Retirer le cas échéant les capuchons de protection des manchons.
- 5 Raccorder les tuyaux d'air aux pressostats différentiels à l'aide de colliers.
- 6 Remettre sous tension la soufflerie.

L'air de ventilation protège le système de mesure de l'encrassement et d'une surchauffe.

S'assurer que la pression de l'air de ventilation est suffisante pour repousser l'air de ventilation dans le conduit de gaz.

Lorsque le système de mesure se trouve sur le conduit, l'arrivée d'air de ventilation ne doit jamais être coupée.

Installer sur tous les interrupteurs qui pourraient mettre hors tension l'alimentation en air de ventilation, un avertissement clairement visible contre une coupure accidentelle.

## 4.11 Montage de l'E/R et du réflecteur sur la bride de l'appareil

- 1 Monter l'unité E/R :
  - a) Insérer l'E/R dans la charnière de la bride appareil (prévoir de préférence un sens de pivotement «à gauche»).
  - b) Enficher les axes de charnière par en-haut.

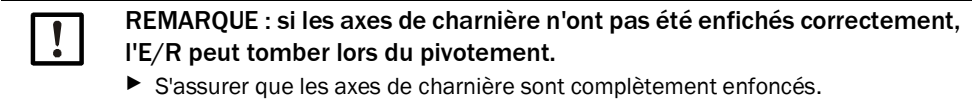

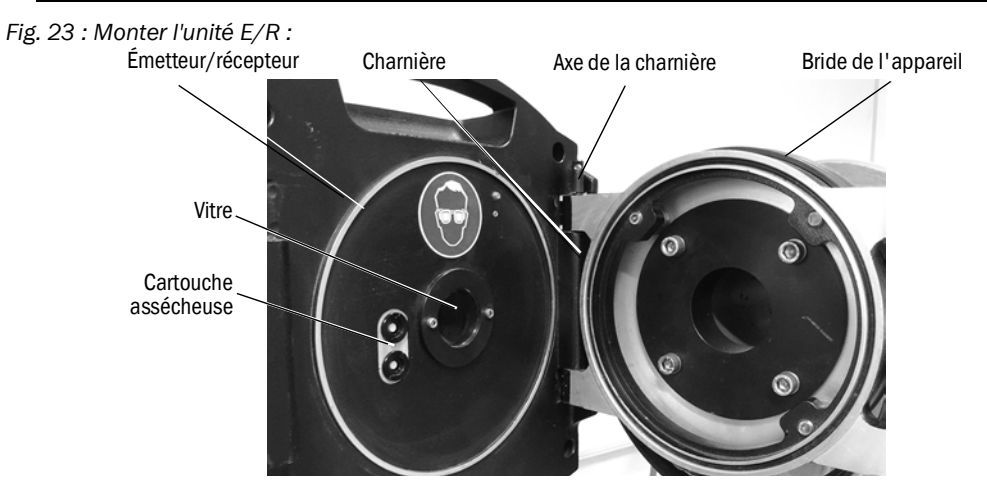

- c) Vérifier la propreté de la fenêtre et le cas échéant la nettoyer, voir «Nettoyer la fenêtre», page 50.
- d) Vérifier l'état de la cartouche assécheuse (voir «Vérification et remplacement des cartouches assécheuses», page 50).
- e) Refermer I'E/R à l'aide des 4 attaches rapides.
- 2 Monter l'unité réflectrice :
  - a) Enficher l'unité réflectrice dans la charnière de la bride intermédiaire selon : "Monter l'unité E/R :".
  - b) Enficher les axes de charnière par en-haut.
  - c) Verrouiller le réflecteur à l'aide des 4 attaches rapides.

## 4.12 Alignement optique fin de l'E/R

Alignement optique de l'E/R :

- Avec SOPAS ET :  $\rightarrow$  confier ce travail à une personne compétente habituée à SOPAS ET.
- Avec la console d'utilisation : voir «Alignment adjust (alignement optique manuel)», page 46.

36
## 4.13 OPC

Assurez vous que le dernier logiciel du serveur OPC est installé.
 Observer les conditions de licence qui se trouvent dans la documentation fournie.

- OPC (Openness, Productivity, Collaboration) est une interface logicielle standard qui permet d'échanger des données provenant d'applications de différents fabriquants.
- Pour communiquer avec les applications, le serveur SOPAS OPC utilise la technologie DCOM (Distributed Component Object Model).
   Le serveur SOPAS OPC peut ainsi échanger des données avec un procédé local ou avec un calculateur éloigné relié via Ethernet (TCP/IP).
- Le serveur OPC collecte les données du GM32 et les met à disposition sous forme d'objet OPC.
- Le client OPC accède aux données mise à disposition par le serveur OPC et les traite ensuite.

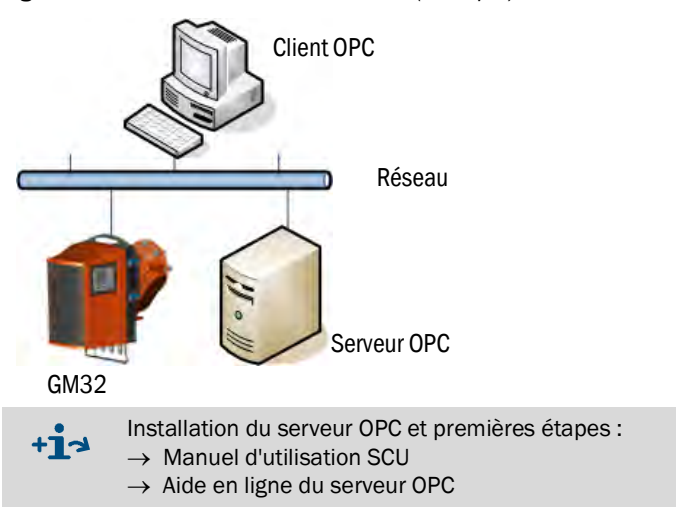

Fig. 24 : Circuits de communication OPC (exemple)

## 4.13.1 Interface OPC

Les données suivantes sont disponibles sur l'interface OPC :

| Dossier                | Dossier                  | Elément                         | Typede<br>donnée | Signification                                                                                                    |
|------------------------|--------------------------|---------------------------------|------------------|----------------------------------------------------------------------------------------------------|
|                        |                          | Location                        | String           | Entrée paramètres lieu d'implantation. Réglable dans<br>SOPAS-ET à la page : paramètres -paramètres appareil                                                                      |
| Device                 |                          | Failure                         |                  | Défaut appareil                                                                                                    |
|                        |                          | Maintenance<br>request          |                  | Requête de maintenance                                                                                                    |
|                        | Status                   | Not Measuring                   | Bool             | L'appareil n'est pas en mode mesure. Activé lorsque la maintenance, le mode alignement, le cycle de contrôle, le réglage du zéro ou la mesure par boîte à filtres est actif (ve). |
|                        |                          | Check                           |                  | Activé lorsque le cycle de contrôle est en cours.                                                                                                    |
|                        |                          | Uncertain                       |                  | Une mesure indique un état incertain                                                                                                    |
|                        |                          | Extended                        |                  | Une mesure indique un état étendu                                                                                                    |
|                        |                          | Activated                       | Bool             | Mesure disponible                                                                                                    |
|                        |                          | Name                            | String           | Identification de la mesure ; 32 caractères max                                                                                                    |
|                        |                          | Dimension                       | Jung             | Unité physique : 32 caractères max                                                                                                    |
|                        | Measured<br>Value 1      | Value                           |                  | Mesure                                                                                                    |
|                        |                          | CCycle Zero<br>Value            | Real             | Valeur de contrôle du point zéro                                                                                                    |
|                        |                          | CCycle Span<br>Value            |                  | Valeur de contrôle étendue de mesure (70 %)                                                                                                    |
| Measured               |                          | Failure                         |                  | Erreur de mesure                                                                                                    |
| Values                 |                          | Maintenance<br>request          |                  | Requête de maintenance                                                                                                    |
|                        |                          | Uncertain                       | Bool             | Mesure incertaine<br>Conditions limites pour la mesure (par ex. pression,<br>température) : les seuils permis ont été dépassés                                                    |
|                        |                          | Extended                        |                  | Etat de la mesure : élargie<br>Conditions limites pour la mesure (par ex. pression,<br>température) : les seuils permis sont presque atteints                                     |
| Measured<br>Value 2-16 |                          | Correspond à «Measured Value 1» |                  | d Value 1»                                                                                                    |
| Diagnosis              | Lamp                     | Performance                     | Real             | Indice de qualité de la lampe                                                                                                    |
| Diagnosis              | DEL                      | Performance                     | Real             | Indice de qualité de la DEL                                                                                                    |
| Start CCycle           | CCycle Signal            |                                 | Bool             | Signal d'exécution du cycle de contrôle                                                                                                    |
| Start<br>Maintenance   | Maintenance<br>Signal    |                                 | Bool             | Signal du mode «maintenance»                                                                                                    |
| Disable CCycle         | Disable CCycle<br>Signal |                                 | Bool             | Signal pour empêcher l'exécution du cycle de contrôle                                                                                                    |

Tableau 7 : Vue d'ensemble de l'interface OPC

## 4.14 Montage des capots de protection contre les intempéries (option)

Le montage du capot de protection contre les intempéries est identique sur l'E/R et sur le réflecteur.

Dans ce qui suit, seul le montage du capot de protection contre les intempéries sur l'E/R est décrit.

Capot de protection contre les intempéries du réflecteur, voir «Capot de protection contre les intempéries du réflecteur», page 78.

Fig. 25 : Capot de protection contre les intempéries de l'E/R

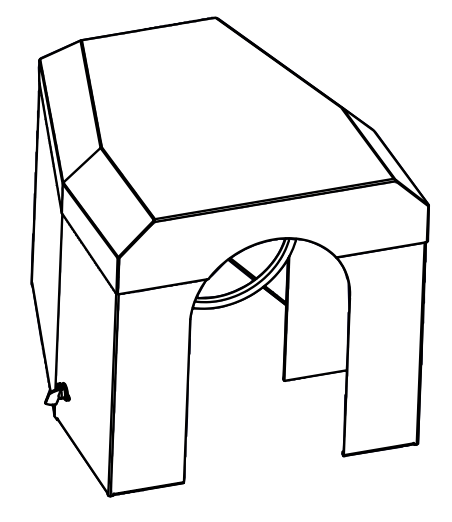

Le montage du capot de protection contre les intempéries se fait en deux étapes :

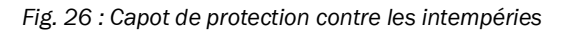

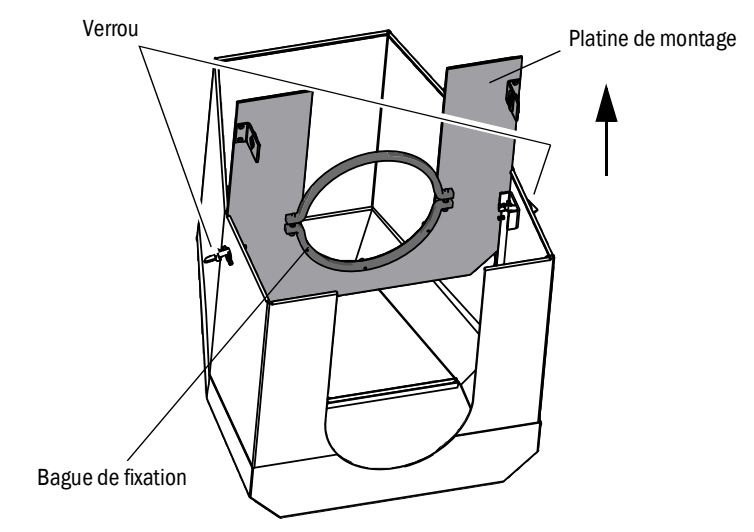

- 1 Installation de la platine de montage sur la contre-bride ventilée.
  - Poser le capot à l'envers sur le sol.
  - Ouvrir les verrous latéraux et les décrocher.
  - ► Tirer la platine de montage vers le haut et la retirer du capot.
- 2 Montage du capot.

GM32

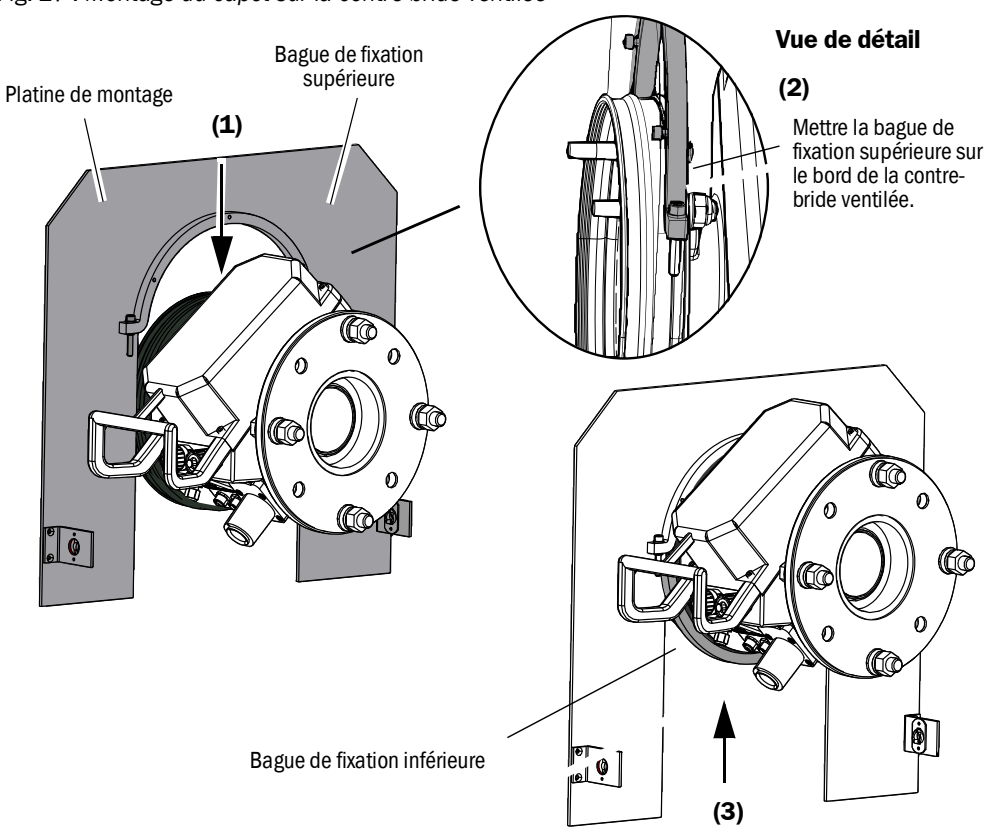

Fig. 27 : Montage du capot sur la contre-bride ventilée

- Ôter la bague de fixation inférieure.
- Positionner la platine de montage (1) par le dessus sur le joint de caoutchouc de la contre-bride ventilée. Mettre la bague de fixation sur le bord de la contre-bride ventilée (2).
- Refixer la bague de fixation inférieure (3).

Fig. 28 : Monter le capot de protection contre les intempéries

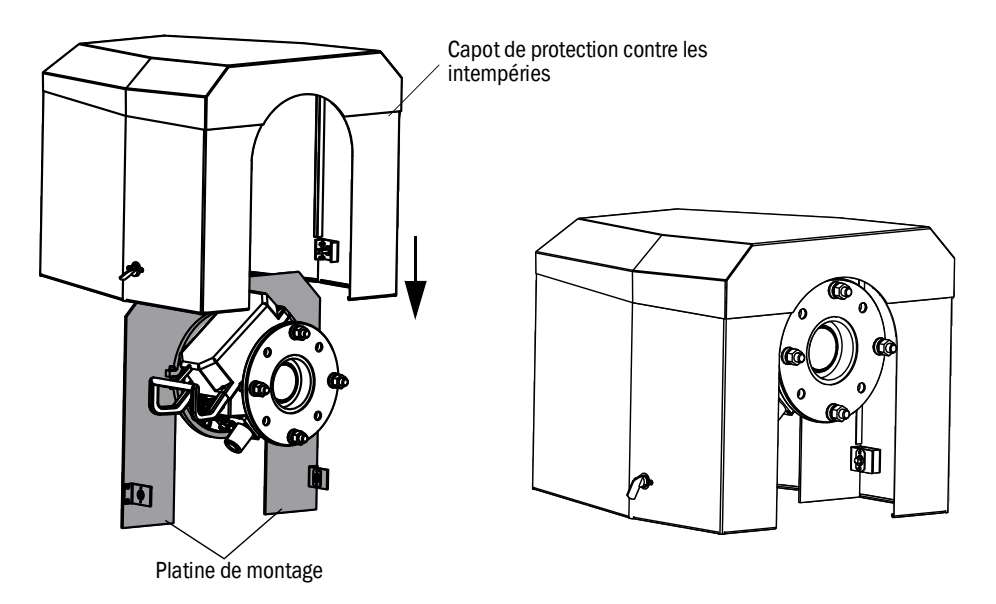

- Placer le capot sur la platine de montage par le dessus.
- Engager les verrous et les verrouiller.

#### 5 Utilisation

#### 5.1 Détection d'un état de fonctionnement instable

ATTENTION : danger en cas de fonctionnement instable Ţ

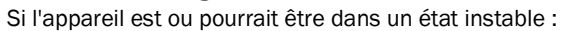

► Mettre l'appareil hors service, le débrancher de l'alimentation et des câbles signaux et le protéger d'une remise en marche non autorisée ou accidentelle.

| Causes possibles                  |                                                                           | Mesure                                                                                                    |  |  |  |
|-----------------------------------|---------------------------------------------------------------------------|----------------------------------------------------------------------------------------------------|--|--|--|
| Fumée                             | sort du boîtier                                                           | <ul> <li>Mettre tout de suite l'appareil hors service.</li> <li>Faire réviser l'appareil.</li> </ul>                                                                                                    |  |  |  |
| Gaz                               | sort du boîtier                                                           | <ul> <li>Vérifier tout de suite si le gaz est toxique ou<br/>inflammable.</li> <li>Si c'est le cas : suivre aussitôt les instructions<br/>locales régissant la procédure en cas de fuite de<br/>gaz incontrôlée.</li> <li>Exemples de procédures :</li> <li>Déclencher une alarme. Démarrer des mesures<br/>d'urgence.</li> <li>Faire sortir aussitôt toutes les personnes du<br/>local concerné.</li> <li>Utiliser des systèmes de protection respiratoire.</li> <li>Couper l'arrivée de gaz correspondante.</li> <li>Mettre l'appareil hors service.</li> </ul> |  |  |  |
| Humidité                          | pénètre dans le boîtier                                                   | <ul> <li>Mettre tout de suite l'appareil hors service.</li> <li>Localiser la source du fluide et la stopper.</li> <li>Faire réviser l'appareil.</li> </ul>                                                                                                    |  |  |  |
| Humidité                          | ou condensation sur les<br>connexions électriques                         | <ul> <li>Mettre tout de suite l'appareil hors service.</li> <li>Faire réviser l'appareil.</li> </ul>                                                                                                    |  |  |  |
| Câbles<br>électriques             | sont détériorés ou coupés                                                 | <ul> <li>Mettre tout de suite l'appareil hors service.</li> <li>Faire réviser l'appareil.</li> </ul>                                                                                                    |  |  |  |
| Surface                           | est endommagée ou<br>déformée                                             | <ul> <li>Mettre le système de mesure hors service.</li> <li>Faire le nécessaire pour réparer.</li> <li>Si cela est causé par une chaleur interne à<br/>l'appareil : mettre aussitôt l'appareil hors<br/>service.</li> <li>Si cela est causé par une chaleur extérieure<br/>intense : localiser la source de chaleur et<br/>protéger provisoirement l'appareil de l'effet de la<br/>chaleur.</li> <li>Sinon : faire contrôler aussitôt l'appareil par un<br/>personnel compétent.</li> </ul>                                                                       |  |  |  |
| Bruits                            | d'un type inhabituel sont<br>audibles à l'intérieur de<br>l'appareil      | <ul> <li>Vérifier les affichages et messages défauts de<br/>l'appareil.</li> <li>Faire contrôler l'appareil par un personnel<br/>compétent.</li> </ul>                                                                                                    |  |  |  |
| Défauts de<br>fonctionne-<br>ment | restent inexplicables, malgré<br>la suppression des<br>dysfonctionnements | Informer le SAV du constructeur.                                                                                                    |  |  |  |

Tableau 8 : Détection d'un état de fonctionnement instable

## 5.2 Console d'utilisation

La console d'utilisation se trouve sur le côté droit du boîtier de l'E/R.

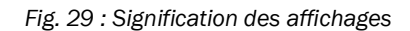

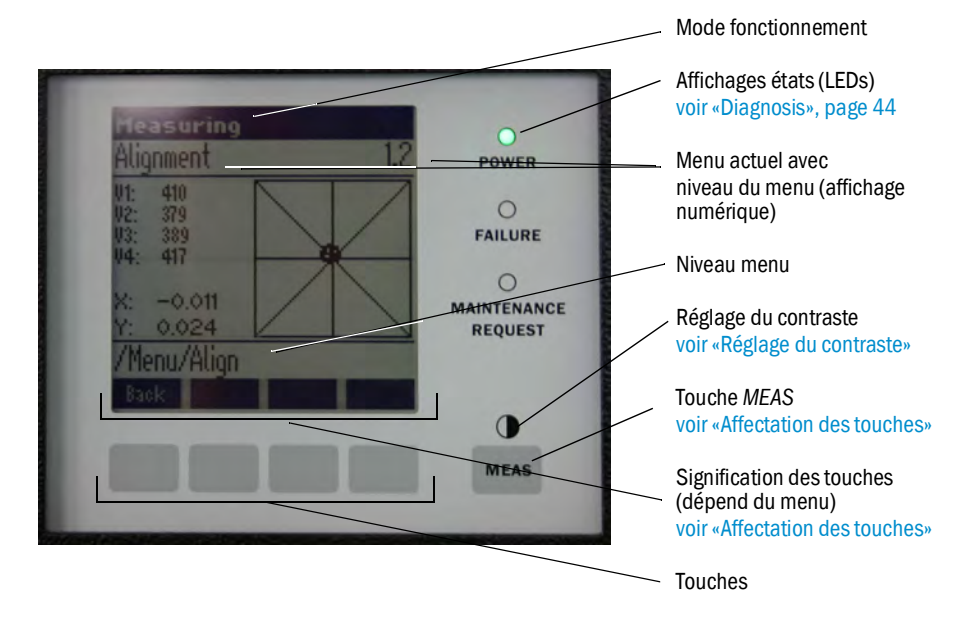

## 5.2.1 Affichages états (LEDs)

Signification des LEDs

- DEL Verte allumée : alimentation en ordre.
- DEL Jaune allumée : requête de maintenance.
- DEL *Rouge* allumée : défaut.

+13 Informations complémentaires sur la signification des DELs : voir «Diagnosis», page 44

## 5.2.2 Affectation des touches

L'affectation des touches dépend du menu choisi et est affiché au-dessus de chaque touche.

| Affectation des touches | Signification                                                                                                    |
|-------------------------|----------------------------------------------------------------------------------------------------|
| Meas                    | A partir de chaque menu, revient à l'écran d'affichage des mesures<br>Toutes les entrées non terminées par Save seront perdues                                                                                                    |
| D                       | Si la touche MEAS est pressée plus de 3 secondes : le réglage du contraste apparaît                                                                                                    |
| Menu                    | Ouvre le menu principal (arborescence menus)                                                                                                    |
| Diag                    | Diag n'est inséré que lors de la présence d'un message.<br>En appuyant sur la touche, le message actuel est affiché.<br>Informations complémentaires sur le diagnostic : voir «Diagnosis», page 44<br>Liste des messages défauts : voir «Messages défauts», page 56 |
| Enter                   | Ouvre le niveau menu choisi                                                                                                    |
| Save                    | Sauvegarde des paramètres modifiés                                                                                                    |
| Start                   | Démarre l'action affichée                                                                                                    |

## 5.2.3 Réglage du contraste

- 1 Appuyer plus de 3 secondes sur la touche MEAS.
- 2 Régler le contraste désiré à l'aide des deux touches du milieu 🖛 et ➡.

## 5.2.4 Langue

Les textes de menus sont affichés en anglais .

## 5.2.5 Arborescence des menus

| 1.1   | Diagnosis             | voir «Diagnosis», page 44                                                                    |
|-------|-----------------------|----------------------------------------------------------------------------------------------|
| 1.1.1 | Failure               | voir «Diagnosis», page 44                                                                    |
| 1.1.2 | Maintenance (request) | voir «Diagnosis», page 44                                                                    |
| 1.1.3 | Uncertain             | voir «Diagnosis», page 44                                                                    |
| 1.1.4 | Check Cycle           | voir «Check Cycle», page 45                                                                  |
| 1.2   | Alignment check       | voir «Alignment check (contrôle de l'alignement optique auto-<br>matique ; option)», page 45 |
| 1.3   | Adjustments           | voir «Adjustments», page 46                                                                  |
| 1.3.1 | Alignment adjust      | voir «Alignment adjust (alignement optique manuel)», page 46                                 |
| 1.3.2 | Check Cycle           | voir «Check cycle (cycle de contrôle)», page 47                                              |
| 1.3.3 | Reference cycle       | voir «Reference cycle (cycle de référence)», page 47                                         |
| 1.4   | IP Configuration      | voir les réglages IP                                                                         |
| 1.4.1 | IP                    | Adresse IP                                                                                   |
| 1.4.2 | М                     | Subnetmask (masque sous-réseau)                                                              |
| 1.4.3 | GW                    | Gateway (passerelle)                                                                         |
| 1.5   | Maintenance           | voir «Maintenance», page 47                                                                  |

#### 5.2.5.1 Diagnosis

Le menu «diagnostic» affiche les messages défauts actuels.

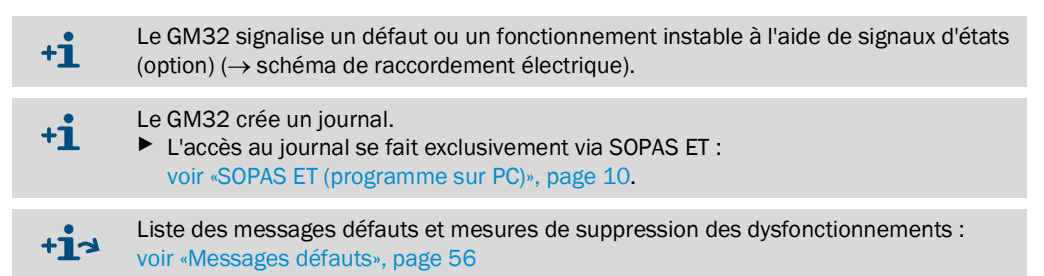

### Messages états, affichage états et modes du système

| Status                      | Témoin d'état<br>(LED)           | Signification                                                                                                    | Affichage<br>mesures                       | Sorties<br>analogiques <sup>[1]</sup>      | Signal état <sup>[2]</sup> , <sup>[3]</sup> |
|-----------------------------|----------------------------------|----------------------------------------------------------------------------------------------------|--------------------------------------------|--------------------------------------------|---------------------------------------------|
| Power On                    | vert                             | Alimentation en ordre                                                                                                    |                                            |                                            |                                             |
| Uncertain                   | Vert, mais la<br>mesure clignote | Mesure douteuse (par ex. en dehors de la<br>plage de calibrage)<br>Cause : appuyer sur la touche <i>DIAG</i><br>Tous les messages → journal SOPAS ET.<br>Dépannage : voir «Messages défauts», page<br>56                                                                                                    | Actuel                                     | Actuel                                     | Réglage<br>correspondant                    |
| Mainte-<br>nance<br>request | jaune                            | Irrégularités (par ex. température gaz trop<br>haute, trop grande dérive lors d'un cycle de<br>contrôle), qui rendent nécessaire un<br>contrôle de leurs origines.<br>Les mesures sont valides.<br>Cause : appuyer sur la touche <i>DIAG</i><br>Tous les messages → journal SOPAS ET.<br>Dépannage : voir «Messages défauts», page<br>56 | Actuel                                     | Actuel                                     | Réglage<br>correspondant                    |
| Failure                     | rouge                            | Panne appareil (par ex. panne lampe)<br>Cause : appuyer sur la touche DIAG<br>Tous les messages → journal SOPAS ET.<br>Dépannage : voir «Messages défauts», page<br>56                                                                                                    | Dernière<br>mesure<br>valable<br>conservée | Dernière<br>mesure<br>valable<br>conservée | Réglage<br>correspondant                    |

Tableau 9 : Messages états, affichage états et modes du système

[1] Option

[2] Option. Chercher l'affectation des sorties d'états dans la documentation fournie pour le système.
[3] Voir SOPAS ET dans le menu «sorties binaires».

### 5.2.5.2 Check Cycle

Résultats du dernier cycle de contrôle.

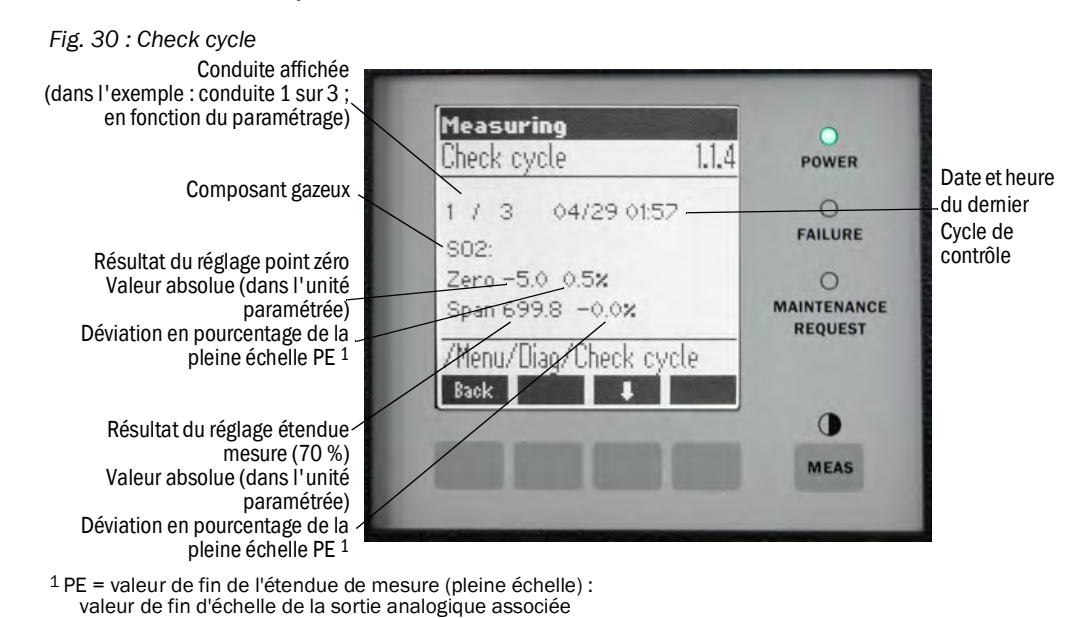

5.2.5.3 Alignment check (contrôle de l'alignement optique automatique ; option)

Ce menu permet de voir les valeurs de l'alignement optique automatique.

N'exécuter ce test qu'avec un E/R chaud (en fonctionnement depuis 30 minutes minimum).
 Réglage automatique du miroir - ne pas faire de réglage manuel.

+1 Informations complémentaires, voir «Adjustments», page 46.

- Touches flèches : commutation de l'affichage entre «dérive» et «étapes parcourues par le miroir de poursuite».
- Quitter le menu : appuyer sur la touche «Back».

### 5.2.5.4 Adjustments

#### Alignment adjust (alignement optique manuel)

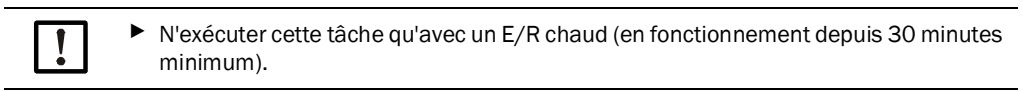

Fig. 31 : Alignement manuel de l'axe optique

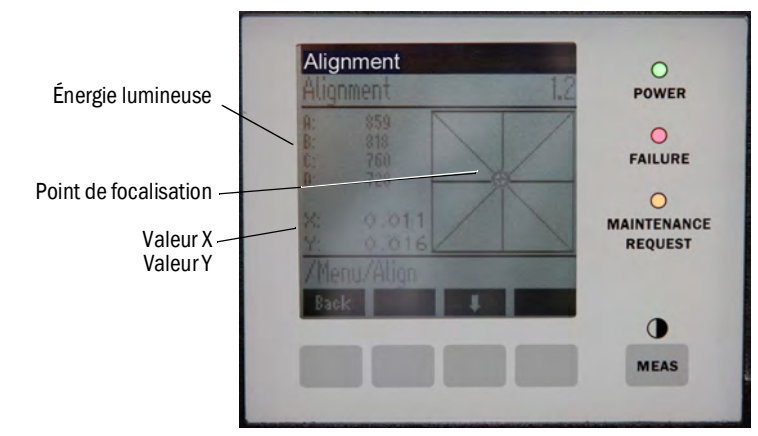

- 1 Appuyer sur la touche «*Start*» : le GM32 passe dans un état défini. Sur l'écran on voit un viseur avec un point focal et les valeurs X/Y.
- 2 Tolérances :
  - X:-0.05...+0.05
  - Y:-0.05 ... +0.05

Le point focal se trouve alors au milieu du viseur.

Réglage :

Régler l'alignement optique à l'aide des deux vis de réglage se trouvant sur la bride appareil de l'E/R (clé de 19 mm).

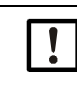

L'affichage à l'écran réagit avec retard par rapport au réglage.
Procéder lentement à ces réglages et attendre environ 20 secondes l'actualisation de l'affichage sur l'écran.

Fig. 32 : Alignement sur la bride de l'appareil

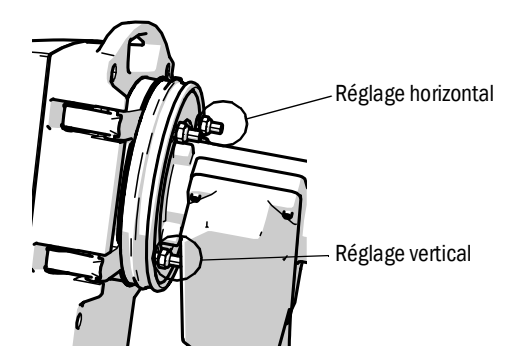

- Le réglage horizontal entraîne un décalage horizontal du point de focale.
- Le réglage vertical entraîne un décalage vertical du point de focale.
- 3 Les valeurs de l'énergie lumineuse V1.. V4 doivent se trouver dans la plage de 250..500 et être à peu près de la même amplitude.

### Si l'on ne voit pas de point focal ou si le réglage ne peut se faire :

- La fente entre la bride appareil et la contre-bride ventilée est elle réglée correctement ? (voir «Montage de la bride de l'appareil sur la contre-bride ventilée», page 31).
- Vérifier l'alignement optique (voir «Alignement des brides appareil et contre-brides ventilées», page 32).
- Beaucoup de poussière ou d'humidité dans le conduit de gaz ?
- Fenêtre encrassée ? (voir «Nettoyer la fenêtre», page 50).
- Lampe émettrice défectueuse ? (Changement de lampe : voir «Remplacer la lampe d'émission et la DEL de la version GM32 LowNOx», page 51)

### Check cycle (cycle de contrôle)

+i

+i

Démarrer manuellement un cycle de contrôle.

Informations sur le cycle de contrôle : voir «Cycle de contrôle», page 10

### Reference cycle (cycle de référence)

Démarrer manuellement un cycle de référence.

Informations sur le cycle de référence : voir «Cycle de référence», page 10

### 5.2.5.5 Maintenance

Le mode de fonctionnement «Maintenance» est signalisé par ce menu.

- Dans les lignes des modes de fonctionnement, apparaît «Maintenance».
- Le message «Maintenance mode activ» s'affiche.
- Un affichage continu de «\*» apparaît.
- Le signal d'état «Maintenance» (→ schéma de raccordement électrique) est activé.

Fig. 33 : Ecran «Maintenance»

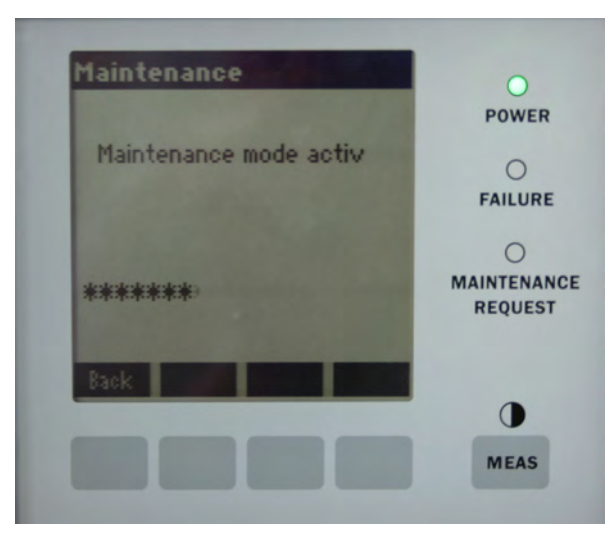

- Affectation des touches :
  - »Back» : afficher menu «Affichage mesures»- le signal de maintenance reste activé.
  - »MEAS» : afficher menu «Affichage mesures» le signal de maintenance est désactivé.

# 6 Maintenance

# 6.1 Plan de maintenance (côté exploitant)

| Opération de maintenance                                                                                 | Renvoi                                                                                         | H[1] | <b>T</b> [1] | S[1] | j[1] |
|----------------------------------------------------------------------------------------------------|------------------------------------------------------------------------------------------------|------|--------------|------|------|
| Contrôle visuel                                                                                          | voir «Contrôle visuel», page 50.                                                               |      | Х            | Х    | X    |
| Nettoyer la fenêtre.                                                                                     | voir «Nettoyer la fenêtre», page 50.                                                           |      | Х            | Х    | X    |
| Vérification des cartouches<br>assécheuses ; échange si besoin<br>Les changer au plus tard après 6 mois. | voir «Vérification et remplacement<br>des cartouches assécheuses», page<br>50.                 |      | x            | x    | x    |
| Remplacer le sachet de charbon actif.                                                                    | SAV d'Endress+Hauser.                                                                          |      |              | Х    |      |
| Vérifier la soufflerie.                                                                                  | voir «Nettoyage de la soufflerie», page 53.                                                    |      | x            | x    | x    |
| Vérifier l'alignement optique.                                                                           | voir «Alignment check (contrôle de<br>l'alignement optique automatique ;<br>option)», page 45. |      | x            | x    | x    |

Tableau 10 : Plan de maintenance

[1] H= hebdomadaire, T = trimestriel, S = semestriel, A = annuel

### 6.1.1 Pièces d'usure et consommables recommandés pour un fonctionnement de 2 ans

| Pièce de rechange                   | Quantité | N° de commande <sup>[1]</sup> |
|-------------------------------------|----------|-------------------------------|
| Lampe d'émission                    | 2 pièces | 2082776                       |
| Lampe émettrice GM32 LowNOx         | 2 pièces | 2086187                       |
| Cartouche assécheuse                | 8 pièces | 2010549                       |
| Sachet de charbon actif             | 2 pièces | 5323946                       |
| Chiffon optique                     | 8 pièces | 4003353                       |
| Cartouche filtrante pour soufflerie | 8 pièces | 5306091                       |

Tableau 11 : Pièces d'usure et consommables recommandés

[1] Par pièce

## 6.2 Travaux préparatoires

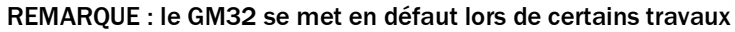

Activer le Mode maintenance avant de débuter les travaux : voir «Maintenance», page 47.

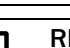

### **REMARQUE** : ne pas couper l'air de ventilation

Ne pas couper la soufflerie tant que l'E/R ou le réflecteur se trouve encore dans le conduit de gaz.

# 6.3 Pivotement et démontage de l'E/R

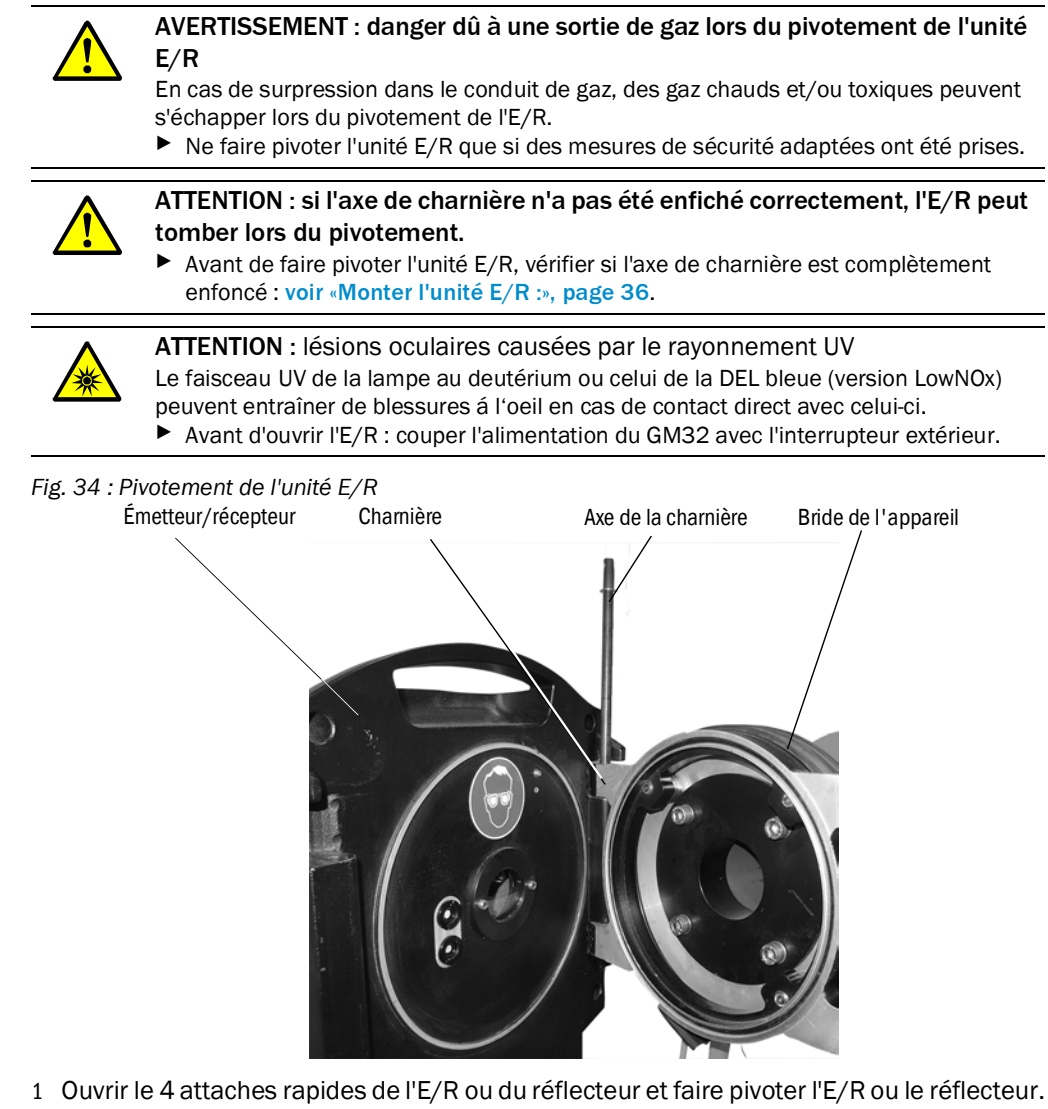

2 Si vous voulez retirer l'E/R ou le réflecteur : retirer les axes des charnières en maintenant l'E/R ou le réflecteur puis retirer l'E/R ou le réflecteur.

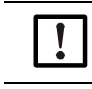

### REMARQUE : l'unité E/R est lourde

Bien maintenir l'E/R lorsqu'on enlève les axes des charnières.

## 6.4 Contrôle visuel

- Vérifier l'absence de détériorations mécaniques sur les boîtiers de l'E/R, du réflecteur et de l'unité de raccordement.
- Nettoyer si besoin les boîtiers encrassés.
- Vérifier l'absence de détériorations des câbles.
   Faire attention en particulier aux points de frottement et de pliure au niveau des presseétoupes.
- Vérifier la fixation des brides et des raccords.

## 6.5 Nettoyer la fenêtre

Fig. 35 : Fenêtre de l'unité E/R (et fenêtre correspondante sur le réflecteur)

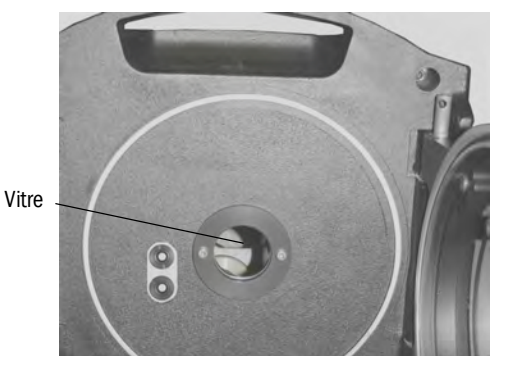

- 1 Faire pivoter l'E/R ou le réflecteur : voir «Pivotement et démontage de l'E/R», page 49.
- 2 Nettoyer la fenêtre.
  Utiliser pour cela un chiffon optique.
  Le chiffon peut être humidifié avec de l'eau déminéralisée.
  N'utilisez pas de détergent.
- 3 Refermer l'unité E/R ou le réflecteur.

## 6.6 Vérification et remplacement des cartouches assécheuses

### Fig. 36 : Cartouches assécheuses

2 Cartouches assécheuses

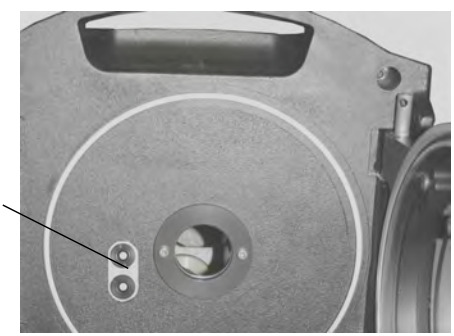

- 1 Faire pivoter l'unité E/R : voir «Pivotement et démontage de l'E/R», page 49.
- 2 Cartouche assécheuse *bleu clair* : cartouche sèche. Cartouche assécheuse *blanche* : remplacer la cartouche.
- 3 Changement des cartouches assécheuses :
  - a) Dévisser la cartouche assécheuse.
  - b) Visser une nouvelle cartouche assécheuse.
- 4 Refermer l'unité E/R.

## 6.7 Remplacer la lampe d'émission et la DEL de la version GM32 LowNOx

## 6.7.1 Outillage nécessaire

| Outil                             | Nécessaire pour                                             |
|-----------------------------------|-------------------------------------------------------------|
| Tournevis cruciforme (0,5 x 3,0M) | Raccorder le câble d'alimentation de la lampe<br>émettrice. |
| Allen (5 M)                       | Vis de blocage de la lampe UV                               |
| Allen (2,5 M)                     | Vis de blocage de l'unité DEL                               |

 Tableau 12 : Outillage nécessaire pour le remplacement des lampes

## 6.7.2 Lampe avec unité à DEL

Fig. 37 : Description de la lampe avec unité à DEL

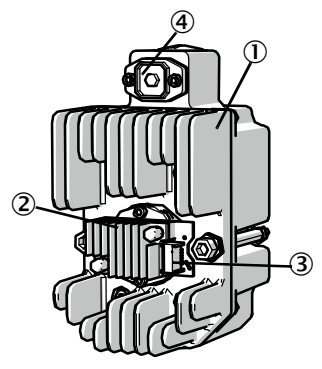

- ① Lampe d'émission de la version GM32 LowNOx
- 2 Unité à DEL
- (3) Raccordement de l'alimentation de l'unité à DEL
- (4) Raccordement de l'alimentation de la lampe

### Démontage de la lampe avec unité à DEL

- 1 Couper l'alimentation du GM32 au niveau du disjoncteur de l'exploitant.
- 2 Dévisser les 5 vis à l'arrière de l'E/R et faire pivoter la face arrière.
- 3 Retirer le couvercle de la lampe.

Fig. 38 : Couvercle lampe

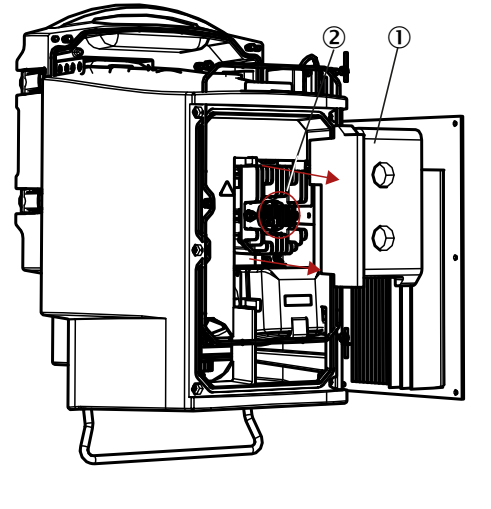

Couvercle lampe
 Unité à DEL

- 4 Retirer le câble d'alimentation de la DEL.
- 5 Dévisser la vis (cruciforme) du connecteur de l'alimentation de la lampe et le retirer.

#### Fig. 39 : Lampe d'émission

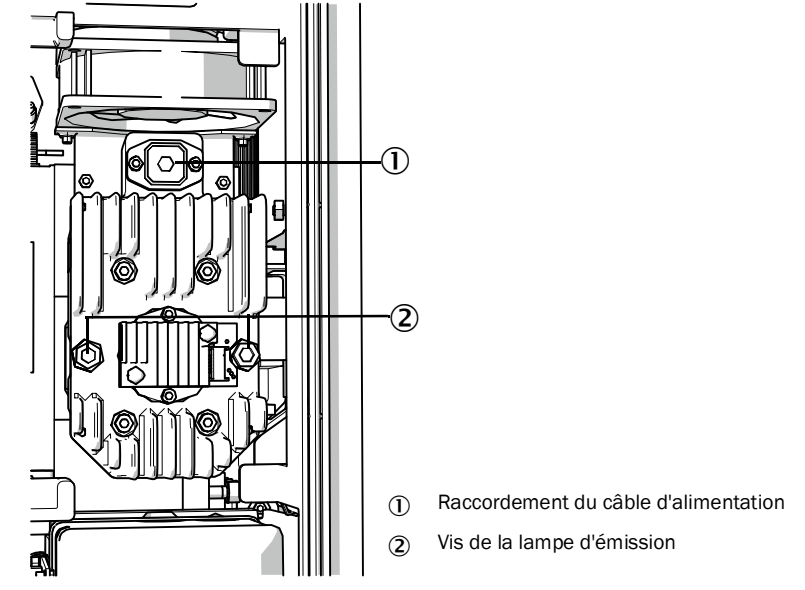

6 Option : dévisser les 2 vis (6 pans creux 5 mm) de la lampe et retirer la lampe.

## Echanger l'unité à DEL

Fig. 40 : Démontage de l'unité à DEL de la lampe d'émission

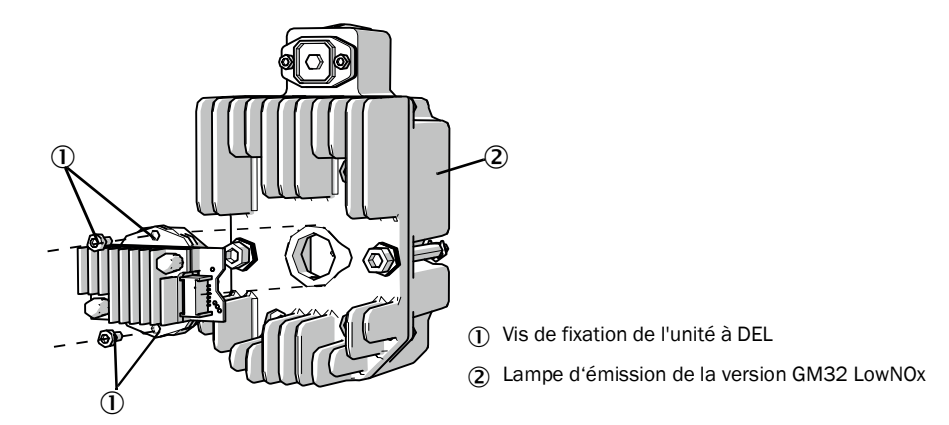

7 Dévisser les 2 vis de fixation de l'unité à DEL et retirer celle-ci.

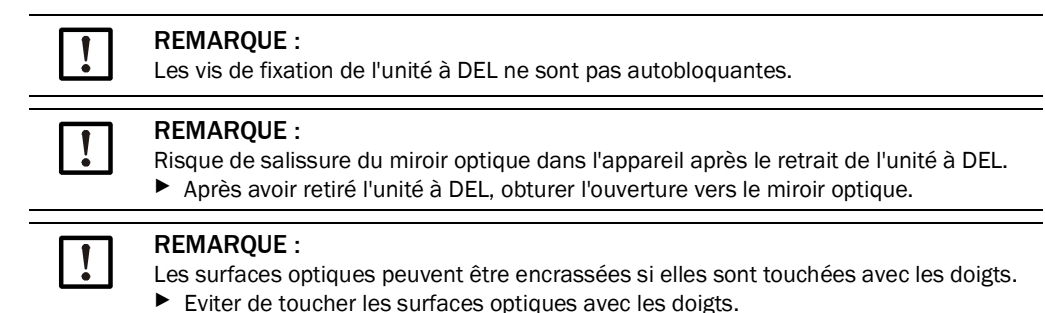

8 Enficher la nouvelle unité à DEL et la visser.

### Échange de la lampe d'émission

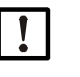

**REMARQUE** :

Le remplacement de la lampe d'émission est identique pour toutes les versions du GM32.

- 1 Dévisser les 2 vis (6 pans creux 5 mm) de la lampe d'émission et la retirer : voir «Lampe d'émission», page 52.
- 2 Retirer le capuchon de la nouvelle lampe.
- 3 Enficher la nouvelle lampe et la fixer.
- 4 Remettre le connecteur et le fixer.
- 5 Replacer le couvercle lampe.
- 6 Revisser le panneau arrière.

Il n'y a pas de réglage à faire.

## 6.8 Nettoyage de la soufflerie

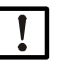

**REMARQUE** : une ventilation insuffisante peut causer des dommages au système de mesure.

• Le système de ventilation doit se trouver dans un état impeccable.

Un changement de filtre de la soufflerie est nécessaire au plus tard lorsque le pressostat en sortie de filtre déclenche.

### Préparation

Si la soufflerie n'est pas immédiatement en ordre de marche : retirer l'E/R et le réflecteur du conduit de gaz (en cas de travaux de courte durée, il suffit de les faire pivoter).

## Action

- 1 Mettre la soufflerie hors service et retirer complètement les tuyaux de ventilation.
- 2 Remplacer le filtre à air de la soufflerie et nettoyer l'intérieur de celle-ci.

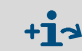

Détails  $\rightarrow$  fiche technique de la soufflerie.

- 3 Faire pivoter complètement l'E/R et le réflecteur afin que la poussière éventuellement soufflée par le tuyau d'air de ventilation ne se dépose pas sur la vitre.
- 4 Remettre la soufflerie en service : voir «Mise en service des souffleries», page 35.

# 7 Dépannage

# 7.1 Généralités sur les dangers dus aux courants électriques

## ATTENTION : généralités sur les dangers dus aux courants électriques

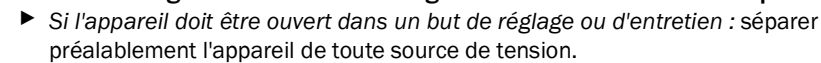

- Si l'appareil, une fois ouvert, doit rester sous tension pendant les travaux : faire faire ces travaux par un personnel compétent familiarisé avec les dangers possibles. Si des sous-ensembles internes doivent être ôtés ou ouverts, des parties conductrices sous tension peuvent être accessibles.
- Si un liquide a pénétré dans un composant électrique de l'appareil : mettre l'appareil hors service et couper l'arrivée extérieure de l'alimentation (par ex. tirer sur le câble d'alimentation). Demander ensuite au SAV du fabricant ou à l'équipe compétente formée sur ce matériel de faire une maintenance sur l'appareil.
- Lorsqu'un fonctionnement sans risque de l'appareil n'est plus possible : mettre hors service l'appareil et le protéger de toute mise en service non autorisée.
- Ne pas interrompre les conducteurs/liaisons de terre à l'intérieur ou à l'extérieur de l'appareil.

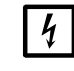

### **REMARQUE : détériorations dues aux courants électriques**

Avant de procéder au raccordement des signaux (même avec les liaisons par connecteur) :

Mettre hors tension le GM32 et les appareils raccordés. Sinon l'électronique interne pourrait être endommagée.

# 7.2 Tableau des diagnostics de panne

## 7.2.1 Le GM32 ne fonctionne pas

| Causes possibles                                                                 | Remarques                                                                                                    |
|----------------------------------------------------------------------------------|----------------------------------------------------------------------------------------------------|
| L'alimentation n'est pas raccordée.                                              | Vérifier le câble d'alimentation et les connexions.                                                                                                    |
| L'alimentation est en panne.                                                     | <ul> <li>Vérifier l'alimentation (par ex. prise, dispositif externe de<br/>coupure).</li> </ul>                                                                                                    |
| Les températures internes<br>pendant le fonctionnement ne<br>sont pas correctes. | <ul> <li>Vérifier s'il existe des messages défaut correspondants.</li> </ul>                                                                                                    |
| Le logiciel interne ne fonctionne<br>pas.                                        | <ul> <li>Ne peut survenir qu'en cas de dysfonctionnement interne complexe ou après de fortes perturbations externes (par ex. forte impulsion électromagnétique parasite).</li> <li>Débrancher le GM32 et le réenclencher après quelques secondes.</li> </ul> |

Tableau 13 : L'appareil ne fonctionne pas

## 7.2.2 Les mesures sont de toute évidence fausses

| Défaut possible                                                                      | Causes possibles                                                                                                    | Remède                                                                                                    |
|--------------------------------------------------------------------------------------|----------------------------------------------------------------------------------------------------|----------------------------------------------------------------------------------------------------|
| Du gaz à mesurer pénètre<br>dans la chambre devant l'E/<br>R.                        | <ul> <li>La pression du gaz dans la conduite est trop forte.</li> <li>La soufflerie est en panne ou trop faible.</li> </ul> | <ul> <li>voir «Pénétration de gaz à mesu-<br/>rer», page 56.</li> </ul>                                                                                                    |
| Du gaz à mesurer pénètre<br>dans la chambre de<br>ventilation.                       | <ul> <li>La pression du gaz dans la conduite est trop forte.</li> <li>La soufflerie est en panne ou trop faible.</li> </ul> | <ul> <li>voir «Pénétration de gaz à mesu-<br/>rer», page 56.</li> </ul>                                                                                                    |
| Les conditions de mesure du gaz ne correspondent pas ou plus avec le projet initial. | <ul> <li>Les caractéristiques de<br/>l'installation ont changé.</li> </ul>                                                  | <ul> <li>Vérifier les conditions de<br/>mesure du gaz (température,<br/>humidité, concentrations etc.).</li> </ul>                                                                                                    |
| Le GM32 n'est pas prêt à fonctionner.                                                |                                                                                                    | <ul> <li>Vérifier la mise en service</li> <li>Vérifier les messages d'état/de défaut.</li> </ul>                                                                                                    |
| Le GM32 n'est pas étalonné<br>correctement.                                          |                                                                                                    | <ul> <li>Vérifier :         <ul> <li>les gaz étalons corrects ont-ils<br/>été utilisés ?</li> <li>les consignes sont elles<br/>correctement réglées ?</li> <li>si cela ne suffit pas : faire<br/>exécuter un calibrage (veuillez<br/>contacter le SAV<br/>d'Endress+Hauser).</li> </ul> </li> </ul> |
| L'analyseur est encrassé.                                                            |                                                                                                    | Informer le service technique du fabriquant ou un expert formé.                                                                                                    |

Tableau 14 : Mesures fausses

#### 7.2.3 Pénétration de gaz à mesurer

| REMARQUE : la présence de gaz à mesurer dans l'analyseur peut détériorer ce dernier. |                                                                    |                                                                                                    |  |
|--------------------------------------------------------------------------------------|--------------------------------------------------------------------|----------------------------------------------------------------------------------------------------|--|
| Défaut                                                                               | Causes possibles                                                   | Remède                                                                                                    |  |
|                                                                                      | • La pression du gaz dans la conduite est trop forte.              | <ul> <li>Vérifier le projet.</li> </ul>                                                                                                    |  |
| Du gaz à mesurer pénètre dans<br>la chambre devant l'E/R.                            | <ul> <li>La soufflerie est en panne<br/>ou trop faible.</li> </ul> | <ul> <li>Vérifier la soufflerie.</li> <li>Prévoir une soufflerie<br/>redondante.</li> <li>Augmenter la puissance de<br/>la soufflerie.</li> </ul> |  |

Tableau 15 : Du gaz à mesurer pénètre dans le boîtier

#### 7.2.4 Corrosion des brides

| Défaut                            | Causes possibles         | Remède                                  |  |  |
|-----------------------------------|--------------------------|-----------------------------------------|--|--|
| Corrosion des brides              | Matériaux non appropriés | <ul> <li>Vérifier le projet.</li> </ul> |  |  |
| Tableau 16 · Corrosion des brides |                          |                                         |  |  |

Tableau 16 : Corrosion des brides

#### 7.2.5 Clignotement de la mesure

Lorsqu'une mesure clignote : la mesure est «incertaine» (par ex. plage de calibrage dépassée).

#### 7.3 Messages défauts

#### 7.3.1 Exemple de message défaut

#### Fig. 41 : Exemple de message défaut

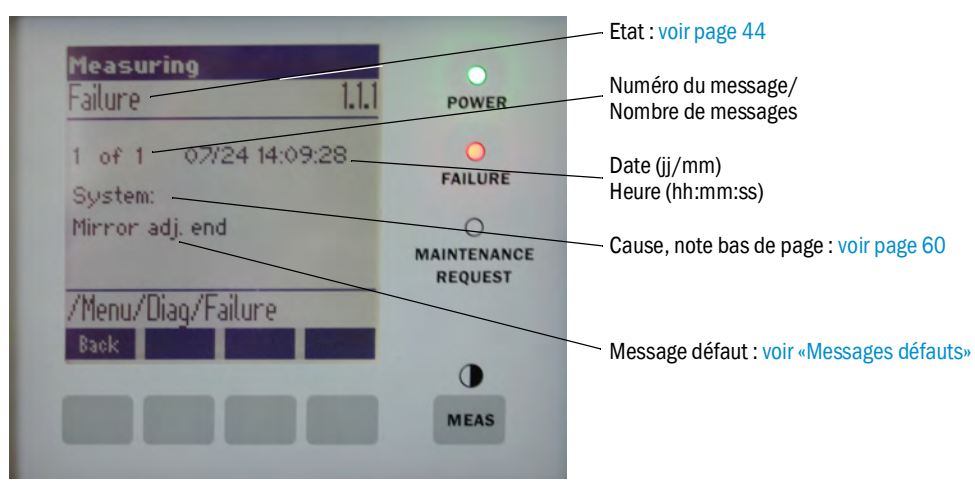

## 7.3.2 Messages défauts

| Cause <sup>[1]</sup> | Texte                        | Classe-<br>ment | Description                                                               | Causes/remèdes possibles <sup>[2]</sup>                                                                                                    |
|----------------------|------------------------------|-----------------|---------------------------------------------------------------------------|----------------------------------------------------------------------------------------------------|
| Système              | EEPROM                       | Failure         | Paramètre EEPROM détruit ou non compatible après mise à jour du logiciel. | Mise à jour du logiciel : reset des paramètres.<br>Chargement des paramètres sauvegardés.<br>Défaut : rechargement du backup.<br>Si possible échanger le hardware. |
|                      | Spectro com.                 | -               | Défaut de communication avec le spectromètre.                             | Contacter le SAV d'Endress+Hauser.                                                                                                    |
|                      | Zero com.                    |                 | Défaut de communication avec le réflecteur de zéro.                       | Contacter le SAV d'Endress+Hauser.                                                                                                    |
|                      | Temp control<br>com.         | _               | Défaut de communication avec le régulateur de température.                | Contacter le SAV d'Endress+Hauser.                                                                                                    |
|                      | Visor com.                   |                 | Défaut de communication avec le module de visée.                          | Contacter le SAV d'Endress+Hauser.                                                                                                    |
|                      | Filter com.                  |                 | Défaut de communication avec l'élément filtre de contrôle.                | Contacter le SAV d'Endress+Hauser.                                                                                                    |
|                      | Mirror com.                  | _               | Defaut de communication avec la poursuite à miroir.                       | Contacter le SAV d'Endress+Hauser.                                                                                                    |
|                      | Lamp com.                    | _               | l'électronique de la lampe.                                               | Contacter le SAV d'Endress+Hauser.                                                                                                    |
|                      | LED COM.                     | _               | l'électronique de la DEL.                                                 | Vérifier sideoux et peromètres                                                                                                    |
|                      |                              | _               | distordu ou nul.                                                          | Défeut herduare Électronique per régleble                                                                                                    |
|                      | Visor no signal              | _               | valide.                                                                   | (amplification trop forte).                                                                                                    |
|                      | Lamp fault                   | -               | dessous des seuils paramétrés.                                            | l amne défectueurse. Remplacer la lamne : voir                                                                                                    |
|                      |                              |                 |                                                                           | «Vérification et remplacement des cartouches<br>assécheuses», page 50                                                                                              |
|                      | Mirror adj. End              |                 | Le miroir d'alignement a atteint sa<br>position maximale.                 | Vérifier l'alignement : voir «Alignment check<br>(contrôle de l'alignement optique automatique ;<br>option)», page 45.                                             |
|                      | Zero adj. mc<br>adj.         |                 | Poursuite du rayon pendant le réglage,<br>impossible.                     | Vérifier l'alignement : voir «Alignment check<br>(contrôle de l'alignement optique automatique ;<br>option)», page 45.                                             |
|                      | Spectro para.                |                 | Aucun paramètre correct sauvegardé<br>dans le spectromètre.               | Adressez vous au SAV d'Endress+Hauser.                                                                                                    |
|                      | Purge air<br>signal          | _               | L'entrée binaire indique un défaut de ventilation.                        | Vérifier le système de ventilation : voir «Nettoyage de la soufflerie», page 53).                                                                                  |
|                      | Temp control<br>out of range |                 | Mesure régulation de température en<br>dehors de la plage valide.         | Coupure de température supérieure activée pour T<br>> 70 °C. Se réenclenche automatiquement pour T<br>< 65 °C.                                                     |
|                      | Extinction calc              |                 | Défaut lors du calcul de l'extinction.                                    | Adressez vous au SAV d'Endress+Hauser.                                                                                                    |
|                      | Reference calc               |                 | Défaut lors du calcul de la référence.                                    |                                                                                                    |
|                      | IIR Filter                   |                 | Défaut lors du filtrage IIR.                                              | _                                                                                                    |
|                      | Interpolation                |                 | Défaut lors du calcul de l'interpolation.                                 | _                                                                                                    |
|                      | Eval modul<br>com.           | _               | Erreur de communication avec le module d'évaluation software.             |                                                                                                    |
|                      | File conditions              |                 | Défaut lors de l'accès au fichier<br>conditions.                          |                                                                                                    |
|                      | File espec                   |                 | Defaut lors de l'accès au fichier<br>extinction.                          |                                                                                                    |
|                      | File cact                    |                 | Défaut lors de l'accès au fichier coefficients lambda.                    |                                                                                                    |
|                      | File measval                 | Tablea          | Detaut lors de l'accès au fichier mesure.<br>u 17 : Messages défauts      |                                                                                                    |

| Cause <sup>[1]</sup> | Texte                                                                                                    | Classe-<br>ment          | Description                                                                                                    | Causes/remèdes possibles <sup>[2]</sup>                                                                                                    |                                                                                    |
|----------------------|----------------------------------------------------------------------------------------------------|--------------------------|----------------------------------------------------------------------------------------------------|----------------------------------------------------------------------------------------------------|------------------------------------------------------------------------------------|
| Système              | Lamp<br>performance                                                                                                    | <b>M</b> ainte-<br>nance | Avertissement puissance lampe<br>Puissance lampe < 20 %                                                                                                    | Préparer un changement de lampe : voir «Vérification<br>et remplacement des cartouches assécheuses», page<br>50.                                                                                                    |                                                                                    |
|                      | Lamp<br>performance<br>limit                                                                                                    | -                        | Puissance lampe trop faible                                                                                                    | Remplacer la lampe : voir «Vérification et remplace-<br>ment des cartouches assécheuses», page 50                                                                                                    |                                                                                    |
|                      | Lamp minimum                                                                                                    |                          | Lors du réglage de la lampe, avec un réglage<br>minimum du courant et de l'éclairement, un<br>signal trop fort a été fixé.                                               | Vérifier le paramétrage.                                                                                                    |                                                                                    |
|                      | Lamp 4Q max                                                                                                    | -                        | Dans la procédure de réglage, le courant de<br>la lampe devait être réglé à 1000 mA<br>(butée).                                                                          | Vérifier l'alignement, l'optique : voir «Alignment check<br>(contrôle de l'alignement optique automatique ;<br>option)», page 45.<br>Possible changement de lampe : voir «Vérification et<br>remplacement des cartouches assécheuses», page<br>50) ou corriger le paramétrage. |                                                                                    |
|                      | LED<br>performance                                                                                                    |                          | Puissance lampe < 20 %                                                                                                    | Echanger le module DEL                                                                                                    |                                                                                    |
|                      | LED<br>performance<br>limit                                                                                                    |                          | Puissance lampe à 0 %                                                                                                    | Echanger le module DEL                                                                                                    |                                                                                    |
|                      | LED Peltier<br>error                                                                                                    |                          | Elément Peltier défectueux (0 A)                                                                                                    | Echanger le module DEL                                                                                                    |                                                                                    |
|                      | LED<br>temperature<br>mismatch                                                                                                    |                          | La consigne de température de 60°C ne<br>peut pas être maintenue.                                                                                                    | <ul> <li>Peut survenir pendant la phase d'initialisation /<br/>démarrage (phase d'échauffement).</li> <li>Température appareil trop haute / trop basse.</li> <li>Echanger le module DEL.</li> </ul>                                                                            |                                                                                    |
|                      | Flashcard missing                                                                                                    |                          | Pas de carte mémoire flash trouvée.                                                                                                    | Installer une carte mémoire flash ; changer une carte<br>éventuellement défectueuse.                                                                                                    |                                                                                    |
|                      | IO com.<br>Spectro no<br>answer<br>Ccycle span<br>drift                                                                                     |                          | Défaut de communication vers le bloc E/S.                                                                                                    | Liaison interrompue, vérifier le câble.<br>Interface bus CAN défectueuse.                                                                                                    |                                                                                    |
|                      |                                                                                                    |                          | Pas de réception de données du spectromètre.                                                                                                    | Défaut de l'interface du spectromètre. Contrôler les connecteurs.                                                                                                    |                                                                                    |
|                      |                                                                                                    |                          | La mesure avec les filtres de contrôle<br>indique une trop grande dérive.                                                                                                | La référence venant du réglage n'est pas correcte.<br>Contrôler le réglage du paramètre seuil.                                                                                                    |                                                                                    |
|                      | Ccycle zero drift                                                                                                    |                          | La mesure du point zéro d'une mesure indique une trop grande dérive.                                                                                                    | Contrôler le réglage du paramètre seuil.                                                                                                    |                                                                                    |
|                      | Ccycle<br>wavelength drift                                                                                                    |                          | Le test du coefficient actuel Lambda_C0 indique une trop grande dérive.                                                                                                  | Contrôler le réglage du paramètre seuil.                                                                                                    |                                                                                    |
|                      | Ccycle peak<br>position                                                                                                    |                          | Le test de la position du pic de la cellule de contrôle indique une trop grande dérive.                                                                                  | Contrôler le réglage du paramètre seuil. Cellule de<br>contrôle défectueuse.                                                                                                    |                                                                                    |
|                      | Ccycle peak<br>width                                                                                                    |                          | Le test de la largeur du pic de la cellule de contrôle indique une trop grande dérive.                                                                                   | Contrôler le réglage du paramètre seuil. Cellule de<br>contrôle défectueuse.                                                                                                    |                                                                                    |
|                      | Ccycle cell<br>empty<br>Temp control<br>voltage low<br>Temp control<br>lamp fan<br>Temp control<br>optic fan<br>Temp control<br>spectro fan |                          | Lors du test de la cellule de contrôle, il a été<br>établi que, dans la plage de traitement, la<br>plus grande valeur de l'extinction a été<br>mesurée inférieure à 0.1. | Cellule vide.                                                                                                    |                                                                                    |
|                      |                                                                                                    |                          | La tension d'alimentation est trop faible (< 20 V).                                                                                                    | Défaut de fonctionnement de la régulation de température.                                                                                                    |                                                                                    |
|                      |                                                                                                    |                          | Le ventilateur de la lampe indique un défaut.                                                                                                    | Dysfonctionnement du régulateur de température ou<br>du ventilateur ou du câblage.                                                                                                    |                                                                                    |
|                      |                                                                                                    | Temp control optic fan   |                                                                                                    | Le ventilateur du support de l'optique indique un défaut.                                                                                                    | Dysfonctionnement du régulateur de température ou<br>du ventilateur ou du câblage. |
|                      |                                                                                                    |                          | Le ventilateur du spectromètre indique un défaut.                                                                                                    | Dysfonctionnement du régulateur de température ou<br>du ventilateur ou du câblage.                                                                                                    |                                                                                    |
|                      | Temp control<br>electronic temp                                                                                                    | ıp                       | La température de l'électronique de<br>régulation de température dépasse 100 °C.                                                                                         | Défaut de fonctionnement de la régulation de<br>température.                                                                                                    |                                                                                    |
|                      | Temp control<br>spectro temp                                                                                                    |                          | L'unité E/R est trop chaude ou trop froide.                                                                                                    | En phase de mise en chauffe : normal.<br>En cours de fonctionnement : vérifier la température<br>ambiante.                                                                                                    |                                                                                    |
|                      | Data logging:<br>writing data                                                                                                    |                          | Erreur d'écriture des données sur la carte flash.                                                                                                    | Carte mémoire flash pleine ou défectueuse.                                                                                                    |                                                                                    |
|                      | Data logging:<br>open file                                                                                                    |                          | Erreur lors de l'ouverture d'un fichier journal sur la carte flash.                                                                                                    | Carte mémoire flash pleine ou défectueuse.                                                                                                    |                                                                                    |
|                      | System I/O<br>Error                                                                                                    |                          | Défaut du système E/S modulaire                                                                                                    | Mauvais paramétrage du module E/S ou module<br>E/S défectueux.                                                                                                    |                                                                                    |

Tableau 17 : Messages défauts

| Cause <sup>[1]</sup> | Texte               | Classe-                  | Description                                                                                             | Causes/remèdes possibles <sup>[2]</sup>                                                                                                    |
|----------------------|---------------------|--------------------------|----------------------------------------------------------------------------------------------------|----------------------------------------------------------------------------------------------------|
| CDR/<br>CDH          | EL. too hot         | Mainte-<br>nance         | Électronique trop chaude. Température ambiante trop haute ?                                             | Laisser refroidir l'appareil.                                                                                                    |
|                      | Air purge low       |                          | Le débit volumique dépasse le seuil<br>paramétré.                                                       | Vérifier le système de ventilation.                                                                                                    |
|                      | Filter watch        |                          | Contrôleur de débit.                                                                                    | Vérifier le système de ventilation.                                                                                                    |
|                      | p No Signal         |                          | Pas de signal du capteur de pression.                                                                   | Vérifier le système de ventilation.                                                                                                    |
|                      | p Out of Range      |                          | Pression gaz à mesurer < 500 ou<br>> 1200 hPa (mbar).                                                   |                                                                                                    |
|                      | t air no signal     | 1                        | Rupture de sonde.                                                                                       | Contacter le SAV d'Endress+Hauser.                                                                                                    |
|                      | [t] No Signal       | 1                        | Rupture de sonde.                                                                                       |                                                                                                    |
|                      | EEPROM<br>defect    |                          | EEPROM défectueuse.                                                                                     |                                                                                                    |
|                      | Heat no signal      | 1                        | Défaut de chauffage.                                                                                    |                                                                                                    |
|                      | Heater < 1.5 A      | 1                        |                                                                                                    |                                                                                                    |
|                      | Heater defect       | 1                        |                                                                                                    |                                                                                                    |
|                      | Heating too         | 1                        |                                                                                                    |                                                                                                    |
|                      | low                 |                          |                                                                                                    |                                                                                                    |
|                      | No com.             |                          | Défaut de communication avec la tête optique ou le réflecteur.                                          | Vérifier les câbles de liaison.                                                                                                    |
| Système              | Systemstart         | Xtended                  | Ce message est entré à chaque<br>démarrage du système.                                                  | Indique quand a eu lieu le dernier reset du système.                                                                                                    |
|                      | Zero adjust         |                          | Lorsqu'un alignement est démarré, il est signalé dans le journal.                                       | Indique quand a eu lieu le dernier alignement.                                                                                                    |
|                      | Boxmeasuring        | -                        | Lorsqu'une mesure avec boîte à filtres<br>est démarrée, elle est signalée dans le<br>journal.           | Indique quand a eu lieu la dernière mesure avec boîte à filtres.                                                                                                    |
|                      | Reflector<br>search |                          | Recherche du réflecteur défectueuse                                                                     | Vérifier l'alignement : voir «Alignment check<br>(contrôle de l'alignement optique automatique ;<br>option)», page 45.<br>Réflecteur encrassé ou défectueux.<br>Trop forte atténuation de la lumière sur le trajet de<br>mesure. |
| Ρ                    | Substitute<br>value | <b>M</b> ainte-<br>nance | Le calcul est fait avec une valeur de<br>remplacement, en raison du défaut de la<br>mesure de pression. | L'entrée paramétrée (sonde, entrée analogique,<br>SCU) indique un défaut et, pour cette raison, est<br>calculée avec une valeur de remplacement.                                                                                 |
| Т                    | Substitute<br>value | <b>M</b> ainte-<br>nance | Le calcul est fait avec une valeur de remplacement, en raison du défaut de la mesure de température.    | L'entrée paramétrée (sonde, entrée analogique,<br>SCU) de la mesure de pression indique un défaut<br>et, pour cette raison, est calculée avec une valeur<br>de remplacement.                                                     |

Tableau 17 : Messages défauts

| Cause <sup>[1]</sup> | Texte                                                          | Classe-<br>ment        | Description                                                                                                    | Causes/remèdes possibles <sup>[2]</sup>                                                                                    |
|----------------------|----------------------------------------------------------------|------------------------|----------------------------------------------------------------------------------------------------|----------------------------------------------------------------------------------------------------|
| Compo-<br>sants      | Bad Config.<br>(text)                                          | Failure                | Erreur dans les modèles de calcul.                                                                                                  | Adressez vous au SAV d'Endress+Hauser.                                                                                     |
| gazeux               | File I/O (text)                                                | -                      | Défaut dans le système de fichiers.                                                                                                 | Redémarrer le système.<br>Si le défaut persiste :<br>Adressez vous au SAV d'Endress+Hauser.                                |
|                      | Measurement<br>range x                                         | Xtended                | Gamme de mesure actuelle x ( x = 1 8)                                                                                               |                                                                                                    |
|                      | Measurement value out of range                                 | <b>U</b> ncer-<br>tain | Mesure en dehors de la plage de calibrage                                                                                           | Vérifier la plausibilité des mesures                                                                                       |
|                      | Measurement<br>value range<br>warning                          | Xtended                | Mesure au delà d'un seuil d'alerte défini<br>lors du calibrage                                                                      |                                                                                                    |
|                      | Medium<br>pressure out of<br>range                             | Uncer-<br>tain         | Pression gaz à mesurer en dehors de la<br>plage calibrée                                                                            | Vérifier la pression du gaz à mesurer                                                                                      |
|                      | Medium<br>pressure war-<br>ning                                | Xtended                | Pression du gaz à mesurer au delà du<br>seuil d'alerte                                                                              |                                                                                                    |
|                      | Medium<br>temperature<br>out of range                          | <b>U</b> ncer-<br>tain | Température gaz à mesurer en dehors de<br>la plage calibrée                                                                         | Vérifier la température du gaz à mesurer                                                                                   |
|                      | Medium<br>temperature<br>warning                               | Xtended                | Température du gaz à mesurer au delà du<br>seuil d'alerte                                                                           |                                                                                                    |
|                      | Absorption<br>range warning                                    | Xtended                | Absorption sur le chemin de mesure au<br>delà du seuil d'alerte.<br>Réglage standard du seuil d'alerte : 1.8<br>unités d'extinction | Vérifier :<br>- fenêtre encrassée ? voir «Nettoyer la fenêtre»,<br>page 50.<br>- trop de poussière dans le gaz à mesurer ? |
|                      | Absorption out<br>of range                                     | Failure                | Absorption sur le chemin de mesure trop<br>grande.<br>Réglage standard du seuil de défaut :<br>2 unités d'extinction                | - trop forte concentration du gaz à mesurer ?                                                                              |
|                      | Syntax error<br>Processing<br>error                            |                        | Défaut lors du calcul de la concentration                                                                                           | Contacter le SAV d'Endress+Hauser.                                                                                         |
|                      | Numerical<br>(DivZero)<br>Numerical<br>(IppError)<br>Numerical |                        | Erreur numérique lors du calcul de la concentration                                                                                 |                                                                                                    |
|                      | OS error (text)                                                |                        | Défaut du système d'exploitation                                                                                                    | Redémarrer le système.<br>Si le défaut persiste :<br>Adressez vous au SAV d'Endress+Hauser                                 |
|                      | Spectr.<br>resolution out<br>of range                          |                        | Résolution du spectromètre en dehors de la plage                                                                                    | Adressez vous au SAV d'Endress+Hauser.                                                                                     |
|                      | Spectral evaluation                                            | <b>U</b> ncer-<br>tain | Défaut lors du calcul du spectre                                                                                                    |                                                                                                    |

Tableau 17 : Messages défauts

[1] Système = unité E/R CDH = contre-bride ventilée côté E/R

CDR = contre-bride ventilée côté réflecteur P = capteur de pression

T = sonde de température

60

Composant gazeux [2] Ce tableau contient également des propositions de dépannage qui ne doivent être exécutées que par un personnel spécialement formé.

## 7.4 Ventilation insuffisante

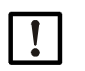

REMARQUE : une ventilation insuffisante peut causer des dommages au système de mesure.

En cas de symptôme d'une alimentation en air douteuse, prendre aussitôt les mesures énumérées ci-dessous.

### Symptômes d'une alimentation en air de ventilation insuffisante

- Bruits inhabituels dans la zone de la soufflerie.
- Sur les systèmes avec contrôle de pression différentielle : entrée d'un message défaut correspondant.
- Augmentation de la température du boîtier.
- Encrassement inhabituellement rapide de la fenêtre du GM32.

### Vérifier la soufflerie

- ▶ Retirer le tuyau d'air de l'E/R : un puissant courant d'air doit se faire sentir.
- Remettre en place immédiatement le tuyau d'air.

#### Mesures à prendre en cas d'arrivée d'air insuffisante

- Si la soufflerie n'est pas immédiatement en ordre de marche : retirer l'E/R et le réflecteur du conduit de gaz (en cas de travaux de courte durée, il suffit de les faire pivoter).
- Remettre en marche aussitôt la soufflerie ou bien, provisoirement, la remplacer par une autre soufflerie ayant au minimum le même débit d'air.

## Remarques pour un dépannage rapide

- Filtre à air de la soufflerie bouché?
- Tuyau d'air débranché ou cassé ?
- Alimentation de la soufflerie en panne ?

## 7.5 Défauts de l'unité de raccordement

Une diode DEL verte est allumée sur chaque bloc alimentation dans l'unité de raccordement.

Si aucune LED n'est allumée : vérifier l'alimentation de l'unité de raccordement.

Sinon veuillez prendre contact avec le SAV d'Endress+Hauser.

# 8 Mise hors service

## 8.1 Mise hors service

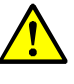

### AVERTISSEMENT : danger dû aux gaz du conduit

Lors de travaux sur un conduit de gaz, selon les conditions de l'installation, des gaz chauds et/ou toxiques peuvent s'échapper.

Les travaux sur le conduit de gaz doivent exclusivement être exécutés par un personnel compétent, qui grâce à sa formation et à ses connaissances des règlements afférents, peut entreprendre les travaux qui lui sont confiés et en estimer les dangers.

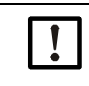

### REMARQUE : ne pas couper aussitôt l'air de ventilation

 Ne pas couper la soufflerie tant que l'E/R ou le réflecteur se trouve encore dans le conduit de gaz.

## 8.1.1 Mise hors service

Couper l'alimentation de l'unité de raccordement.

L'analyseur peut rester sur la conduite de gaz aussi longtemps que la soufflerie est en marche.

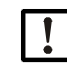

**REMARQUE : en cas de panne : pas de message venant de l'analyseur** Si l'arrivée d'air de ventilation tombe en panne, aucun message n'est délivré par l'analyseur.

Installer un contrôle adapté ou démonter les sous-ensembles.

### 8.1.2 Démontage

| Matériel nécessaire                 | N° de commande | Nécessaire pour                               |
|-------------------------------------|----------------|-----------------------------------------------|
| Équipement de protection individuel |                | Protection lors de travaux sur la<br>cheminée |
| Couvercle de bride                  |                | Couvercle de bride                            |

Tableau 18 : Matériel nécessaire au démontage

1 Démonter tous les câbles de liaison entre unité de raccordement et E/R ou réflecteur.

2 Retirer l'E/R ou le réflecteur : voir «Pivotement et démontage de l'E/R», page 49.

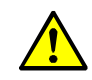

AVERTISSEMENT : danger lors du démontage de l'E/R

Observer les remarques sur le démontage de l'E/R : voir «Pivotement et démontage de l'E/R», page 49.

- 3 Le cas échéant dévisser et retirer les brides appareil.
- 4 Le cas échéant dévisser et retirer les contre-brides ventilées des brides.
- 5 Couper l'alimentation de la soufflerie et retirer les flexibles des brides appareil.
- 6 Obturer la bride sur la conduite de gaz à l'aide d'un couvercle.

## 8.2 Stockage

- 1 Nettoyer l'extérieur de tous les boîtiers et des autres composants, y compris la soufflerie, à l'aide de chiffons légèrement humidifiés. Pour cela on peut utiliser un détergent doux.
- 2 Vérifier les cartouches assécheuses, les remplacer le cas échéant : voir «Vérification et remplacement des cartouches assécheuses», page 50.
- 3 Protéger les ouvertures de l'E/R et du réflecteur des intempéries (de préférence avec les sécurités de transport : voir «Sécurités de transport», page 29).
- 4 Emballer le GM32 pour le stocker ou le transporter (de préférence avec l'emballage d'origine).
- 5 Stocker le GM32 dans une pièce propre et sèche.

## 8.3 Elimination/valorisation écologique

Le GM32 peut être mis au rebut comme déchet industriel.

 Veuillez observer les règlements locaux en vigueur pour l'élimination des déchets industriels.

Les sous-ensembles suivants contiennent des substances qui doivent être éliminées de façon spécifique :

- Électronique : condensateurs, accumulateurs, batteries.
- Afficheur : fluide de l'écran LCD.

E

# 9 Caractéristiques techniques

## 9.1 Conformités

La conception technique de l'appareil est conforme aux directives CE et normes EN suivantes :

- Directive CE NSR 2006/95/EG
- Directive CE EMV 2004/108/EG

Normes EN appliquées :

- EN 61010-1, Règles de sécurité pour appareils électriques de mesure, de régulation et de laboratoire
- EN 61326, Matériel électrique de mesure, de commande et de laboratoire Exigences relatives à la CEM
- EN 14181, Étalonnage des appareils de mesure en continu des émissions
- EN 15267-3 : Certification des systèmes de mesurage automatiques Partie 3
- EN 60068 : chocs et vibrations

## 9.1.1 Protection électrique

- Isolement : classe de protection 1 selon EN 61140
- Coordination des isolements : catégorie de surtension II selon EN61010-1
- Encrassement : l'appareil est fiable dans un environnement allant jusqu'à un degré d'encrassement 2 selon EN 61010-1 (salissures courantes, non conductrices et temporairement conductrices en raison de présence de condensation)

# GM32

# 9.2 Système : GM32

| Description                          | Analyseur de gaz in-situ homologué, GM32, version GM32 LowNOx                                                                                                    |
|--------------------------------------|----------------------------------------------------------------------------------------------------|
| Grandeurs mesurées                   | NO, NO <sub>2</sub> , NH <sub>3</sub> , SO <sub>2</sub>                                                                                                    |
| Grandeurs testées par le TÜV         | NO, SO <sub>2</sub>                                                                                                    |
| Nombre maximum de grandeurs mesurées | 4 (plus température et pression du procédé)                                                                                                    |
| Principe de mesure                   | Spectroscopie d'absorption optique différentielle (DOAS).                                                                                                    |
| Plages de mesure                     | <ul> <li>NH<sub>3</sub>: 0 30 ppm / 0 2.600 ppm (+/- 2% de la PE de mesure)</li> <li>NO: 0 40 ppm / 0 1.900 ppm (+/- 2% de la PE de mesure)</li> <li>NO<sub>2</sub>: 0 50 ppm / 0 1.000 ppm (+/- 2% de la PE de mesure)</li> <li>LowNO<sub>2</sub> (option): 0 15 ppm / 0 1.000 ppm (+/- 2% de la PE de mesure)</li> <li>SO<sub>2</sub>: 0 15 ppm / 0 7.000 ppm (+/- 2% de la PE de mesure)</li> <li>Les plages de mesure se rapportent à une distance de mesure de 1 m.</li> <li>Les plages de mesure dépendent de l'application et de la version de l'appareil</li> <li>Important : les spécifications se réfèrent à : <ul> <li>un gaz sans poussière</li> <li>pas de sensibilités transversales</li> <li>température du gaz : 70°C</li> </ul> </li> </ul> |
|                                      | <ul> <li>N0: 0 70 mg/m<sup>3</sup> /0 700 mg/m<sup>3</sup></li> <li>S0<sub>2</sub>: 0 75 mg/m<sup>3</sup> /0 1.000 mg/m<sup>3</sup></li> <li>Pour une distance de mesure active de 1,86 m</li> </ul>                                                                                                    |
| Plages de mesure certifiées          | <ul> <li>Version LowNOx</li> <li>NO: plage d'homologation: 0 70 mg/m<sup>3</sup> / 0 700 mg/m<sup>3</sup> / 0 1302 mg/m<sup>3</sup></li> <li>SO2: plage d'homologation: 0 75 mg/m<sup>3</sup> / 0 1.000 mg/m<sup>3</sup> / 0 2500 mg/m<sup>3</sup></li> <li>Pour une distance active de mesure de 1 m</li> </ul>                                                                                                    |
| Temps de réglage (t <sub>90</sub> )  | <ul> <li>≥ 30 s, réglable</li> <li>Certification de type TÜV : ≥ 30 s, réglable</li> </ul>                                                                                                    |
| Précision                            | • $NH_3 :\ge 0.7 \text{ ppm}$<br>• $NO :\ge 0.8 \text{ ppm}$<br>• $NO_2 :\ge 2.5 \text{ ppm}$<br>• $SO_2 :\ge 0.3 \text{ ppm}$<br>rapporté à la plus petite plage de mesure                                                                                                    |
| Température ambiante                 | -20 °C +55 °C<br>changement de température maximum ±10 °C/h                                                                                                    |
| Température de stockage              | -20 °C +55 °C<br>changement de température maximum ±10 °C/h                                                                                                    |
| Humidité ambiante                    | ≤ 96 %<br>humidité relative ; condensation des surfaces optiques non permise                                                                                                    |
| Conformités                          | Homologué pour installations classées soumise à autorisation :<br>2001/80/EG (13. BlmSchV)<br>2000/76/EG (17. BlmSchV)<br>27. BlmSchV<br>TA-Luft<br>EN 15267<br>EN 14181<br>MCERTS<br>GOST                                                                                                    |
| Sécurité électrique                  | CE                                                                                                    |
| Indice de protection                 | Standard : IP 65, IP 69K                                                                                                    |
| Utilisation                          | Via la console de commande intégrée ou via le logiciel SOPAS ET                                                                                                    |

Tableau 19 : Caractéristiques techniques GM32 Cross-Duct

| Fonctions de correction                                              | Compensation interne de l'encrassement                                                                |  |
|----------------------------------------------------------------------|----------------------------------------------------------------------------------------------------|--|
| Fonctions de contrôle                                                | Contrôle interne du point zéro<br>Cycle de contrôle du point zéro et du point de référence selon QAL3 |  |
| Options                                                              | Unité de commande SCU                                                                                 |  |
| Tableau 19 : (Continued) Caractéristiques techniques GM32 Cross-Duct |                                                                                                    |  |

MANUEL D'UTILISATION 8030296/ZVG0/V2-1/2019-04

#### Emetteur / récepteur 9.2.1

| Description                                        | Unité d'analyse du système de mesure |  |
|----------------------------------------------------|--------------------------------------|--|
| Utilisation                                        | Via console intégrée.                |  |
| Dimensions (L x H x P)                             | 315 mm x 580 mm x 359 mm             |  |
| Poids                                              | 20 kg                                |  |
| Tableau 20 · Caractéristiques techniques unité E/R |                                      |  |

Tableau 20 : Caractéristiques techniques unité E/R

#### 9.2.2 Réflecteur

| Description            | Réflecteur avec coin de cube en verre                                                                               |
|------------------------|----------------------------------------------------------------------------------------------------|
| Température du procédé | <ul> <li>≤ +430 °C</li> <li>≤ +650 °C (option)<br/>sur demande : versions pour plus fortes températures.</li> </ul> |
| Dimensions (L x H x P) | 315 mm x 580 mm x 359 mm                                                                                            |
| Poids                  | 9 kg                                                                                                    |

Tableau 21 : Caractéristiques techniques réflecteur

#### 9.2.3 Contre bride ventilée - Emetteur / récepteur

| Description                                                                | Contre-bride avec raccords pour l'air de ventilation et un câble externe.                                 |  |
|----------------------------------------------------------------------------|----------------------------------------------------------------------------------------------------|--|
| Dimensions (L x H x P)                                                     | 320,9 mm x 360 mm x 220 mm (voir détails sur les plans cotés)                                             |  |
| Poids                                                                      | 7 kg                                                                                                    |  |
| Raccords gaz auxiliaires                                                   | Air de ventilation                                                                                        |  |
| Composants intégrés                                                        | Sonde de température PT1000<br>Contrôleur de débit pour la surveillance de l'arrivée d'air de ventilation |  |
| Cableau 22 : Caractáristiques techniques contro brido ventilás — unitá E/P |                                                                                                    |  |

Tableau 22 : Caractéristiques techniques contre-bride ventilée - unité E/R

#### 9.2.4 Contre-bride ventilée - réflecteur

| Description                                                                 | Contre-bride avec raccords pour l'air de ventilation et un câble externe.  |  |
|-----------------------------------------------------------------------------|----------------------------------------------------------------------------|--|
| Dimensions (L x H x P)                                                      | 320,9 mm x 360 mm x 220 mm (voir détails sur les plans cotés)              |  |
| Poids                                                                       | 7 kg                                                                       |  |
| Raccords gaz auxiliaires                                                    | Air de ventilation                                                         |  |
| Composants intégrés                                                         | Contrôleur de débit pour la surveillance de l'arrivée d'air de ventilation |  |
| Tableau 23 : Caractéristiques techniques contre-bride ventilée – réflecteur |                                                                            |  |

Tableau 23 : Caractéristiques techniques contre-bride ventilée - réflecteur

#### 9.2.5 Boîtier de raccordement

| Description         | Sert à raccorder l'alimentation et les câbles signaux et données chez<br>le client.                                   |
|---------------------|----------------------------------------------------------------------------------------------------|
| Sorties analogiques | <ul> <li>2 sorties :</li> <li>0/4 22 mA, 500 Ω</li> <li>Choix et extension des modules selon besoin</li> </ul>        |
| Entrées analogiques | <ul> <li>2 entrées</li> <li>0/4 22 mA, 100 Ω</li> <li>Choix et extension des modules selon besoin</li> </ul>          |
| Sorties binaires    | <ul> <li>4 sorties :</li> <li>48 V CA/CC, 0,5 A, 25 W</li> <li>Choix et extension des modules selon besoin</li> </ul> |

Tableau 24 : Caractéristiques techniques de l'unité de raccordement

| Entrées binaires | <ul> <li>4 entrées</li> <li>3,9 V, 4,5 mA, 0,55 W</li> <li>par module, modules sélectionnables et extensibles selon besoin.</li> </ul> |
|------------------|----------------------------------------------------------------------------------------------------|
| Protocole bus    | <ul> <li>OPC via un serveur externe</li> <li>TCP/IP via Ethernet</li> <li>Modbus TCP</li> </ul>                                        |

Tableau 24 : Caractéristiques techniques de l'unité de raccordement

## 9.2.6 Caractéristiques de la séparation galvanique

| Contact relais <-> PE             | 860 V CA  |
|-----------------------------------|-----------|
| Contact relais <-> Contact relais | 860 V CA  |
| Contact relais <-> Commande       | 1376 V CA |

## 9.3 Modbus Register Mapping

## 9.3.1 Mapping des composants à mesurer du GM32

- Modbus Register pour 16 composants
  - +1 Adresse, adresse de début et adresse de fin des autres composants (composant 4, composant 5, ...) seront respectivement incrémentées avec 17 places, l'ordre des éléments reste le même.
    - L'ordre des composants dépend de la configuration du GM32.

| Nom | Item                         | Adresse |         | Type de<br>donnée | Type de<br>registre | Commentaire           |
|-----|------------------------------|---------|---------|-------------------|---------------------|-----------------------|
|     |                              | Début   | Largeur |                   |                     |                       |
|     | Measured Value               | 5000    | 2       | 32 Bit float      | Input register      | valeur mesurée        |
|     | Status                       | 5002    | 1       | 16 Bit integer    | Input register      | état <sup>0)</sup>    |
|     | Zero Point Value             | 5003    | 2       | 32 Bit float      | Input register      | point zéro            |
|     | Span Point Value             | 5005    | 2       | 32 Bit float      | Input register      | point de référence    |
|     | Start of measuring range     | 5007    | 2       | 32 Bit float      | Input register      | mini. de la plage     |
|     | End of measuring range       | 5009    | 2       | 32 Bit float      | Input register      | maxi. de la plage     |
|     | Coefficient de régression CO | 5011    | 2       | 32 Bit float      | Input register      | Offset                |
|     | Coefficient de régression C1 | 5013    | 2       | 32 Bit float      | Input register      | pente                 |
|     | Coefficient de régression C2 | 5015    | 2       | 32 Bit float      | Input register      | facteur de correction |
|     | Measured Value               | 5017    | 2       | 32 Bit float      | Input register      | valeur mesurée        |
|     | Status                       | 5019    | 1       | 16 Bit integer    | Input register      | état <sup>0)</sup>    |
|     | Zero Point Value             | 5020    | 2       | 32 Bit float      | Input register      | point zéro            |
|     | Span Point Value             | 5022    | 2       | 32 Bit float      | Input register      | point de référence    |
|     | Start of measuring range     | 5024    | 2       | 32 Bit float      | Input register      | mini. de la plage     |
|     | End of measuring range       | 5026    | 2       | 32 Bit float      | Input register      | maxi. de la plage     |
|     | Coefficient de régression CO | 5028    | 2       | 32 Bit float      | Input register      | Offset                |
|     | Coefficient de régression C1 | 5030    | 2       | 32 Bit float      | Input register      | pente                 |
|     | Coefficient de régression C2 | 5032    | 2       | 32 Bit float      | Input register      | facteur de correction |

Tableau 25 : Registre Modbus des composants (pour les 3 premiers composants)

| Measured Value               | 5034 | 2 | 32 Bit float   | Input register | valeur mesurée        |
|------------------------------|------|---|----------------|----------------|-----------------------|
| Status                       | 5036 | 1 | 16 Bit integer | Input register | état <sup>0)</sup>    |
| Zero Point Value             | 5037 | 2 | 32 Bit float   | Input register | point zéro            |
| Span Point Value             | 5039 | 2 | 32 Bit float   | Input register | point de référence    |
| Start of measuring range     | 5041 | 2 | 32 Bit float   | Input register | mini. de la plage     |
| End of measuring range       | 5043 | 2 | 32 Bit float   | Input register | maxi. de la plage     |
| Coefficient de régression CO | 5045 | 2 | 32 Bit float   | Input register | Offset                |
| Coefficient de régression C1 | 5047 | 2 | 32 Bit float   | Input register | pente                 |
| Coefficient de régression C2 | 5049 | 2 | 32 Bit float   | Input register | facteur de correction |

 Tableau 25 : Registre Modbus des composants (pour les 3 premiers composants)

## 9.3.2 Mapping du GM32 (généralités)

• Modbus Register pour les signaux de sortie, valable pour tous les composants mesurés

| ltem                                   | Adresse |         | Type de<br>donnée | Type de<br>registre | Commentaire             |
|----------------------------------------|---------|---------|-------------------|---------------------|-------------------------|
|                                        | Début   | Largeur |                   |                     |                         |
| Year of current time                   | 5272    | 1       | 16 Bit integer    | Input register      | > 2000 1)               |
| Month of current date                  | 5273    | 1       | 16 Bit integer    | Input register      | 1 - 12 1)               |
| Day of current month                   | 5274    | 1       | 16 Bit integer    | Input register      | 1 - 31 <sup>1)</sup>    |
| Hour of current time                   | 5275    | 1       | 16 Bit integer    | Input register      | 0 - 23 1)               |
| Minute of current time                 | 5276    | 1       | 16 Bit integer    | Input register      | 0 - 59 1)               |
| Second of current time                 | 5277    | 1       | 16 Bit integer    | Input register      | 0 - 59 <sup>1)</sup>    |
| Failure [collective]                   | 5278    | 2       | 32 Bit integer    | Input register      | Bit Field <sup>2)</sup> |
| Maintenance required [collec-<br>tive] | 5280    | 2       | 32 Bit integer    | Input register      | Bit Field <sup>3)</sup> |
| Check [collective]                     | 5282    | 2       | 32 Bit integer    | Input register      | Bit Field <sup>4)</sup> |
| Out of Spec. [collective]              | 5284    | 2       | 32 Bit integer    | Input register      | Bit Field <sup>5)</sup> |
| Extended [collective]                  | 5286    | 2       | 32 Bit integer    | Input register      | Bit Field <sup>6)</sup> |
| Pression                               | 5288    | 2       | 32 Bit float      | Input register      |                         |
| Température                            | 5290    | 2       | 32 Bit float      | Input register      |                         |
| Humidity                               | 5292    | 2       | 32 Bit float      | Input register      |                         |
| Lamp Current                           | 5294    | 2       | 32 Bit float      | Input register      | Impulsion lampe (mA)    |
| Lamp Integration                       | 5296    | 2       | 32 Bit float      | Input register      | Exposition (ms)         |
| Temperature Optic Housing              | 5298    | 2       | 32 Bit float      | Input register      |                         |
| Temperature Spectrometer               | 5300    | 2       | 32 Bit float      | Input register      |                         |
| Lamp performance                       | 5302    | 2       | 32 Bit float      | Input register      |                         |
| Operating state                        | 5304    | 1       | 16 Bit integer    | Input register      | 8)                      |
| Year of last Check cycle               | 5305    | 1       | 16 Bit integer    | Input register      | > 2000 <sup>9)</sup>    |
| Month of last Check cycle              | 5306    | 1       | 16 Bit integer    | Input register      | 1 - 12 9)               |
| Day of last Check cycle                | 5307    | 1       | 16 Bit integer    | Input register      | 1 - 31 9)               |
| Hour of last Check cycle               | 5308    | 1       | 16 Bit integer    | Input register      | 0 - 23 <sup>9)</sup>    |
| Minute of last Check cycle             | 5309    | 1       | 16 Bit integer    | Input register      | 0 - 59 9)               |
| Second of last Check cycle             | 5310    | 1       | 16 Bit integer    | Input register      | 0 - 59 <sup>9)</sup>    |
| LED Current                            | 5311    | 1       | 16 Bit integer    | Input register      | 0 - 200 (mA)            |
| LED performance                        | 5312    | 1       | 16 Bit integer    | Input register      | 0 - 100 (%)             |

Tableau 26 : Modbus «Common Out» Register

| Item                   | Adresse |              | Type de<br>donnée | Type de registre | Commentaire             |
|------------------------|---------|--------------|-------------------|------------------|-------------------------|
|                        | Début   | Lar-<br>geur |                   |                  |                         |
| Pression               | 6000    | 2            | 32 Bit float      | Holding register |                         |
| Température            | 6002    | 2            | 32 Bit float      | Holding register |                         |
| Humidity               | 6006    | 2            | 32 Bit float      | Holding register |                         |
| Password               | 6900    | 3            | String            | Holding register |                         |
| Pressure valid flag    | 6000    | 1            | 1 Bit             | Coil             | rémanent <sup>10)</sup> |
| Temperature valid flag | 6001    | 1            | 1 Bit             | Coil             | rémanent <sup>10)</sup> |
| Humidity valid flag    | 6002    | 1            | 1 Bit             | Coil             | rémanent <sup>10)</sup> |
| Maintenance switch     | 6003    | 1            | 1 Bit             | Coil             | rémanent <sup>10)</sup> |
| Trigger control cycle  | 6004    | 1            | 1 Bit             | Coil             | fugitif <sup>11)</sup>  |
| Supress control cycle  | 6005    | 1            | 1 Bit             | Coil             | rémanent <sup>10)</sup> |

## 9.3.3 Mapping des valeurs d'entrée Modbus

• Modbus Register pour les valeurs d'entrée, valable pour tous les composants mesurés

Tableau 27 : Registre d'entrée Modbus

<sup>0)</sup> Champ «bit», voir tableau «Etats» pour les détails. voir «Tableau bits «Etats»», page 71

1) Date et heure actuels de l'appareil en format IS08601

2) Champ «bit», voir tableau «Défauts» pour les détails, voir «Tableau bits «Défaut»», page 72

<sup>3)</sup> Champ «bit», voir tableau «Requête de maintenance» pour les détails, voir «Tableau bits «Requête de maintenance»», page 72

<sup>4)</sup> Champ «bit», voir tableau «Contrôle fonctionnement» pour les détails, voir «Tableau des bits pour «Contrôle fonctionnement» et «Hors spécification»», page 73.

<sup>5)</sup> Champ «bit», voir tableau «Hors spécification» pour les détails.voir «Tableau des bits pour «Contrôle fonctionnement» et «Hors spécification»», page 73

<sup>6)</sup> Champ «bit», voir tableau «Extensions» pour les détails, voir «Tableau des bits pour des extensions de fonctions», page 73

<sup>8)</sup> Voir le tableau «Etats de fonctionnement» pour les détails des modes opératoires , voir «Tableau des «Etats de fonctionnement»», page 73

9) Date et heure du dernier cycle de contrôle de tous les composants du GM32

10) Rémanent : fonctionne comme un interrupteur

11) Fugitif : fonctionne comme un bouton-poussoir

### 9.3.4 Table bits «Etats»

| N° Bit | Nom                 | Commentaire   |
|--------|---------------------|---------------|
| 0      | Foiluro             | Dit-1: optivo |
| 0      | rallure             | DIL-T. ACTIVE |
| 1      | Maintenance request | Bit=1: active |
| 2      | Function Check      | Bit=1: active |
| 3      | Out of Spec         | Bit=1: active |
| 4      | Extended            | Bit=1: active |
| 5      | Under range         | Bit=1: active |
| 6      | Over range          | Bit=1: active |
| 7      | Maintenance         | Bit=1: active |

| N° Bit | Nom         | Commentaire   |
|--------|-------------|---------------|
| 8      | Check Cycle | Bit=1: active |
| 9      | réservé     | Bit=1: active |
| 10     | réservé     | Bit=1: active |
| 11     | réservé     | Bit=1: active |
| 12     | réservé     | Bit=1: active |
| 13     | réservé     | Bit=1: active |
| 14     | réservé     | Bit=1: active |
| 15     | réservé     | Bit=1: active |

Tableau 28 : Tableau bits «Etats»

## 9.3.5 Tableau bits «Défaut»

| N° Bit | Nom               | Commentaire   |
|--------|-------------------|---------------|
| 0      | EEPROM            | Bit=1: active |
| 1      | Spectro com.      | Bit=1: active |
| 2      | Zero com.         | Bit=1: active |
| 3      | Extinction calc   | Bit=1: active |
| 4      | Reference calc    | Bit=1: active |
| 5      | IIR Filter        | Bit=1: active |
| 6      | Interpolation     | Bit=1: active |
| 7      | Filter com.       | Bit=1: active |
| 8      | Mirror com.       | Bit=1: active |
| 9      | Visor fault       | Bit=1: active |
| 10     | Visor values      | Bit=1: active |
| 11     | Zero adj. mc adj. | Bit=1: active |
| 12     | Lamp fault        | Bit=1: active |
| 13     | Visor no signal   | Bit=1: active |
| 14     | Mirror adj. End   | Bit=1: active |
| 15     | File measval      | Bit=1: active |

| N° B | Bit | Nom                       | Commentaire   |
|------|-----|---------------------------|---------------|
| 16   |     | File config               | Bit=1: active |
| 17   |     | File conditions           | Bit=1: active |
| 18   |     | File espec                | Bit=1: active |
| 19   |     | File cact                 | Bit=1: active |
| 20   |     | Visor com.                | Bit=1: active |
| 21   |     | Lamp com.                 | Bit=1: active |
| 22   |     | Spectro para.             | Bit=1: active |
| 23   |     | Eval modul com.           | Bit=1: active |
| 24   |     | Purge air signal          | Bit=1: active |
| 25   |     | Temp control com.         | Bit=1: active |
| 26   |     | Temp control out of range | Bit=1: active |
| 27   |     | Failure eval module       | Bit=1: active |
| 28   |     | MV failure activ          | Bit=1: active |
| 29   |     | réservé                   | Bit=1: active |
| 30   |     | réservé                   | Bit=1: active |
| 31   |     | réservé                   | Bit=1: active |

Tableau 29 : Tableau bits «Défaut»

## 9.3.6 Tableau bits «Requête de maintenance»

| N° Bit | Nom                          | Commentaire   |
|--------|------------------------------|---------------|
| 0      | Lamp performance             | Bit=1: active |
| 1      | Lamp minimum parameter       | Bit=1: active |
| 2      | Lamp 4Q max parameter        | Bit=1: active |
| 3      | Data logging: writing data   | Bit=1: active |
| 4      | Data logging: open file      | Bit=1: active |
| 5      | Temp. Extern                 | Bit=1: active |
| 6      | Flashcard missing            | Bit=1: active |
| 7      | Logbook error                | Bit=1: active |
| 8      | IO com.                      | Bit=1: active |
| 9      | IO error                     | Bit=1: active |
| 10     | Spectro no answer            | Bit=1: active |
| 11     | Check Cycle span drift       | Bit=1: active |
| 12     | Check Cycle zero drift       | Bit=1: active |
| 13     | Check Cycle wavelength drift | Bit=1: active |
| 14     | Check Cycle peak position    | Bit=1: active |
| 15     | Check Cycle peak width       | Bit=1: active |

Tableau 30 : Tableau bits «Requête de maintenance»

| N° Bit | Nom                          | Commentaire   |
|--------|------------------------------|---------------|
| 16     | Check Cycle cell empty       | Bit=1: active |
| 17     | Temp control voltage low     | Bit=1: active |
| 18     | Temp control lamp fan        | Bit=1: active |
| 19     | Temp control optic fan       | Bit=1: active |
| 20     | Temp control spectro fan     | Bit=1: active |
| 21     | Temp control electronic temp | Bit=1: active |
| 22     | Temp control spectro temp    | Bit=1: active |
| 23     | Lamp performance limit       | Bit=1: active |
| 24     | Probe message                | Bit=1: active |
| 25     | réservé                      | Bit=1: active |
| 26     | réservé                      | Bit=1: active |
| 27     | réservé                      | Bit=1: active |
| 28     | réservé                      | Bit=1: active |
| 29     | réservé                      | Bit=1: active |
| 30     | réservé                      | Bit=1: active |
| 31     | réservé                      | Bit=1: active |

MANUEL D'UTILISATION 8030296/ZVG0/V2-1/2019-04
## 9.3.7 Tableau bits «Contrôle fonctionnement» et «Hors spécification»

Les «Contrôle fonctionnement» et «Hors spécification» ne sont actuellement pas définis

| N° Bit | Nom           | Commentaire   |
|--------|---------------|---------------|
| 0-31   | not specified | Bit=1: active |

Tableau 31 : Tableau des bits pour «Contrôle fonctionnement» et «Hors spécification»

## 9.3.8 Tableau des bits «Extensions»

Des fonctions additionnelles comme les fonctions d'alarme sont décrites dans ce tableau de bits.

| N° Bit | Nom                                                        | Commentaire    |
|--------|------------------------------------------------------------|----------------|
|        |                                                            |                |
| 0      | Alarm purge air                                            | Bit=1: active  |
| 1      | Alarm optic housing temperature                            | Bit=1: active; |
| 2      | Alarm lamp current                                         | Bit=1: active; |
| 3      | Alarm lamp integration                                     | Bit=1: active; |
| 4      | Alarm pressure (pressure < 800 hPa or pressure > 1300 hPa) | Bit=1: active  |
| 5-31   | réservé                                                    |                |

Tableau 32 : Tableau des bits pour des extensions de fonctions

## 9.3.9 Tableau des «Etats de fonctionnement»

| Valeur | Etat du fonctionnement |
|--------|------------------------|
| 0      | non défini             |
| 1      | Initialisation         |
| 2      | Measuring              |
| 3      | Maintenance            |
| 4      | RCycle                 |
| 5      | Check Cycle            |
| 6      | ZeroAdjust             |
| 7      | Alignment              |
| 8      | Boxmeasuring           |
| 9      | Restart                |
| 10     | réservé                |
| 11     | réservé                |
| 12     | réservé                |
| 13     | réservé                |
| 14     | réservé                |
| 15     | réservé                |
| 16     | réservé                |
| 17     | réservé                |
| 18     | réservé                |
| 19     | réservé                |
| 20     | réservé                |

Tableau 33 : Tableau des «Etats de fonctionnement»

## 9.4 Dimensions

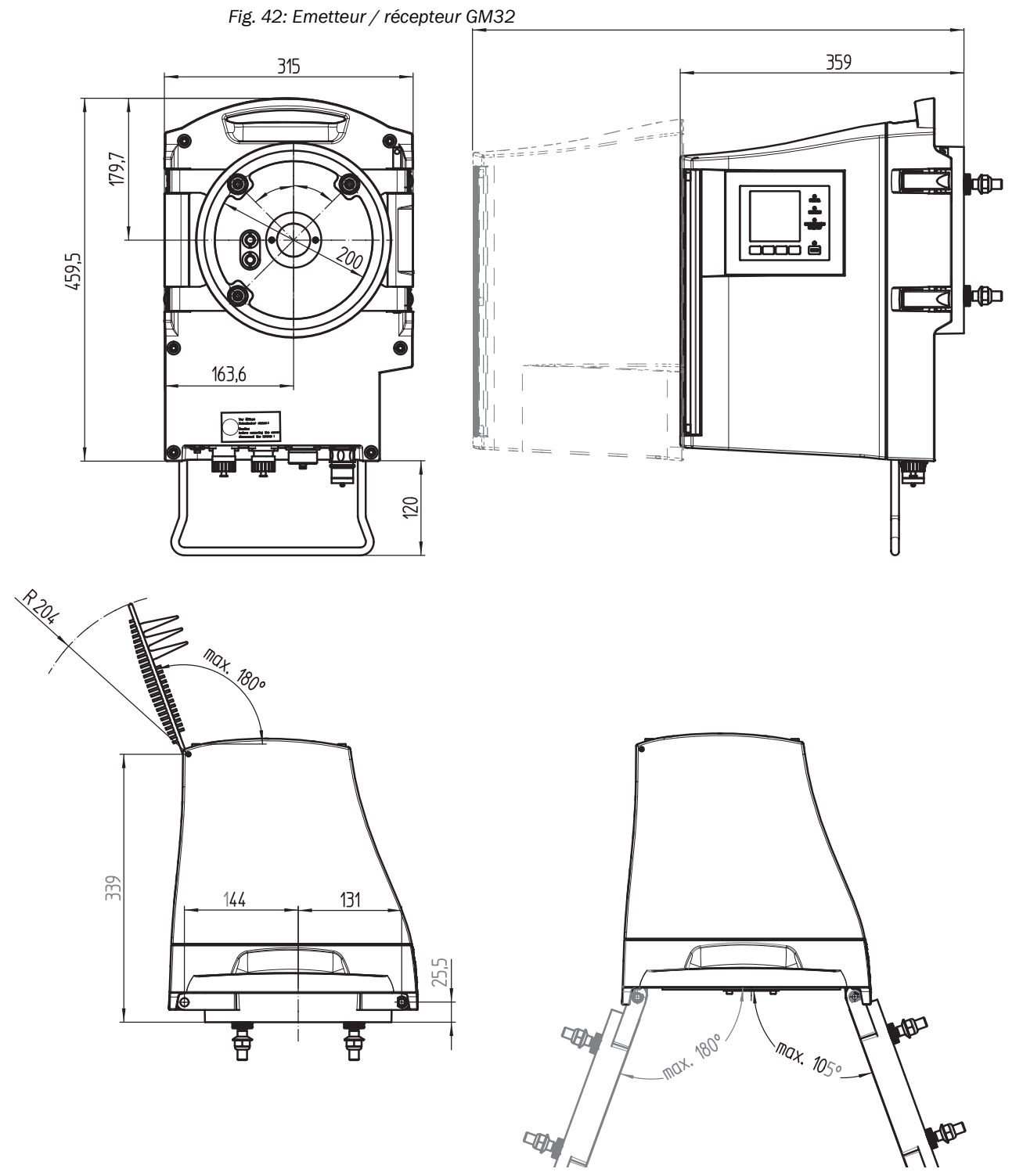

Chaque boîtier de l'émetteur/récepteur peut être pivoté à droite ou à gauche de la bride de l'appareil (max. 180°/105°).

74

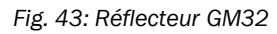

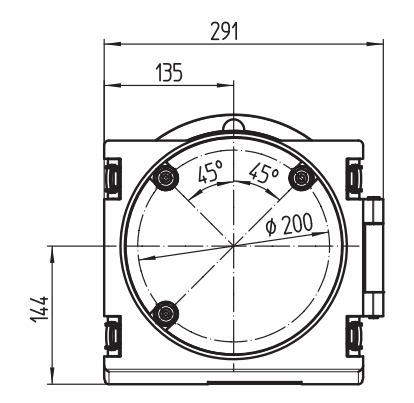

GM32

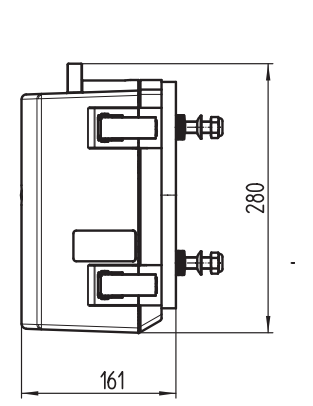

| Distance bride à<br>bride [ m ] | Réflecteur<br>N° |
|---------------------------------|------------------|
| 0,4 0,7                         | 2046732          |
| 0,7 1,2                         | 2046731          |
| 1,2 1,7                         | 2046730          |
| 1,7 2,0                         | 2046729          |
| 2,0 2,5                         | 2046728          |
| 2,5 3,0                         | 2046721          |
| 3,0 4,0                         | 2046734          |
| 4,0 5,0                         | 2046735          |
| 5,0 6,0                         | 2046794          |
| 6,0 7,0                         | 2046838          |
| 7,0 8,0                         | 2046852          |
| 8,0 10,0                        | 2046854          |
| 10,0 12,0                       | 2046858          |

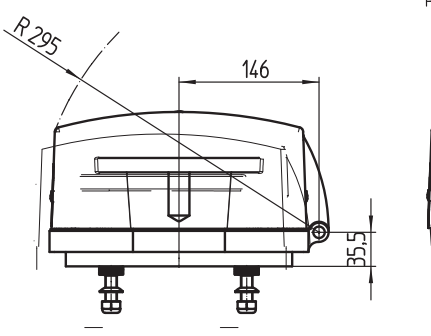

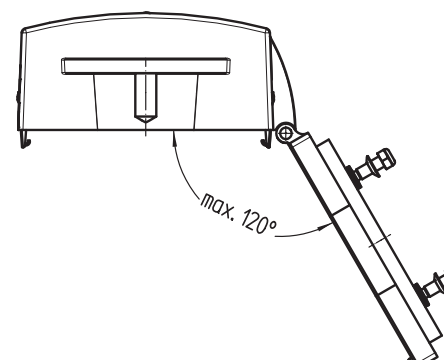

Fig. 44: Contre-brides ventilées du GM32 (côté émetteur – côté récepteur)

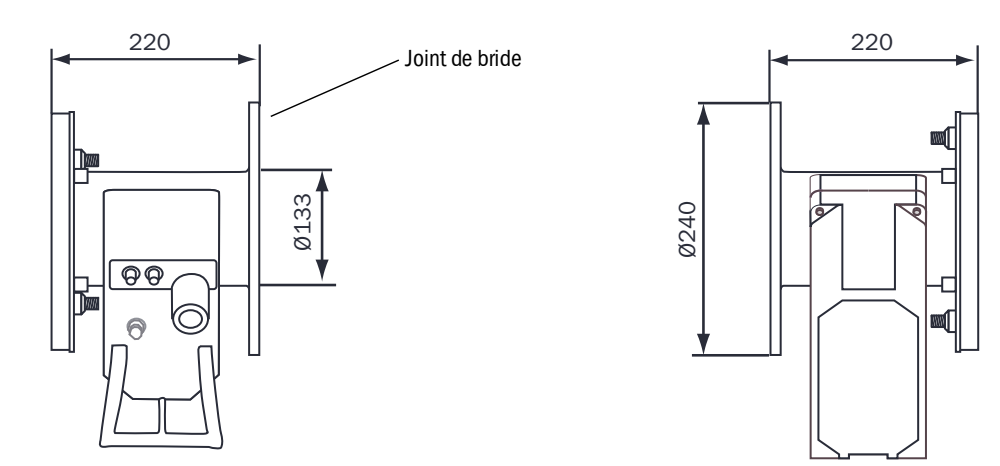

75

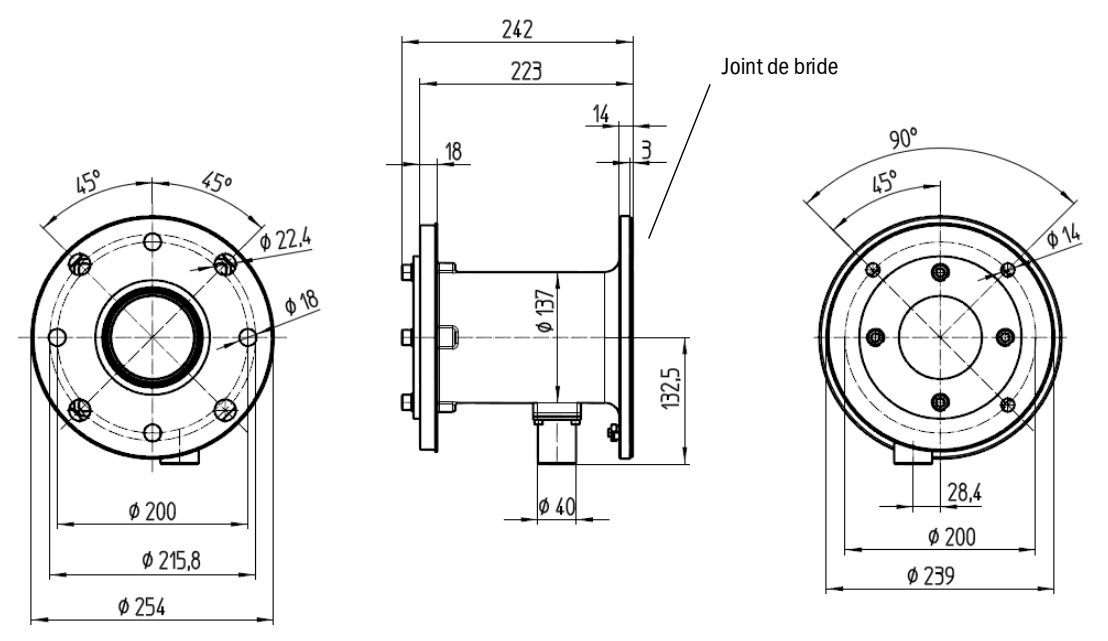

Fig. 45: Contre-brides ventilées du GM32 (côté émetteur – côté récepteur)

Fig. 46: Bride de montage DN125

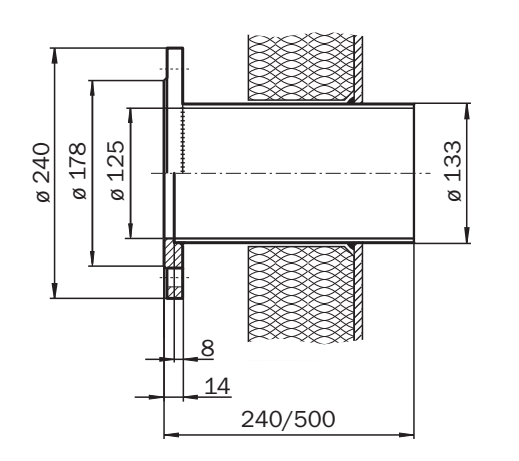

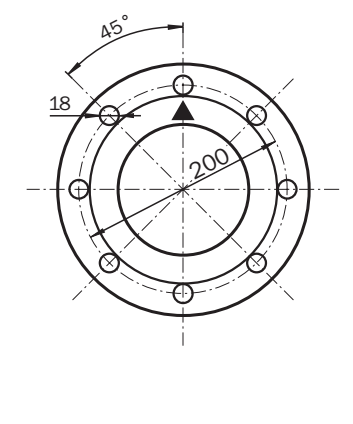

Fig. 47: Bride de montage DN100

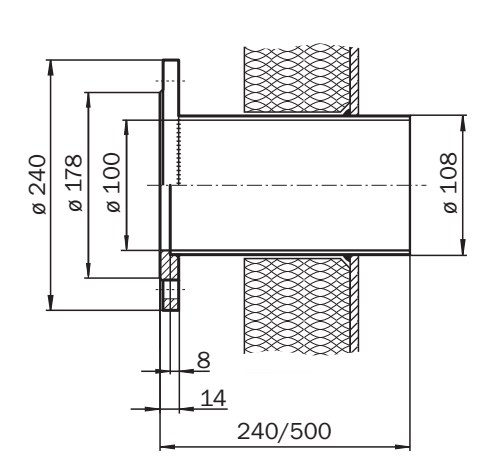

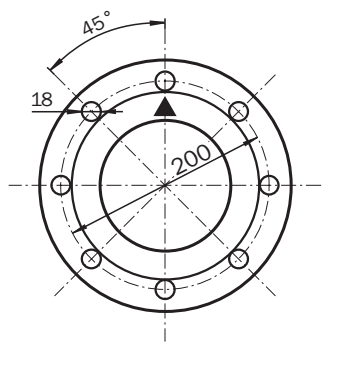

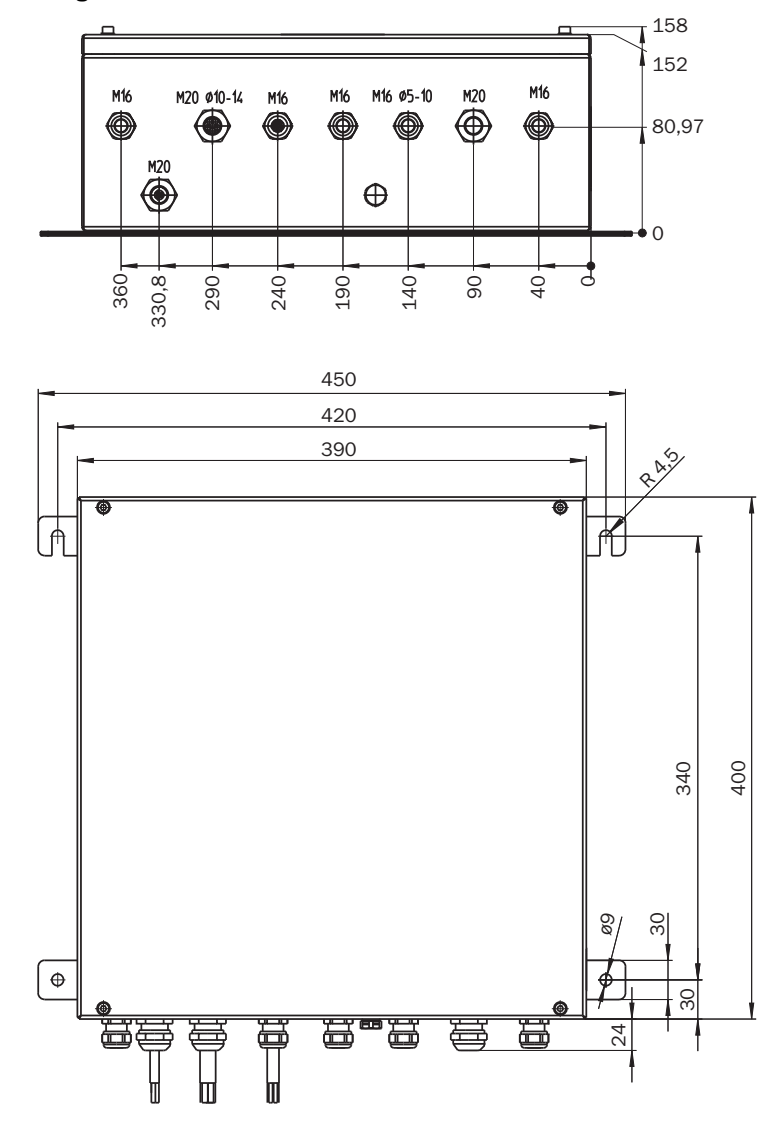

Fig. 48: Boîtier de raccordement

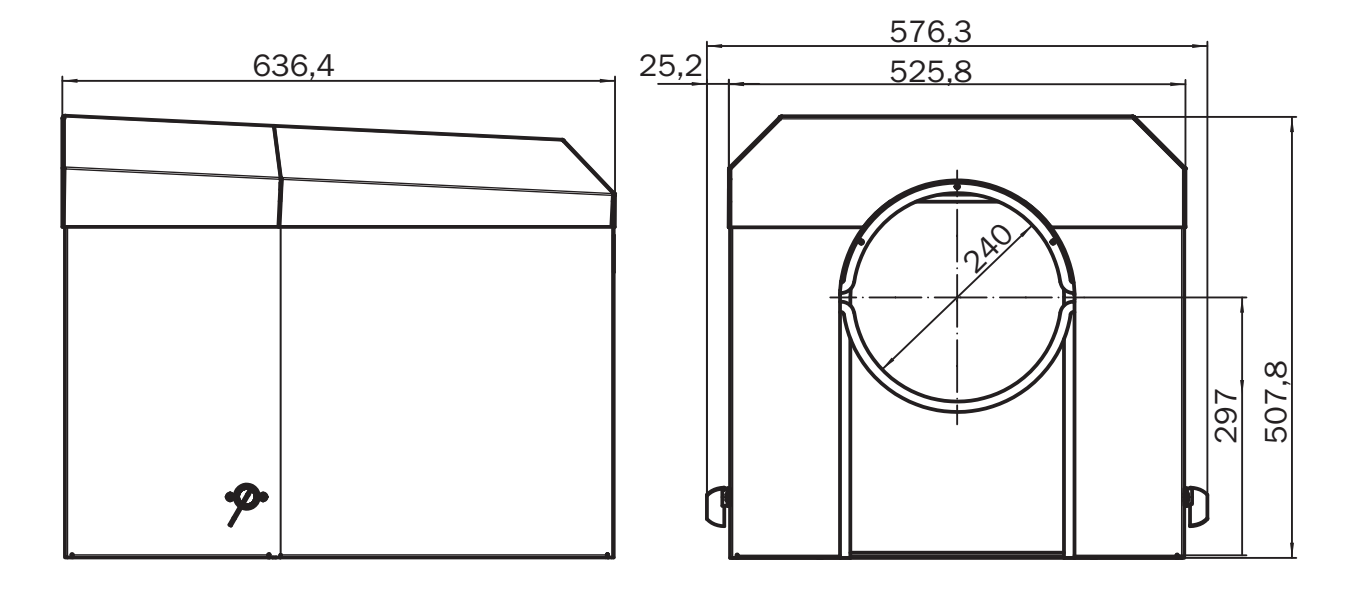

Fig. 49 : Capot de protection contre les intempéries de l'E/R

Fig. 50 : Capot de protection contre les intempéries du réflecteur

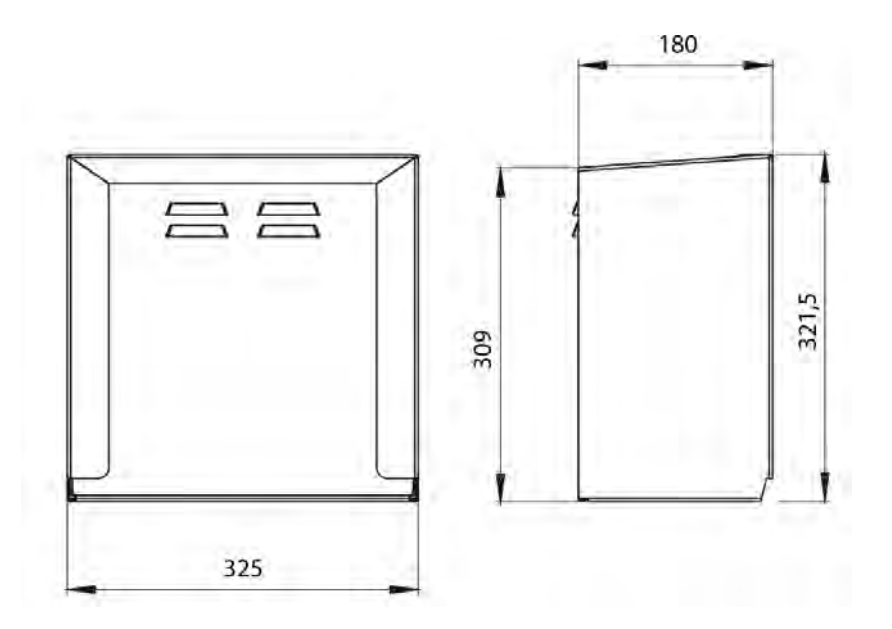

78

8030296/ZVG0/V2-1/2019-04

www.addresses.endress.com

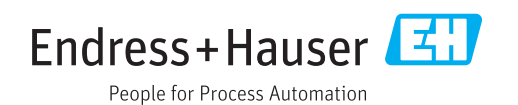